# HP BSM Connector for Microsoft System Center Operations Manager

Software Version: 3.00 Windows<sup>®</sup> operating systems

**Integration Guide** 

Document Release Date: March 2015 Software Release Date: January 2015

## Legal Notices

#### Warranty

The only warranties for HP products and services are set forth in the express warranty statements accompanying such products and services. Nothing herein should be construed as constituting an additional warranty. HP shall not be liable for technical or editorial errors or omissions contained herein. The information contained herein is subject to change without notice.

#### **Restricted Rights Legend**

Confidential computer software. Valid license from HP required for possession, use or copying. Consistent with FAR 12.211 and 12.212, Commercial Computer Software, Computer Software Documentation, and Technical Data for Commercial Items are licensed to the U.S. Government under vendor's standard commercial license.

## **Copyright Notice**

© Copyright 2015 Hewlett-Packard Development Company, L.P.

### **Trademark Notices**

Microsoft®, Windows® and Windows Server® are U.S. registered trademarks of Microsoft Corporation.

## **Documentation Updates**

The title page of this document contains the following identifying information:

- Software Version number, which indicates the software version.
- Document Release Date, which changes each time the document, is updated.
- Software Release Date, which indicates the release date of this version of the software.

To check for recent updates or to verify that you are using the most recent edition of a document, go to: www.hp.com/go/livenetwork.

This site requires an HP Passport account. If you do not have one, click the Create an account button on the HP Passport Sign in page.

## Support

Visit the HP Software Support web site at: https://softwaresupport.hp.com

This web site provides contact information and details about the products, services, and support that HP Software offers.

HP Software Support provides customer self-solve capabilities. It provides a fast and efficient way to access interactive technical support tools needed to manage your business. As a valued support customer, you can benefit by using the support web site to:

- Search for knowledge documents of interest
- Submit and track support cases and enhancement requests
- Download software patches
- Manage support contracts
- Look up HP support contacts
- Review information about available services
   Enter into discussions with other software customers
- Enter Into discussions with other soltware customer
- Research and register for software training

Most of the support areas require that you register as an HP Passport user and sign in. Many also require a support contract. To register for an HP Passport ID, go to https://softwaresupport.hp.com and click Register.

To find more information about access levels, go to: https://softwaresupport.hp.com/web/softwaresupport/access-levels

#### HP Software Solutions & Integrations and Best Practices

Visit HP Software Solutions Now at https://h20230.www2.hp.com/sc/solutions/index.jsp to explore how the products in the HP Software catalog work together, exchange information, and solve business needs.

Visit the Cross Portfolio Best Practices Library at https://hpln.hp.com/group/best-practices-hpsw to access a wide variety of best practice documents and materials.

# Contents

| Chapter 1: In This Release                                                            | 6  |
|---------------------------------------------------------------------------------------|----|
| New Features and Enhancements                                                         | 6  |
| Product Limitations                                                                   | 7  |
| General Limitations                                                                   | 7  |
| Event Integration Limitations                                                         | 8  |
| Metric Integration Limitations                                                        | 8  |
| Chapter 2: Introduction                                                               |    |
| Product Concepts                                                                      | 9  |
| Event Collection and Forwarding                                                       | 10 |
| Topology Collection and Forwarding                                                    | 12 |
| Metric Collection and Forwarding                                                      | 14 |
| Chapter 3: Installation                                                               | 16 |
| Supported Operating Systems                                                           |    |
| Installation Prerequisites                                                            |    |
| Application Software                                                                  | 18 |
| Network Load Balancing for Microsoft SCOM 2012                                        |    |
| TCP/IP Ports                                                                          |    |
| Other Prerequisites and Requirements                                                  |    |
| Obtaining the Microsoft SCOM SDK Assembly Files                                       | 21 |
| Installing the Microsoft SCOM Built-In Diagnostics Loader Stub                        |    |
| Installing BSM Connector for Microsoft SCOM                                           | 24 |
| Installing the Event Backward Synchronization Script                                  | 25 |
| Installing the Topology Synchronization Package and the Metrics Content Pack $\ldots$ | 26 |
| Chapter 4: Configuration                                                              |    |
| Adjusting OMi Settings                                                                |    |
| Creating the Integration Services                                                     |    |
| Configuring the Connection                                                            |    |
| Configuring Microsoft SCOM User Roles                                                 |    |
| Configuring the Event Integration                                                     |    |

| Configuring the Topology Integration                                                |        |
|-------------------------------------------------------------------------------------|--------|
| Configuring the Metric Integration                                                  | 42     |
| Activating the Policies in BSM Connector                                            |        |
| Starting the Integration Services                                                   | 45     |
| Backing up and Restoring the Configuration                                          |        |
| Backing up the Configuration                                                        | 46     |
| Restoring the Configuration                                                         |        |
| Managing the Integration Services                                                   |        |
| Starting and Stopping the Services                                                  |        |
| Checking the Services States                                                        |        |
| Launching the Configuration Utility in a Non-English Language                       |        |
| Chapter 5: Removal                                                                  | 51     |
| Deregistration of the Product Connector                                             |        |
| Stopping and Canceling Registration of the Integration Services                     | 53     |
| Removing the Policies from BSM Connector                                            | 53     |
| Removing the Topology Synchronization Package and the Metrics Content Pack $\ldots$ | 54     |
| Removing BSM Connector for Microsoft SCOM                                           | 55     |
| Removing Remnant Directories and Files                                              | 55     |
| Removing the Microsoft SCOM Built-In Diagnostics Loader Stub                        |        |
| Removing the Microsoft SCOM SDK Assembly Files                                      |        |
| Chapter 6: Troubleshooting                                                          | 58     |
| General Troubleshooting Guidelines                                                  |        |
| Product Services and Processes                                                      |        |
| Integration Services                                                                |        |
| The genintd Process                                                                 |        |
| Product Log Files                                                                   |        |
| Log Files Location                                                                  |        |
| Troubleshooting the Collection of Events and Metrics                                |        |
| Known Issues and Workarounds                                                        | 62     |
| Before Contacting HP Software Support                                               | <br>66 |
| Denois Contacting In Contware Cupport                                               |        |

| Appendix A: Bundled Management Packs                            | 68  |
|-----------------------------------------------------------------|-----|
| Appendix B: Configuration Options                               | 71  |
| Integration Configuration Files                                 | 71  |
| Event Integration Options                                       | 72  |
| Topology Integration Options                                    |     |
| Metric Integration Options                                      | 79  |
| Appendix C: Entity Mappings                                     | 81  |
| Modifying BSM Connector Policies                                | 81  |
| Mappings Used in the Event Integration                          | 82  |
| Windows Core Library Management Pack                            | 82  |
| Windows Server Operating System Management Pack                 |     |
| Active Directory Domain Services Management Pack                | 84  |
| Exchange Server 2010 Management Pack                            | 85  |
| Exchange Server 2007 Management Pack                            | 90  |
| SQL Server Management Packs                                     |     |
| Internet Information Services Management Packs                  | 94  |
| Mappings Used in the Topology Integration                       |     |
| Windows Core Library Management Pack                            | 95  |
| Windows Server Operating System Management Pack                 | 96  |
| Windows Cluster Library Management Pack                         |     |
| Windows Server Hyper-V Management Pack                          | 101 |
| Windows DNS Server Management Pack                              | 104 |
| Active Directory Domain Services Management Pack                |     |
| Active Directory Lightweight Directory Services Management Pack | 107 |
| Exchange Server 2010 Management Pack                            |     |
| Exchange Server 2007 Management Pack                            |     |
| SQL Server Management Packs                                     | 115 |
| Internet Information Services Management Packs                  | 116 |
| Mappings Used in the Metric Integration                         | 118 |
| Adding Custom Metrics to the Collection Scope                   |     |
| Send Documentation Feedback                                     | 121 |

# Chapter 1: In This Release

This chapter presents a brief overview of the product features and enhancements introduced with HP BSM Connector for Microsoft System Center Operations Manager (BSM Connector for Microsoft SCOM) version 3.00. The chapter also lists current product limitations.

**Note:** The new *HP BSM Connector for Microsoft System Center Operations Manager Integration Guide* supersedes the entire user documentation set that was available in previous product releases, namely the following documents:

- HP BSM Connector for Microsoft SCOM Release Notes
- HP BSM Connector for Microsoft SCOM Installation Guide
- HP BSM Connector for Microsoft SCOM User Guide

## New Features and Enhancements

The 3.00 release of BSM Connector for Microsoft SCOM includes the following new features:

Support for HP BSM Connector 10.00 and HP Operations Manager i (OMi) 10.00

You can use the latest versions from the HP product portfolio as the base for integrating your systems-management application.

Support for System Center 2012 – Operations Manager Software Development Kit (SDK)

BSM Connector for Microsoft SCOM uses this SDK version for accessing Microsoft System Center Operations Manager 2012 or 2012 R2

Ability to integrate with multiple instances of Microsoft System Center Operations Manager

Hardware resources permitting, you can use a single installation of BSM Connector and BSM Connector for Microsoft SCOM to integrate multiple instances of Microsoft System Center Operations Manager with OMi.

Topology self-discovery

This feature enables you to properly present the integrated systems-management application (a Microsoft SCOM instance) as the origin of collected data in OMi

The 3.00 release of BSM Connector for Microsoft SCOM includes the following **feature enhancements**:

- Simplified configuration with an extended GUI-based Configuration Utility
- Smoother, near real-time propagation of events and metric changes to OMi

The usage of the REST Web Service endpoint of BSM Connector reduces the delays in forwarding the collected data compared to the previous release.

• Bundled graph templates for visual representation of metrics in OMi

For detailed information, see the corresponding chapters and sections of this document.

## **Product Limitations**

This section describes known limitations in HP BSM Connector for Microsoft System Center Operations Manager 3.00 (BSM Connector for Microsoft SCOM).

## **General Limitations**

BSM Connector requirement for support of Microsoft SCOM in IPv6 environment

BSM Connector for Microsoft SCOM supports remote Microsoft SCOM instances running in a pure IPv6 environment. Certain parts of the BSM Connector, however, do not support IPv6. Because BSM Connector for Microsoft SCOM must be installed on the same host as BSM Connector, this means that the BSM Connector host must be configured in a dual IP stack (IPv4 and IPv6) environment to support such Microsoft SCOM setup.

Multiple instances of BSM Connector for Microsoft SCOM cannot be configured as product connectors in the same Microsoft System Center Operations Manager (Microsoft SCOM) instance

BSM Connector for Microsoft SCOM is a subscription-based product connector. A subscription filter defines which events (alerts) the connector collects. When an alert is generated, it is compared against all active connector subscriptions, but only the first matching subscribed connector receives the alert. To ensure that BSM Connector for Microsoft SCOM receive alerts, do not configure other product connectors in parallel with it. BSM Connector for Microsoft SCOM is by default configured to collect all alerts from Microsoft SCOM.

Subscription changes may not take effect immediately

In a distributed environment, after changing a subscription in a Microsoft SCOM instance, the change may not take effect immediately on all Microsoft SCOM hosts. To verify that the change is complete, check the operating system Event Viewer tool for a corresponding notification event: in the Event Viewer GUI, navigate to **Event Viewer (local) > Applications and Services Logs >** 

**Operations Manager**. If such event is logged, it indicates that the change is complete and BSM Connector for Microsoft SCOM is already receiving alerts according to the changed subscription.

 BSM Connector for Microsoft SCOM requires Microsoft SCOM administrative privileges to access data in a Microsoft SCOM instance

Microsoft SCOM requires administrative privileges for all product connectors that communicate with it. The user account that BSM Connector for Microsoft SCOM uses to connect to a Microsoft SCOM instance must be a member of an Active Directory group that has the Operations Manager Administrators user role assigned.

If you add the connection user account to a less privileged user role in Microsoft SCOM, BSM Connector for Microsoft SCOM will not be authorized to collect data.

## **Event Integration Limitations**

Microsoft SCOM may not forward all alerts to BSM Connector for Microsoft SCOM

If the value of the Microsoft SCOM setting **TierTimeDifferenceThreshold** is set too low, not all alerts might be forwarded to BSM Connector for Microsoft SCOM. The value of this setting defines the delay (in seconds) between alert retrievals from the database. The minimum value for the setting is 1.

Additionally, alerts with a repeat count of more than 10,000 are sometimes not dispatched from Microsoft SCOM.

• When alerts get closed in Microsoft SCOM backward synchronization is also triggered

HP Operations Manager i invokes backward synchronization of the alert resolution state to the Microsoft SCOM instance (through BSM Connector for Microsoft SCOM) regardless of where the alert gets closed. Such synchronization is unnecessary when you close the alert in Microsoft SCOM.

## Metric Integration Limitations

Collected metrics are limited by the supported Microsoft SCOM management packs

BSM Connector for Microsoft SCOM can forward only metrics that are related to the objects defined in the topology synchronization package for the supported Microsoft SCOM management packs. Other metrics might not be visible in HP Operations Manager i, but are still added to the database of HP Operations Agent.

# Chapter 2: Introduction

HP BSM Connector for Microsoft System Center Operations Manager (**BSM Connector for Microsoft SCOM**) integrates Microsoft System Center Operations Manager (**Microsoft SCOM**) and HP Operations Manager i (**OMi**) so that the gathered systems-management data about the events, topology, and metrics in a Microsoft SCOM environment is made available to the OMi solution. Such data can then be monitored and processed properly within OMi. BSM Connector for Microsoft SCOM therefore enables you to establish a link between a Microsoft SCOM environment and operations management in OMi.

For a list of the Microsoft SCOM release versions that BSM Connector for Microsoft SCOM supports, see "Application Software" on page 18. For information about Microsoft SCOM, its individual releases and their features, see the documentation on the Microsoft web site.

# **Product Concepts**

BSM Connector for Microsoft SCOM is a product complementary to HP BSM Connector (**BSM Connector**). It enhances BSM Connector to provide the following functionality:

- Collection of Microsoft SCOM alerts<sup>1</sup> (events), monitored objects (topology), and performance data (metrics) from a Microsoft SCOM environment
- Mapping of the collected data to an OMi-compliant form
- Customization of the data collection and data mapping
- Closure of Microsoft SCOM events from OMi by using backward synchronization of the event resolution states

Deployment options for BSM Connector for Microsoft SCOM are bound by BSM Connector. While both must be installed on the same system, remote monitoring capability of BSM Connector enables the applications to reside on a dedicated integration server. In such a setup, the processing, memory, and storage resources of the Microsoft SCOM host are burdened to a lesser degree.

The basic part of BSM Connector for Microsoft SCOM is the Generic Integrator module (**GenInt**). It provides common functionality for integrating BSM Connector and a third-party or HP's own systems, storage, or infrastructure management application.

BSM Connector for Microsoft SCOM supports integration with multiple instances of Microsoft SCOM. Each integrated instance is configured separately. You can therefore have a single BSM Connector host relaying data to OMi from multiple Microsoft SCOM-monitored infrastructure segments.

The collection, processing, and mapping of events, topology data, and metrics can be configured in detail as part of advanced configuration of BSM Connector for Microsoft SCOM.

<sup>1</sup>An indication of a significant event that requires attention. Alerts are created by rules and monitors.

## **Event Collection and Forwarding**

BSM Connector for Microsoft SCOM makes Microsoft SCOM events available to OMi as follows<sup>1</sup>:

- 1. Events are collected from Microsoft SCOM through the API provided by the Microsoft System Center Operations Manager SDK.
- 2. In BSM Connector for Microsoft SCOM, the collected events are sent to the REST Web Service endpoint of BSM Connector.
- 3. The preprocessed events are mapped by using a BSM Connector policy of the REST Web Service Listener type, and then forwarded to OMi.

Each event is tested if it matches some rule in the policy. If it does, the event is mapped accordingly. To ensure all events are mapped, there are several generic rules at the end of the rule list:

- Two different rules, each of which matches all Microsoft SCOM events using a different filter
- A rule that matches events that concern multiple monitored objects
- A rule that matches all events

Additionally, you can also configure a so-called "noise suppressing" rule.

<sup>1</sup>The process is repeated regularly.

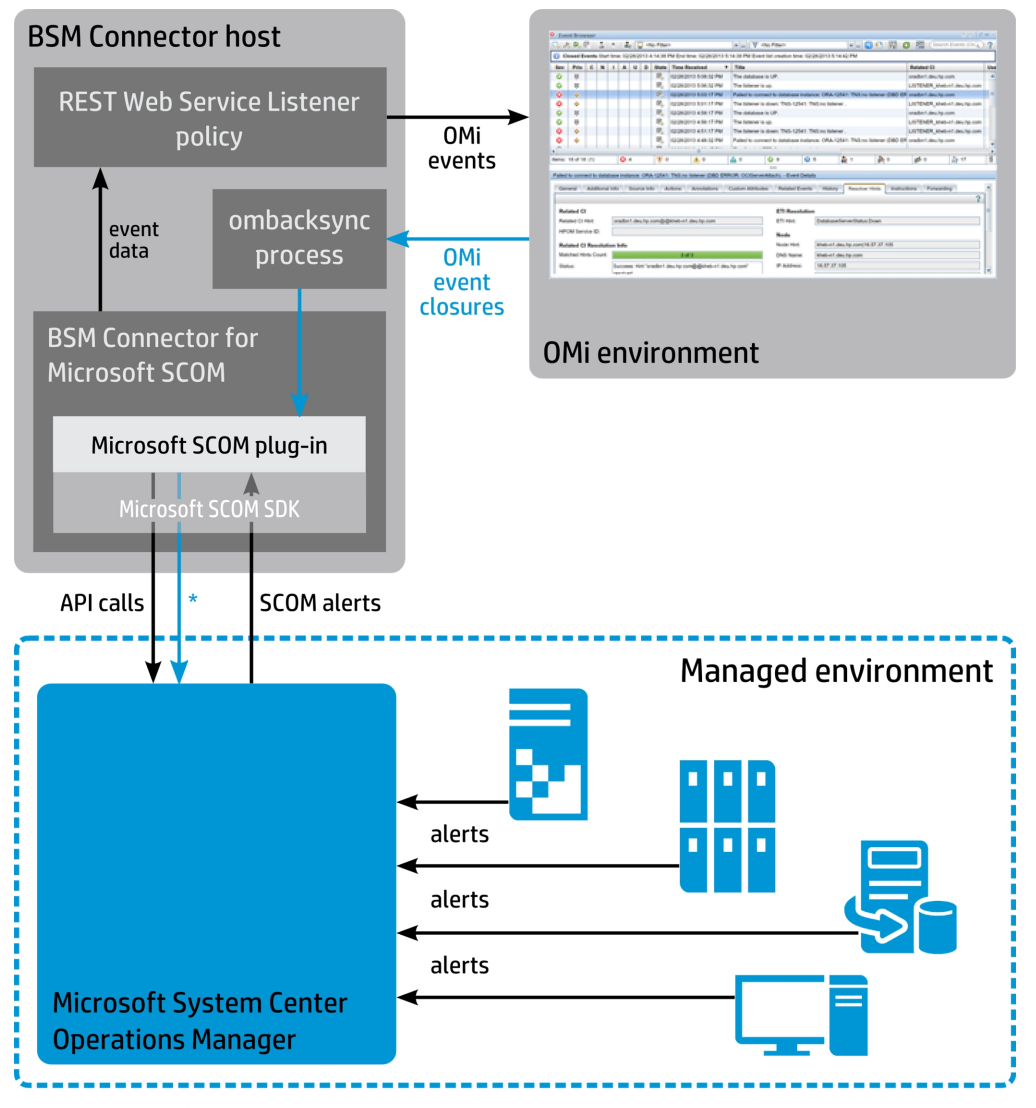

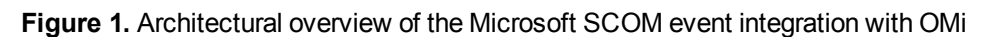

\*API calls for SCOM alert closures

BSM Connector for Microsoft SCOM enables tracing which Microsoft SCOM alert caused an OMi event. It also supports close-state propagation of events. Whenever an alert is closed in Microsoft SCOM, the corresponding event in OMi is also closed. Additionally, if backward synchronization of event resolution states is enabled (this is the default behavior), for each event that you close in OMi the corresponding Microsoft SCOM alert is also closed. Other alert updates are not propagated back to Microsoft SCOM.

You can collect either all events or the events that originate from the chosen topology scope only. For the latter choice, the topology integration must be already configured and a topology collection scope must be defined.

# Topology Collection and Forwarding

BSM Connector for Microsoft SCOM makes Microsoft SCOM topology available to OMi as follows<sup>1</sup>:

- 1. Topology structures are collected from Microsoft SCOM through the API provided by the Microsoft System Center Operations Manager SDK.
- 2. In BSM Connector for Microsoft SCOM, the collected topology is stored in an XML file on the BSM Connector host.
- 3. In BSM Connector, the stored topology is processed by a policy of the XML File type, and then forwarded to OMi.
- 4. In OMi, the topology data is mapped by using the topology synchronization package of BSM Connector for Microsoft SCOM. The package is used by the Discovery Server of OMi.

<sup>1</sup>The process is repeated regularly.

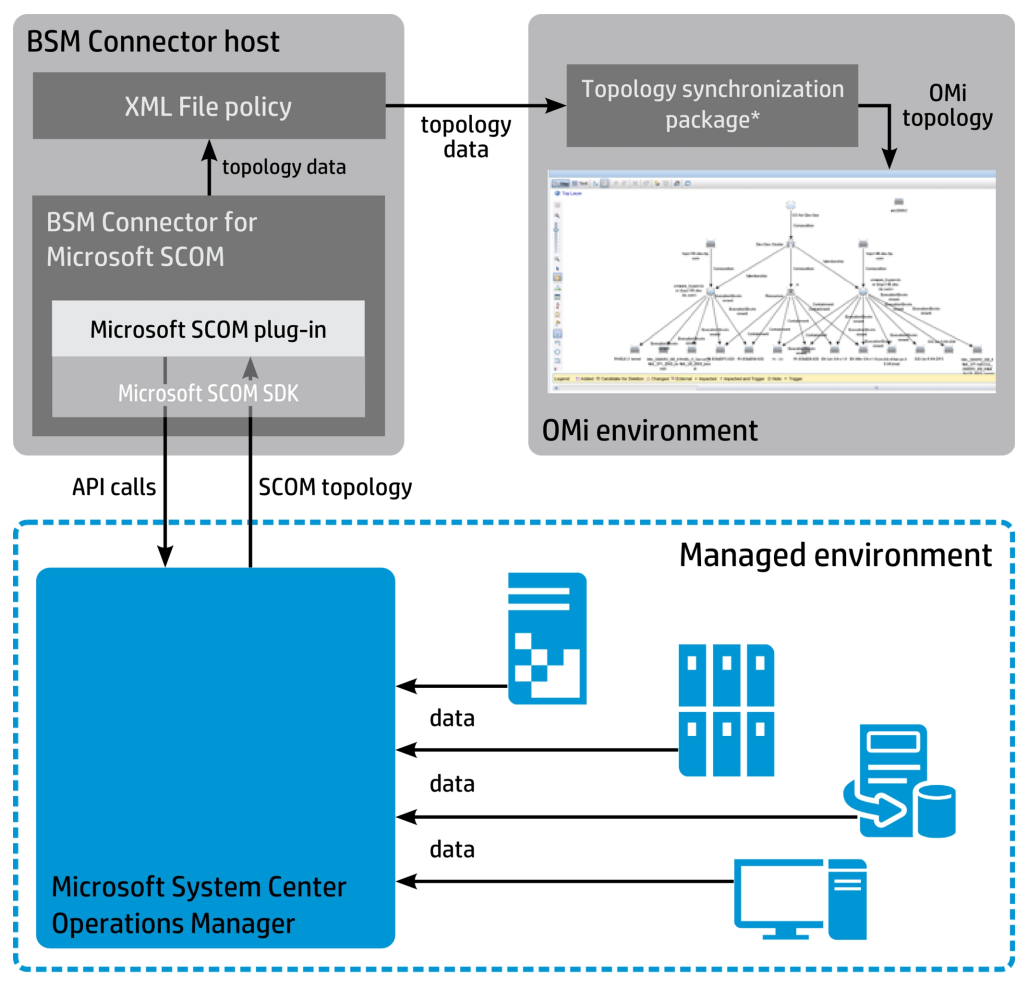

Figure 2. Architectural overview of the Microsoft SCOM topology integration with OMi

\*Used in the Discovery Server

Microsoft SCOM topology structure is mapped to an equivalent structure in OMi. The topology structure is constructed from three topology entity types:

- Configuration items (CIs) (monitored objects in Microsoft SCOM)
- CI attributes (object attributes in Microsoft SCOM)
- Relations between CIs (relations between objects in Microsoft SCOM)

The scope of objects that Microsoft SCOM can discover and monitor is managed through Microsoft SCOM groups and their associated management packs (MPs). By default, Microsoft SCOM only monitors some basic operating system-related services, but you can import new MPs and monitor services such as DNS Server, Active Directory Domain Services, Exchange Server, SQL Server, and so on. Although this customization is made within Microsoft SCOM, it also changes the scope of the topology data and metrics that can be collected by BSM Connector for Microsoft SCOM. Therefore, installation of a MP in Microsoft SCOM is a prerequisite to make object information available in OMi.

Several MPs are bundled in BSM Connector for Microsoft SCOM, and you can install them by using the product's Configuration Utility.

In scope of topology collection, BSM Connector for Microsoft SCOM also acquires and forwards Microsoft SCOM identification data to OMi. In consequence, Microsoft System Center Operations Manager is presented in the OMi web interface as the origin of the collected topology data.

# Metric Collection and Forwarding

BSM Connector for Microsoft SCOM makes Microsoft SCOM metrics available to OMi as follows<sup>1</sup>:

- 1. Metric structures are collected from Microsoft SCOM through the API provided by the Microsoft System Center Operations Manager SDK.
- 2. In BSM Connector for Microsoft SCOM, the collected metrics are sent to the REST Web Service endpoint of BSM Connector.
- 3. The preprocessed metrics are mapped by using a BSM Connector policy of the REST Web Service Listener type, and then saved to the database in BSM Connector.
- 4. The stored metrics are forwarded to OMi upon request from the OMi side.

<sup>1</sup>The process is repeated regularly.

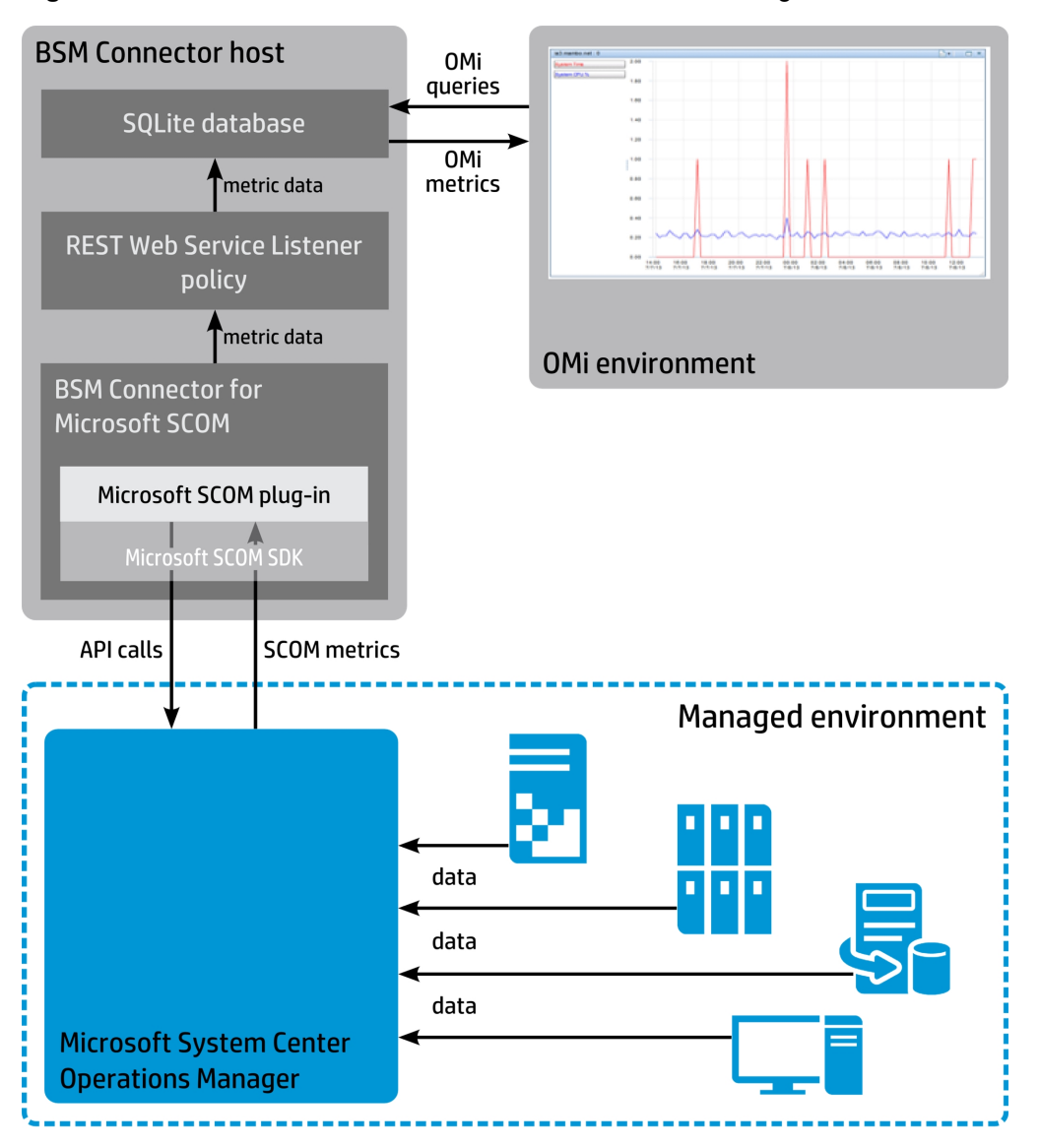

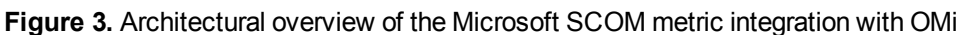

Integration with OMi adheres to the general principle that only alerts should impact the health state of a CI. Therefore, collected metric values do not directly affect the health state of a CI in OMi. The state can be determined by means of the CI hint.

The metrics collected and mapped by the metric integration are shown in the Performance Perspective view of the OMi web interface. With the help of graph templates provided by BSM Connector for Microsoft SCOM, they are visually presented in the OMi web interface at Workspaces > Operations Console > Performance Perspective > Performance > Graphs.

# Chapter 3: Installation

Before installing BSM Connector for Microsoft SCOM, go through a list of the supported operating systems ("Supported Operating Systems" on page 18) and consider the prerequisites ("Installation Prerequisites" on page 18). Before you start with the installation process, familiarize yourself with the conventions listed in the table in this section.

Installation of BSM Connector for Microsoft SCOM consists of several tasks. Complete them in the following order:

- 1. Obtain the assembly files from the Microsoft System Center Operations Manager SDK. See "Obtaining the Microsoft SCOM SDK Assembly Files" on page 21.
- 2. Optional: Install the Microsoft SCOM Built-In Diagnostics Loader Stub. See "Installing the Microsoft SCOM Built-In Diagnostics Loader Stub" on page 23.
- Obtain and install BSM Connector for Microsoft SCOM. See "Installing BSM Connector for Microsoft SCOM" on page 24.
- 4. Install the event backward synchronization script. See "Installing the Event Backward Synchronization Script" on page 25.

This task is mandatory only if you plan to collect Microsoft SCOM events.

 Install the OMi topology synchronization package and the OMi content pack for metrics. See "Installing the Topology Synchronization Package and the Metrics Content Pack" on page 26.

Although this task is mandatory only if you plan to collect Microsoft SCOM topology or Microsoft SCOM metrics, or if you intend to enrich the collected Microsoft SCOM events with topology-related information, HP strongly recommends that you perform it in any case.

**Caution:** BSM Connector for Microsoft SCOM does not support upgrade scenarios. If you have a previous product version installed on the target host, remove it first. HP recommends that all relevant data is backed up prior to the removal.

#### Conventions Used in the Installation, Configuration, and Other Procedures

The following placeholders are used in the instructions throughout this document. When performing the steps specify the actual value in place of each placeholder.

| Placeholder                                 | Meaning                                                                                                    | (Default) Values, Example, Notes                                                                                                    |
|---------------------------------------------|----------------------------------------------------------------------------------------------------|----------------------------------------------------------------------------------------------------|
| <version></version>                         | Product version string of<br>BSM Connector for Microsoft<br>SCOM: major version, minor<br>version, and build number. It<br>is embedded in the filename<br>of the installation package. | Example:<br>03.00.041<br>This string represents the version 3.00<br>and the build number 41.                                                                                                    |
| <ovinstalldir></ovinstalldir>               | Program installation directory<br>of HP Operations Agent that<br>is jointly used by BSM<br>Connector and<br>BSM Connector for Microsoft<br>SCOM.                                       | Default value:<br>C:\Program Files\HP \<br>\HP BTO Software                                                                                                    |
| <ovdatadir></ovdatadir>                     | Data installation directory of<br>HP Operations Agent that is<br>jointly used by BSM<br>Connector and<br>BSM Connector for Microsoft<br>SCOM.                                          | Default value:<br>C:\ProgramData\HP\HP BTO Software<br><b>Tip:</b> The C:\ProgramData directory<br>is hidden by default.                                                                                   |
| <scomhome></scomhome>                       | Program installation directory<br>of Microsoft System Center<br>Operations Manager.                                                                                                    | Default value (Microsoft SCOM 2012):<br>C:\Program Files\System Center \<br>Operations Manager 2012<br>Default value (Microsoft SCOM 2007):<br>C:\Program Files\System Center \<br>Operations Manager 2007 |
| <sdkassemblyfilesdir></sdkassemblyfilesdir> | Directory on the BSM<br>Connector host where you<br>temporarily store the<br>Microsoft SCOM<br>SDK assembly files.                                                                     | There is no default value.                                                                                                    |
| <omihome></omihome>                         | Directory where Operations<br>Manager i is installed.                                                                                                    | Default value ( <b>Windows</b> ):<br>C:\HPBSM<br>Value ( <b>Linux</b> ):<br>/opt/HP/BSM                                                                                                    |

# Supported Operating Systems

BSM Connector for Microsoft SCOM is available for the following operating systems (a subset of the operating systems BSM Connector supports):

#### Supported Operating Systems

Microsoft Windows Server 2012

Microsoft Windows Server 2008 (64-bit)

## **Installation Prerequisites**

The sections that follow list the prerequisites that need to be fulfilled to enable installation of BSM Connector for Microsoft SCOM and use of all the functionality it provides.

## Application Software

Before you install BSM Connector for Microsoft SCOM, the following software applications must be installed and configured:

| Application                                   | Supported Versions                                                                                                    |
|-----------------------------------------------|----------------------------------------------------------------------------------------------------|
| Microsoft System Center Operations<br>Manager | 2012 R2, 2012 SP1, 2012, 2007 R2.                                                                                                    |
| HP Operations Manager i                       | 10.00 or later, patched with the hotfix QCCR8D36212; the minimum requirement is the Event Management Foundation License.                                                                                                    |
| HP BSM Connector                              | 10.00 or later                                                                                                    |
|                                               | <b>Note:</b> HP BSM Connector must be configured as a connected server in HP Operations Manager i and properly integrated into HP Operations Manager i. HP recommends that Microsoft System Center Operations Manager and HP BSM Connector are installed on different host systems. |
|                                               | If you are using an HP BSM Connector version earlier than 10.00, upgrade it first. For instructions, see the <i>BSM Connector Installation and Upgrade Guide</i> .                                                                                                    |

For installation and configuration information, see the corresponding documentation.

| Auxiliary Software                                                                                                    | Required Version, Notes                                                                                                    |
|----------------------------------------------------------------------------------------------------|----------------------------------------------------------------------------------------------------|
| Microsoft System Center Operations Manager SDK                                                                                  | 2012 or 2007 R2, depending on your Microsoft<br>System Center Operations Manager version; a<br>subset of the SDK assembly files is required.                                                                                                    |
| <b>Note:</b> The SDK is bundled with the base product and is covered by the Microsoft System Center Operations Manager license. |                                                                                                    |
| Microsoft .NET Framework                                                                                                    | 4 or later; full installation of the Windows Server<br>feature.<br>You can download the extended version of<br>Microsoft .NET Framework 4 from the web site<br>http://www.microsoft.com/en-<br>us/download/details.aspx?id=17718. For<br>installation instructions, see the Microsoft<br>Windows Server documentation. |

Additionally, the following auxiliary software must be installed on the HP BSM Connector host:

For visual representation of metrics in OMi by using the bundled graph templates, the following OMi management packs must be installed:

| Management Pack                                    | Required Version |
|----------------------------------------------------|------------------|
| OMi Management Pack for Infrastructure             | 1.10 or later    |
| OMi Management Pack for Microsoft Active Directory | 1.00 or later    |
| OMi Management Pack for Microsoft SQL Server       | 1.00 or later    |

## Network Load Balancing for Microsoft SCOM 2012

If you deploy multiple servers in a distributed Microsoft SCOM 2012 installation, Microsoft recommends to configure Network Load Balancing (NLB). NLB is a Windows Server feature that enables high availability for the Operations Manager Data Access service in your Microsoft SCOM environment. It achieves this by automatically redirecting clients to another management server if the connection to the Operations Manager Data Access service fails. For more information about NLB, see the Microsoft web site http://msdn.microsoft.com/en-us/library/bb742455.aspx. For instructions on how to install and configure NLB, see the Microsoft web site http://technet.microsoft.com/en-us/library/hb316108.aspx.

## TCP/IP Ports

The following table lists the ports that BSM Connector for Microsoft System Center Operations Manager uses by default. In your HP BSM Connector environment, these ports may not be used by other software applications.

| Port Number                  | Port Description                                                                                                    |  |
|------------------------------|----------------------------------------------------------------------------------------------------|--|
| 30005 <sup>1</sup>           | Default port of BSM Connector policies of the REST Web Service Listener type                                                    |  |
|                              | Used for dispatching Microsoft SCOM events and metrics to the respective BSM Connector policies.                                |  |
| 30030 or higher <sup>2</sup> | Default Microsoft SCOM event backward synchronization port                                                                      |  |
|                              | Used for synchronizing the resolution state of events in the Microsoft SCOM instance with the state in HP Operations Manager i. |  |

<sup>1</sup> If you cannot ensure the default port is free, you can still change the port number while configuring BSM Connector for Microsoft SCOM. Keep in mind that changing the port number includes mandatory actions also in BSM Connector.

<sup>2</sup> For the second and each additional integrated Microsoft SCOM instance, BSM Connector for Microsoft SCOM uses an increased default port number. If the target port is occupied, the port number is further increased until a free port is found.

**Caution:** If Microsoft SCOM and BSM Connector communicate through a firewall, make sure the firewall rules allow connections through the listed ports.

## Other Prerequisites and Requirements

The following is a list of additional prerequisites and the requirements you must consider before installing the product:

- The BSM Connector and Microsoft SCOM host systems must be members of the same domain.
- Previous versions of BSM Connector for Microsoft SCOM may not be installed on the BSM Connector host.
- To be able to configure and administer BSM Connector for Microsoft SCOM, familiarize yourself with HP BSM Connector and its web interface. For example, you can learn how to import, activate, and reconfigure policies. For information on these and other relevant topics, see the *BSM Connector User Guide*.

## Obtaining the Microsoft SCOM SDK Assembly Files

To make the required assembly files (dynamic link libraries) of the Microsoft System Center Operations Manager SDK available to BSM Connector for Microsoft SCOM, perform the following steps:

- 1. Depending on whether you have access to the Microsoft SCOM host, proceed as follows:
  - If you have access:
    - i. Locate the following files in the <SCOMHome>\SDK Binaries directory on the Microsoft SCOM host:

#### Microsoft SCOM 2012:

Microsoft.EnterpriseManagement.Core.dll Microsoft.EnterpriseManagement.OperationsManager.dll Microsoft.EnterpriseManagement.Runtime.dll

#### Microsoft SCOM 2007:

Microsoft.EnterpriseManagement.OperationsManager.Common.dll Microsoft.EnterpriseManagement.OperationsManager.dll

ii. Copy the files to a temporary directory on the BSM Connector host. This directory is referred to as *<SDKAssembLyFilesDir>* in the remainder of the document.

**Caution:** If you are copying assembly files for multiple Microsoft SCOM versions, choose a different temporary directory for each file group to prevent overwriting the file with the same name.

If you do not have access:

#### Microsoft SCOM 2012:

- i. Open a web browser and navigate to the web site http://www.microsoft.com/enus/evalcenter/evaluate-system-center-2012-r2.
- ii. In the System Center 2012 R2 > Download part, click **Sign In**.
- iii. On the Sign in to your Microsoft account web page, enter the e-mail address and password of your Microsoft account, and click **Sign in**. If you do not have a free Microsoft account, click Sign Up to get one.
- iv. On the Technet Evaluation Center web page, in the System Center 2012 R2 > Download part, click **Register to continue**.
- v. Enter the required data and click Continue.

- vi. In the line next to SC2012\_R2\_SCOM.exe, click **Download**, and save the self-extracting archive SC2012\_R2\_SCOM.exe to a temporary location. If prompted, allow saving the file.
- vii. Run SC2012\_R2\_SCOM.exe. If prompted, click Run to allow opening the file.
- viii. If prompted, click **Yes** to allow the program to make changes to your system. The SC2012 R2 SCOM Setup Wizard window opens.
- ix. In the Setup Wizard, click Next.
- x. *Optional:* To select a different directory for extracted contents, click **Browse**, navigate to the chosen directory, and then click **OK**.
- xi. Click **Next** and then click **Extract** on the next page.
- xii. When the process completes, close the Setup Wizard by clicking Finish.
- xiii. Launch Windows Explorer and navigate to the directory you extracted the files to. From this directory, navigate to the setup\AMD64 subdirectory.
- xiv. Copy the files to a temporary directory on the BSM Connector host. This directory is referred to as *<SDKAssembLyFilesDir>* in the remainder of the document.

**Caution:** If you are copying assembly files for multiple Microsoft SCOM versions, choose a different temporary directory for each file group to prevent overwriting the file with the same name.

#### Microsoft SCOM 2007:

- i. Open a web browser and navigate to the web site http://www.microsoft.com/enus/download/details.aspx?id=9524.
- ii. Click Continue and save the self-extracting archive OPSMGR2007R2EVAL.exe, linked as System Center Operations Manager 2007 R2 – Evaluation Edition, to a temporary location. If prompted, allow saving the file.
- iii. Run OPSMGR2007R2EVAL.exe. If prompted, click Run to allow opening the file.
- iv. Click **OK** to dismiss the welcome window. The WinZip Self-Extractor window opens.
- v. Click Browse, select a temporary location to extract the contents to, and click OK.
- vi. Clear the When done unzipping open: .\evalcdimage\setupom.exe option.
- vii. To extract the archive contents, click **Unzip**. When the process completes, close WinZip Self-Extractor by clicking **Close**.
- viii. Launch Windows Explorer and navigate to the directory you extracted the files to. From this directory, navigate to the evalcdimage\Server\AMD64 subdirectory.

ix. Double-click the OMCore.Cab cabinet file to open it, and extract the following files to a temporary directory:

F\_Microsoft.EnterpriseManagement.OperationsManager.Common.dll \
.41712086\_AFA9\_408D\_84D8\_5884F692B6CD

F\_Microsoft.EnterpriseManagement.OperationsManager.dll.41712086 \
\_AFA9\_408D\_84D8\_5884F692B6CD

#### x. Rename the file

F\_Microsoft.EnterpriseManagement.OperationsManager.Common.dll \
.41712086\_AFA9\_408D\_84D8\_5884F692B6CD

to

Microsoft.EnterpriseManagement.OperationsManager.Common.dll

xi. Rename the file

F\_Microsoft.EnterpriseManagement.OperationsManager.dll.41712086 \
\_AFA9\_408D\_84D8\_5884F692B6CD

to

Microsoft.EnterpriseManagement.OperationsManager.dll

xii. Copy the files to a temporary directory on the BSM Connector host. This directory is referred to as *<SDKAssembLyFilesDir>* in the remainder of the document.

**Caution:** If you are copying assembly files for multiple Microsoft SCOM versions, choose a different temporary directory for each file group to prevent overwriting the file with the same name.

# Installing the Microsoft SCOM Built-In Diagnostics Loader Stub

To prevent specific warnings from getting logged into the operating system event log, make the Microsoft SCOM Built-In Diagnostics (BID) Loader Stub available to BSM Connector for Microsoft SCOM. To do this, perform the following steps:

1. Depending on whether you have access to the Microsoft SCOM host, obtain the MomBidLdr.dll file as follows:

- If you do have access, locate the file in the <SCOMHome> directory on the Microsoft SCOM host.
- If you do not have access, download the file from the Microsoft Download Center web site in a similar way as described in "Obtaining the Microsoft SCOM SDK Assembly Files" on page 21.
- 2. Copy MomBidLdr.dll to the %windir%\System32 directory on the BSM Connector host.

**Note:** The windir operating system variable is automatically resolved in Windows Explorer and Command Prompt windows.

## Installing BSM Connector for Microsoft SCOM

To obtain and install BSM Connector for Microsoft SCOM, perform the following steps:

- 1. From the web site www.hp.com/go/livenetwork download the BSM Connector for Microsoft SCOM product installation package (product image archive).
- 2. Store the product image archive at a temporary location on the BSM Connector for Microsoft SCOM host.
- 3. Check if there are BSM Connector complements for other systems management applications already installed on the BSM Connector host. If such complements are present, stop their data collection (integration) services. For instructions, see the corresponding documentation.

**Note:** BSM Connector for Microsoft SCOM may include a newer version of GenInt from the already installed BSM Connector complements. In this case, the installed GenInt is upgraded. GenInt is backward compatible.

- 4. Install BSM Connector for Microsoft SCOM on the BSM Connector host as follows:
  - a. Launch Windows Explorer and locally unpack the product image archive ProductImage-HPBsmIntScom-<*Version>*-Win5.2\_64-release.zip.
  - b. To start HP Software Installer, change the current directory to ProductImage-HPBsmIntScom-Version>-Win5.2\_64-release and double-click the following file:

HPBsmIntScom\_<Version>\_setup.exe

- c. To start the installation, follow the instructions displayed by HP Software Installer. If all prerequisite checks pass, click **Install**.
- d. To close HP Software Installer, click **Done** after the installation completes.
- 5. If there are BSM Connector complements for other third-party system management applications

already installed on the BSM Connector host, start the integration services of these complements again.

# Installing the Event Backward Synchronization Script

For backward synchronization of event resolution states, BSM Connector for Microsoft SCOM uses two Perl scripts for deletion of alerts in Microsoft SCOM. While the Microsoft SCOM-specific script is automatically installed by BSM Connector for Microsoft SCOM during configuration of the integration services, the generic script must be manually copied to the location where BSM Connector can find it.

To make the generic script available to BSM Connector, perform these steps on the BSM Connector host:

- 1. Open a Command Prompt window with administrative privileges.
- 2. Check if there are BSM Connector complements for other systems management applications already installed:
  - If other BSM Connector complements are *not* present, do the following:
    - i. Copy the OmBackSync.pl file from <*OvDataDir*>\installation\genint to the <*OvDataDir*>\conf\backsync directory (and allow the copy process to overwrite the file at the target location).
    - ii. To restart the backward synchronization process, run the following command:

ovc -restart ombacksync

- If other BSM Connector complements are present, do the following:
  - i. Compare contents of the following files:

<OvDataDir>\installation\genint\OmBackSync.pl

<OvDataDir>\conf\backsync\OmBackSync.pl

If the file contents match, no further action is required and you must skip all remaining steps. If the contents *do not* match, proceed with the next step.

- ii. Make a copy of the OmBackSync.pl file located in the <*OvDataDir*>\conf\backsync directory. The suggested name for the file copy is OmBackSync.pl\_orig.
- iii. Copy the OmBackSync.pl file from <OvDataDir>\installation\genint to the <OvDataDir>\conf\backsync directory (and allow the copy process to overwrite the file at the target location).

iv. To restart the backward synchronization process, run the following command:

ovc -restart ombacksync

# Installing the Topology Synchronization Package and the Metrics Content Pack

BSM Connector for Microsoft SCOM can only forward Microsoft SCOM topology to OMi when a required topology synchronization package is registered with OMi. This package is included in the BSM Connector for Microsoft SCOM product image archive. Additionally, visual representation of metrics in the OMi web interface (at Workspaces > Operations Console > Performance Perspective > Performance > Graphs) is only available when the bundled graph templates are imported into OMi as a content pack.

To install and register the topology synchronization package with OMi, perform these steps:

1. On the BSM Connector host, locate the HPBsmIntSCOM\_OMi\_Content.zip file at the following location:

<OvDataDir>\installation\HPBsmIntSCOM\omi-content

- 2. Copy the archive file from its directory on the BSM Connector host to a location of your choice on the OMi Gateway Server host, and unpack the archive.
- 3. On the OMi Gateway Server host, open a Command Prompt window (command shell) with administrative privileges.
- 4. Change the current directory to the HPBsmIntSCOM subdirectory within the temporary directory where you unpacked the archive.
- 5. Considering the hosting operating system, run the following command :

#### Windows:

install-toposync

Linux:

./install-toposync.sh

After completing the procedure for installation and registration of the topology synchronization package, to import the content pack with metric graph templates into OMi, perform these steps:

- 1. On the OMi Gateway Server host, open a Command Prompt window (command shell) with administrative privileges.
- 2. Considering the hosting operating system, run the following command:

#### Windows:

```
<OMiHome>\bin\ContentManager -import \
<PathToContentPack>\HPBsmIntSCOM_ContentPack.zip -username <OMiUserName> \
-password <OMiUserPassword>
```

#### Linux:

```
<OMiHome>/bin/ContentManager.sh -import \
<PathToContentPack>/HPBsmIntSCOM_ContentPack.zip -username <OMiUserName> \
-password <OMiUserPassword>
```

In these instances, *<OMiUserName>* and *<OMiUserPassword>* must belong to a user account that has the privileges for importing content packs into OMi.

After you successfully complete the installation procedures described in this chapter, continue with the configuration as described in "Configuration" on page 28.

# Chapter 4: Configuration

#### Essential Configuration

Essential configuration of BSM Connector for Microsoft SCOM consists of several tasks. Complete them in the following order:

1. Adjust a few OMi settings. See "Adjusting OMi Settings" on the next page.

This task is mandatory only if you plan to collect Microsoft SCOM topology.

2. Create the integration services. See "Creating the Integration Services" on page 31.

This common task is mandatory for any type of data you plan to collect.

3. Configure the connection between BSM Connector for Microsoft SCOM and the Microsoft SCOM instance. See "Configuring the Connection" on page 34.

This common task is mandatory for any type of data you plan to collect.

4. Configure the event integration. See "Configuring the Event Integration" on page 37.

This task is mandatory for collecting events.

5. Configure the topology integration. See "Configuring the Topology Integration" on page 39.

This task is mandatory for collecting topology. If you intend to enrich the collected Microsoft SCOM events with topology-related information, you must configure the topology integration *before* the event integration.

6. Configure the metric integration. See "Configuring the Metric Integration" on page 42.

This task is mandatory for collecting metrics.

 Activate the BSM Connector policies. See "Activating the Policies in BSM Connector" on page 44.

This common task is mandatory for any type of data you plan to collect.

8. Start the configured integration services. See "Starting the Integration Services" on page 45.

This common task is mandatory for any type of data you plan to collect.

**Tip:** If BSM Connector for Microsoft SCOM will not be used to integrate all supported types of Microsoft SCOM entities, you can omit irrelevant configuration tasks.

After the initial configuration, you can make changes to the configuration by following the instructions in the appropriate section.

#### Advanced Configuration

Advanced configuration of BSM Connector for Microsoft SCOM is not mandatory. It includes the following tasks:

- Configure the behavior of the event, topology, and metric integrations in BSM Connector for Microsoft SCOM. See "Configuration Options" on page 71.
- Customize the default Microsoft SCOM event, topology, and metric mappings available in BSM Connector for Microsoft SCOM. See "Entity Mappings" on page 81.

**Caution:** HP recommends advanced configuration tasks are performed only by users with sufficient knowledge of Microsoft SCOM.

#### Integration with Multiple Microsoft SCOM Instances

Configuration of BSM Connector for Microsoft SCOM for collection of data from the second and each additional instance of Microsoft SCOM is the same as for the single-instance setup. To integrate the product with such an instance:

- 1. Complete the applicable configuration tasks in the order presented in the Essential Configuration passage.
- 2. *Optional:* To customize BSM Connector for Microsoft SCOM behavior, perform tasks listed in the Advanced Configuration passage.

## Adjusting OMi Settings

To increase robustness of your Microsoft SCOM topology integration with OMi, you must adjust the setting for a particular configuration type attribute in OMi. Additionally, to avoid problems caused by a complex monitored infrastructure, you may want to adjust an OMi setting for data chunking.

**Note:** HP recommends that you perform the procedure for adjustment of the External ID attribute in any case.

#### Configuration Type Attribute: External ID

Fully qualified domain names (FQDNs) of the monitored systems might be relatively long. To accommodate longer FQDNs, adjust the size of the External ID attribute of the Data configuration item (CI) type in OMi. Follow the steps:

- 1. Log on to the OMi web interface.
- 2. Navigate to Administration > Setup and Maintenance > Infrastructure Settings.

- 3. Click the **Foundations** button.
- 4. From the Foundations drop-down list, select **RTSM**.
- 5. In the RTSM General Settings part, click the 🦉 (Edit) icon on the right-hand side of the Object Root line.
- 6. In the Edit Setting window, replace the content of the Value text box with the root string.
- 7. To apply changes and close the window, click **Save**.
- 8. Navigate to Administration > RTSM Administration > Modeling > CI Type Manager.
- 9. In the CI Types pane, in the Root part, select **Data**.
- 10. In the toolbar, click **Attributes**.
- 11. In the Display Name column, select External ID.
- 12. Click the 🦉 (Edit) icon in the toolbar.
- 13. In the Details page of the Edit Attribute window, replace the default value in the Value Size text box (50) with a suitably higher value. For example, you can specify the value 100.
- 14. To apply changes and close the window, click **OK**.

#### **RTSM Setting: Data Push Chunk Size**

If the infrastructure monitored by Microsoft SCOM is relatively large, the quantity of the forwarded topology data is also large, at least the content sent in response to the initial collection query. In such circumstances, to avoid disruptions in topology forwarding, increase the data push chunk size in OMi. Follow the steps:

- 1. Log on to the OMi web interface.
- 2. Navigate to Administration > Setup and Maintenance > Infrastructure Settings.
- 3. Click the **Foundations** button.
- 4. From the Foundations drop-down list, select **RTSM Fuses**.
- 5. In the RTSM Fuses Fuses Settings part, click the  $\swarrow$  (Edit) icon on the right-hand side of the Data Push Chunk Size.
- 6. In the Edit Setting window, in the Value text box, replace the default value (2000) with a suitably higher value. For example, you can specify the value 20000.

**Tip:** When the entire Microsoft SCOM topology is available in OMi, you can revert the Data Push

Chunk Size option to its predefined value to avoid potential decrease in OMi performance.

## Creating the Integration Services

To create the integration services for a Microsoft SCOM instance and register their components with HP Operations Agent, perform the following steps:

1. Launch the Configuration Utility of BSM Connector for Microsoft SCOM:

**Windows Server 2012**: On the Start screen, click the application shortcut **HPSCOMConfig**. In the Apps view, you can find it in the HP group.

Windows Server 2008: Navigate to Start > All Programs > HP > HPBsmIntSCOM and then double-click HPSCOMConfig.

**Note:** The application is automatically launched with administrative privileges. Upon launching, a command prompt window appears for a short while. Only one instance of the Configuration Utility can run at a moment. If you attempt to launch a second instance, the window of the already running instance is brought to the front.

**Caution:** The rest of this procedure may not apply if you use the Configuration Utility in a language other than English. For instructions on how to launch the Configuration Utility in a non-English language, see "Launching the Configuration Utility in a Non-English Language" on page 50.

- 2. In the Processes page, in the HP Operations Agent OVC Process Configuration part, click Add New Process Set.
- 3. In the Add new set window, in the SCOM SDK Library Version part, select the option corresponding to the version of your Microsoft SCOM instance.

| 📴 HP BSM Connector for Microsoft SCOM - Co                                                                                                    | onfiguration Utility |  |
|----------------------------------------------------------------------------------------------------|----------------------|--|
| Pr 🔜 Add new set                                                                                                    | Topology Metrics     |  |
| F SCOM SDK Library Version:                                                                                                    | n                    |  |
| Г © 2012                                                                                                    |                      |  |
| O 2007                                                                                                    |                      |  |
| Collector Process Type:                                                                                                    |                      |  |
| <ul> <li>Events Connector (e)</li> </ul>                                                                                                    |                      |  |
| Topology Connector (t)                                                                                                    |                      |  |
| Metrics Connector (m)                                                                                                    |                      |  |
| Resulting Process Name (for Events): Scom2012e2 Add Cancel                                                                                                    |                      |  |
|                                                                                                    |                      |  |
| Install SDK Library                                                                                                    |                      |  |
|                                                                                                    |                      |  |
| Brow                                                                                                    |                      |  |
| Description                                                                                                    |                      |  |
| Newly added processes are automatically registered as HP Operations Agent (ovc)<br>processes and can be used as soon as they are properly configured. If the Miscrosoft<br>SCOM SDK files are missing on the system, they can be installed after you select an<br>appropriate local folder with the correct SDK files. |                      |  |
|                                                                                                    | Close                |  |

- 4. In the Collector Process Type part, select the integration service type:
  - Events Connector (e)—to create the event integration service for collecting Microsoft SCOM events
  - Topology Connector (t)—to create the topology integration service for collecting Microsoft SCOM topology
  - Metrics Connector (m)—to create the metric integration service for collecting Microsoft SCOM metrics

**Tip:** The Resulting Process Name (for Events) text box shows the projected name of the event integration service. Integration services for other data types follow the same template. For more information, see "Integration Services" on page 58.

5. To create the selected integration services and register the corresponding components, click **Add**. This also closes the window.

| 🔡 HP E                                                                                                    | 35M Connect      | or for Microsoft SCOM - Configuration Utility                     |  |
|----------------------------------------------------------------------------------------------------|------------------|-------------------------------------------------------------------|--|
| Proces                                                                                                    | ses Connecti     | on Details   Events & Connector Registration   Topology   Metrics |  |
| HP Operations Agent OVC Process Configuration                                                                                                    |                  |                                                                   |  |
| Curren                                                                                                    | tly Configured I | Processes                                                         |  |
|                                                                                                    | Name             | Description                                                       |  |
|                                                                                                    | scom2012e        | HPBsmIntSCOM 2012 Event                                           |  |
|                                                                                                    | scom2012m        | HPBsmIntSCOM 2012 Metric                                          |  |
|                                                                                                    | scom2012t        | HPBsmintSCOM 2012 Topology                                        |  |
|                                                                                                    |                  |                                                                   |  |
|                                                                                                    |                  |                                                                   |  |
|                                                                                                    |                  |                                                                   |  |
|                                                                                                    |                  |                                                                   |  |
|                                                                                                    |                  |                                                                   |  |
|                                                                                                    |                  | 1                                                                 |  |
| Add                                                                                                    | New Process      | Set Remove Selected                                               |  |
|                                                                                                    |                  |                                                                   |  |
| Micro                                                                                                    | soft SCOM        | SDK Library Installation                                          |  |
| Requ                                                                                                    | uired SDK versi  | on: 2012                                                          |  |
| - Inst                                                                                                    |                  |                                                                   |  |
| Inst                                                                                                    | all SUK Library  |                                                                   |  |
|                                                                                                    |                  |                                                                   |  |
|                                                                                                    | Browse install   |                                                                   |  |
| Desc                                                                                                    | ription          |                                                                   |  |
| Newly added processes are automatically registered as HP Operations Agent (ovc)<br>processes and can be used as soon as they are properly configured. If the Miscrosoft<br>SCDM SDK files are missing on the system, they can be installed after you select an<br>appropriate local folder with the correct SDK files. |                  |                                                                   |  |
|                                                                                                    |                  | Close                                                             |  |

- 6. Click **Close** to close the Configuration Utility.
- 7. Open a Command Prompt window with administrative privileges.
- 8. To verify successful creation of the integration services and registration of the corresponding components, run the following command:

ovc -status

The created integration services are listed with the status Stopped.

## Configuring the Connection

To configure the connection that BSM Connector for Microsoft SCOM will use to collect data from a Microsoft SCOM instance, proceed as follows:

1. Launch the Configuration Utility of BSM Connector for Microsoft SCOM:

**Windows Server 2012**: On the Start screen, click the application shortcut **HPSCOMConfig**. In the Apps view, you can find it in the HP group.

Windows Server 2008: Navigate to Start > All Programs > HP > HPBsmIntSCOM and then double-click HPSCOMConfig.

- 2. In the Processes page, in the Currently Configured Processes part, select a process set from the currently configured processes.
- 3. In the Microsoft SCOM SDK Library Installation part, click **Browse**.

| 📴 HP B | 35M Connect       | or for Microsoft SCOM - Configuration Utility          | _ 🗆 ×  |
|--------|-------------------|--------------------------------------------------------|--------|
| Proces | ses Connect       | ion Details Events & Connector Registration Topology M | etrics |
| HPO    | Iperations A      | gent OVC Process Configuration                         |        |
| Curren | itly Configured I | Processes                                              |        |
|        | Name              | Description                                            |        |
|        | scom2012e         | HPBsmIntSCOM 2012 Event                                | -      |
|        | scom2012m         | HPBsmIntSCOM 2012 Metric                               |        |
|        | scom2012t         | HPBsmIntSCOM 2012 Topology                             |        |
|        |                   |                                                        | _      |
|        |                   |                                                        | _      |
|        |                   |                                                        | _      |
|        |                   |                                                        | _      |
|        |                   |                                                        |        |
|        |                   |                                                        |        |
| Add    | New Process       | Set Remove Selected                                    |        |
|        |                   |                                                        |        |
| Micro  | soft SCOM         | SDK Library Installation                               |        |
| Requ   | lirec Browse      | For Folder 🛛 🛛                                         |        |
| _ Inst | all S             | -                                                      |        |
|        | _                 | -                                                      | _      |
| 1      |                   |                                                        |        |
|        |                   | 🗄 🏓 agent 📃 📥                                          |        |
| _      |                   | 🕀 🍌 bsmc                                               |        |
| Desc   | ript              | HPBsmIntSCOM                                           | _      |
| Newly  | adi               | 🗄 🏓 int 🛛 🗤 🗤                                          | )      |
| SCON   | sse:<br>ISE       | ManagementPacks pros                                   | in l   |
| appro  | prial             | 🗆 🍌 sdk 🛛 🛁 🚺                                          |        |
| 1      |                   | 2007                                                   |        |
|        |                   | 2012                                                   |        |
|        | E                 | 🗄 🌽 PerfLogs                                           |        |
|        |                   | R 🛄 Brogram Files                                      |        |
|        |                   | OK Cancel C                                            | llose  |
|        |                   |                                                        |        |
|        |                   |                                                        |        |

- 4. In the Browse For Folder window, navigate to the *<SDKAssembLyFilesDir>* directory (used in the corresponding installation task) and select it. To confirm your selection and close the window, click **OK**.
- 5. In the Microsoft SCOM SDK Library Installation part, to install the required Microsoft SCOM SDK assembly files on the BSM Connector host, click **Install**.

**Tip:** Installation of the Microsoft SCOM assembly files is required only once per version of the integrated Microsoft SCOM instances. For example, if you are configuring connection to the second Microsoft SCOM instance of the same product version, you can skip the steps 3 to 5 of this procedure.

- 6. Click the Connection Details tab.
- 7. In the **Hostname in DNS** text box, enter the DNS name of the host where the integrated Microsoft SCOM instance resides. If BSM Connector and BSM Connector for Microsoft SCOM are installed on the Microsoft SCOM host, enter the value localhost.
- 8. Choose a user account whose credentials will be used for logging on to the Microsoft SCOM instance.

BSM Connector for Microsoft SCOM must connect to the integrated Microsoft SCOM instance by using a user account with proper access privileges to be able to collect events, topology data, or metrics. The chosen user account must belong to the Operations Manager Administrators user role. For instructions on how to configure a Microsoft SCOM user role, see "Configuring Microsoft SCOM User Roles" on the next page.

- 9. Based on the decision you made in the previous step, select an option in the SCOM Log On Data part: **Use credentials of the logged on user** or **Use user account credentials**.
- 10. If you selected the **Use user account credentials** option, enter the appropriate information in the **Username**, **Password**, and **Password Confirmation** text boxes.

**Note:** In case you have chosen a domain user account, specify it in the <*Domain*>\<*Username*>@<*Domain*> format.

| 🔡 HP BSM Connector for Mic                                                                                                    | rosoft SCOM - Configuration Utility 📃 🔲 🗙                                                       |  |
|----------------------------------------------------------------------------------------------------|-------------------------------------------------------------------------------------------------|--|
| Processes Connection Details                                                                                                    | Events & Connector Registration Topology Metrics                                                |  |
| SCOM Server                                                                                                    |                                                                                                 |  |
| Hostname in DNS:                                                                                                    | scomsystem                                                                                      |  |
|                                                                                                    |                                                                                                 |  |
| SCOM Log On Data                                                                                                    |                                                                                                 |  |
| O Use credentials of the logge                                                                                                    | d on user                                                                                       |  |
| <ul> <li>Use user account credentia</li> </ul>                                                                                                    | ls:                                                                                             |  |
| Username:                                                                                                    | scomdomain Administrator                                                                        |  |
| Password:                                                                                                    |                                                                                                 |  |
| Password Confirmation:                                                                                                    | •••••                                                                                           |  |
|                                                                                                    | Store Credentials                                                                               |  |
|                                                                                                    |                                                                                                 |  |
| Connection Status:                                                                                                    | Unknown Test Connection                                                                         |  |
|                                                                                                    |                                                                                                 |  |
|                                                                                                    |                                                                                                 |  |
| Description                                                                                                    |                                                                                                 |  |
| For a distributed deployment of<br>the DNS name of the Microsoft                                                                                      | HP BSM Connector for Microsoft SCOM, specify<br>t SCOM server. For a local deployment, you can  |  |
| use the value 'localhost'. If the<br>requires a log on to connect to                                                                                  | Microsoft SCOM server is configured so that it<br>it, specify the credentials of an appropriate |  |
| account. Click the Test Connection button to check if the connection to the<br>Microsoft SCDM server using the supplied DNS name and user credentials |                                                                                                 |  |
| succeeds.                                                                                                    |                                                                                                 |  |
|                                                                                                    |                                                                                                 |  |
|                                                                                                    |                                                                                                 |  |
|                                                                                                    | Close                                                                                           |  |
|                                                                                                    |                                                                                                 |  |

- 11. To make sure you are allowed to log on to the Microsoft SCOM instance with the specified credentials, click **Test Connection**. If the credentials are valid, a message appears informing you that the connection was successful, and the value of the **Connection Status** text box changes from Unknown to Success. If the connection failed, a message notifies you so and the value of the **Connection Status** text box changes to Failure. This indicates that the credentials you provided are invalid and you must re-enter them.
- 12. To store connection configuration data after a successful connectivity test, click **Store Credentials**.
- 13. Click **OK** to close the Configuration Utility.

## Configuring Microsoft SCOM User Roles

A Microsoft SCOM user role is a virtual entity in Microsoft SCOM that consists of a group of Active Directory (AD) users. The Microsoft SCOM groups assigned to the user role define the set of topology objects a user can view and manage. They also define the set of operations in Microsoft SCOM a user can perform.
A user role is based on a Microsoft SCOM profile, which defines a subset of operations that are allowed to be performed in Microsoft SCOM by the assigned AD users.

Example: A user role based on the Read-only operator profile contains the AD user **Tester**. Any user logged in as **Tester** can view all data in scope, but cannot modify it.

By default Microsoft SCOM has one user role for each Microsoft SCOM profile. You can use these default roles or define new roles and add AD users to the profiles. To add a new role, follow the steps:

- 1. Access the Microsoft SCOM Operations console.
- 2. Navigate to **Administration > Security > User Roles**, and double-click a user role. The User Role Properties window opens.
- 3. Click the 🕂 (Add) icon. The Select Group window opens.
- 4. Enter the user name of chosen user account and click **Check Names**. If the details are correct, the corresponding AD name displays. Click **OK** to close the Select Group window.
- 5. Click **OK** to close the User Role Properties window.

**Note:** You cannot add user roles to the Administrators profile. To define Administrator-based user roles, add the user account to the predefined Operations Manager Administrators user role.

### Configuring the Event Integration

To configure the event integration with the selected Microsoft SCOM instance, perform the following:

1. Launch the Configuration Utility of BSM Connector for Microsoft SCOM:

**Windows Server 2012**: On the Start screen, click the application shortcut **HPSCOMConfig**. In the Apps view, you can find it in the HP group.

Windows Server 2008: Navigate to Start > All Programs > HP > HPBsmIntSCOM and then double-click HPSCOMConfig.

- 2. In the Processes page, in the Currently Configured Processes part, select a process set from the currently configured processes.
- 3. Click the Events & Connector Registration tab.
- 4. In the Event Collection Scope part, select one of the following:
  - Collect all events—to collect all available events
  - Collect events related to selected topology scope—to collect the events that originate from

the selected topology only (this option is available when the topology integration is already configured with a defined topology collection scope)

If you changed the selection event collection scope, click **Update**.

**Caution:** When **Collect events related to selected topology scope** is selected, click the **Update** button to align the event collection scope with your topology collection changes after you modify the list of the selected configuration topology groups on the Topology page.

- 5. To enable collection of events, you must register BSM Connector for Microsoft SCOM as a product connector with the integrated Microsoft SCOM instance:
  - To check current registration state and to verify that no other instances of BSM Connector for Microsoft SCOM 3.00 are registered as product connectors with the same Microsoft SCOM instance, click Check

| 🔡 HP BSM Connector for Microsoft SCOM - Configuration Utility 📃 💶                                                                                                    | × |
|----------------------------------------------------------------------------------------------------|---|
| Processes Connection Details Events & Connector Registration Topology Metrics                                                                                             |   |
| Event Collection Scope                                                                                                    |   |
| <ul> <li>Collect all events</li> </ul>                                                                                                    |   |
| C Collect events related to selected topology scope                                                                                                    |   |
|                                                                                                    |   |
| Product Connector Registration                                                                                                    |   |
| Registration Status Unknown Check Register                                                                                                    |   |
|                                                                                                    |   |
|                                                                                                    |   |
|                                                                                                    |   |
|                                                                                                    |   |
|                                                                                                    |   |
|                                                                                                    |   |
|                                                                                                    |   |
| Description                                                                                                    |   |
| HP BSM Connector for Microsoft SCOM must be registered with Microsoft SCOM as a                                                                                           |   |
| product connector. Such registration enables subscription-based alert forwarding to<br>HP BSM. In a distributed deployment, the Microsoft SCOM server's DNS bostname.     |   |
| specified in the Connection Details tab is used, otherwise the local system is assumed<br>to be the Microsoft SCDM server. Connector registration requires administrative |   |
| privileges (a user account from the Microsoft SCOM 'Administrators' group).                                                                                               |   |
|                                                                                                    |   |
|                                                                                                    |   |
|                                                                                                    |   |
| Close                                                                                                    | 1 |
|                                                                                                    | - |

• If the value of the Registration Status text box changes from Unknown to Not registered, proceed to the next substep.

 If BSM Connector for Microsoft SCOM reports that the connector as already registered from a different system, and the value of the Registration Status text box changes from Unknown to Registered, cancel registration of the product connector on the remote host, and then repeat this substep.

**Note:** If multiple product connectors are connected to the same Microsoft SCOM instance, and at least one of these connectors is registered with Microsoft SCOM, the events are distributed between all connectors, and they steal each other's events.

If the value of the Registration Status text box changes to Registered after you click **Check**, a connector is already registered with the specified Microsoft SCOM instance. If this is not intentional and you expect your connector to receive all events from Microsoft SCOM, you must investigate the purpose of the other connector to make one of the following decisions:

- Stop and cancel registration of the existing connector
- Use the existing connector instead of the connector you are trying to register
- Let the connectors steal each other's events.
- b. To register your BSM Connector for Microsoft SCOM as a product connector with the Microsoft SCOM instance, click **Register**.

When the product connector is successfully registered, the label of the Register button changes to Deregister. Clicking **Deregister** enables you to cancel the registration in the future.

- c. Verify that BSM Connector for Microsoft SCOM is listed as a product connector in Microsoft SCOM:
  - i. Log on to the Microsoft SCOM web console.
  - ii. To display a list of registered product connectors, navigate to Administration > Product Connectors > Internal Connectors. The connector HPSCOMConnector is listed.
- 6. Click **OK** to close the Configuration Utility.

# Configuring the Topology Integration

To configure the topology integration with the selected Microsoft SCOM instance, perform the following:

1. Launch the Configuration Utility of BSM Connector for Microsoft SCOM:

**Windows Server 2012**: On the Start screen, click the application shortcut **HPSCOMConfig**. In the Apps view, you can find it in the HP group.

Windows Server 2008: Navigate to Start > All Programs > HP > HPBsmIntSCOM and then double-click HPSCOMConfig.

- 2. In the Processes page, in the Currently Configured Processes part, select a process set from the currently configured processes.
- 3. Click the **Topology** tab.
- 4. In the Topology Collection Scope part, review the list of the topology groups selected to be forwarded to OMi.

|                                                                                                    | Microsoft SLUM - Configuration Utility                                                                                                    |
|----------------------------------------------------------------------------------------------------|----------------------------------------------------------------------------------------------------|
| Processes Connection Det                                                                                                    | ails Events & Connector Registration Topology Metrics                                                                                                    |
| Tanalagy Collection S                                                                                                    |                                                                                                    |
| - opology collection of                                                                                                    | cope                                                                                                    |
| Selected Configuratio                                                                                                    | n Groups                                                                                                    |
| HP Topology ActiveD                                                                                                    | Directory Group                                                                                                    |
| HP Topology Cluster                                                                                                    | Group                                                                                                    |
| HP Topology Exchan                                                                                                    | ige 2007 Group                                                                                                    |
| HP Topology Hyper-V                                                                                                    | / Group                                                                                                    |
| HP Topology IIS Grou                                                                                                    | up                                                                                                    |
| HP Topology Infrastru                                                                                                    | ucture Group                                                                                                    |
|                                                                                                    | oup                                                                                                    |
|                                                                                                    |                                                                                                    |
|                                                                                                    |                                                                                                    |
| Add New Course                                                                                                    | Remove Colorial                                                                                                    |
|                                                                                                    | nemove pelected                                                                                                    |
| Management Dealer LL                                                                                                    | where                                                                                                    |
| Management Packs U                                                                                                    | pioad                                                                                                    |
|                                                                                                    |                                                                                                    |
| Upload Management Pac                                                                                                    |                                                                                                    |
| Upload Management Pac                                                                                                    | <u>ь</u>                                                                                                    |
| Upload Management Pac                                                                                                    | N                                                                                                    |
| Upload Management Pac                                                                                                    | Browse Upload                                                                                                    |
| Upload Management Pac                                                                                                    | Browse Upload                                                                                                    |
| Upload Management Pac                                                                                                    | Browse Upload                                                                                                    |
| Upload Management Pac                                                                                                    | Browse Upload                                                                                                    |
| Upload Management Pac<br>Description<br>HP BSM Connector for Mic<br>of available topology confic                                                                                   | Browse Upload                                                                                                    |
| Upload Management Pac<br>Description<br>HP BSM Connector for Mic<br>of available topology config<br>enables you to upload avai                                                     | Browse Upload                                                                                                    |
| Upload Management Pac<br>Description<br>HP BSM Connector for Mic<br>of available topology config<br>enables you to upload avai<br>(you should only do this with<br>d division top) | Browse Upload<br>prosoft SCOM uses the Microsoft SCOM API to retrive a list<br>guration groups from the Microsoft SCOM server. It also<br>lable management packs to the Microsoft SCOM server<br>h the permission of your Microsoft SCOM server          |
| Upload Management Pac<br>Description<br>HP BSM Connector for Mic<br>of available topology config<br>enables you to upload avai<br>(you should only do this with<br>Administrator). | Browse Upload<br>prosoft SCOM uses the Microsoft SCOM API to retrive a list<br>guration groups from the Microsoft SCOM server. It also<br>lable management packs to the Microsoft SCOM server<br>h the permission of your Microsoft SCOM server          |
| Upload Management Pac<br>Description<br>HP BSM Connector for Mic<br>of available topology config<br>enables you to upload avai<br>(you should only do this with<br>Administrator). | Browse Upload<br>prosoft SCDM uses the Microsoft SCDM API to retrive a list<br>puration groups from the Microsoft SCDM server. It also<br>lable management packs to the Microsoft SCDM server<br>h the permission of your Microsoft SCDM server          |
| Upload Management Pac<br>Description<br>HP BSM Connector for Mic<br>of available topology config<br>enables you to upload avai<br>(you should only do this with<br>Administrator). | Browse Upload<br>Brosoft SCOM uses the Microsoft SCOM API to retrive a list<br>puration groups from the Microsoft SCOM server. It also<br>lable management packs to the Microsoft SCOM server<br>h the permission of your Microsoft SCOM server          |
| Upload Management Pac<br>Description<br>HP BSM Connector for Mic<br>of available topology config<br>enables you to upload avai<br>(you should only do this with<br>Administrator). | Browse Upload<br>Brosoft SCOM uses the Microsoft SCOM API to retrive a list<br>puration groups from the Microsoft SCOM server. It also<br>lable management packs to the Microsoft SCOM server<br>h the permission of your Microsoft SCOM server          |
| Upload Management Pac<br>Description<br>HP BSM Connector for Mic<br>of available topology config<br>enables you to upload avai<br>(you should only do this with<br>Administrator). | Browse Upload<br>prosoft SCOM uses the Microsoft SCOM API to retrive a list<br>puration groups from the Microsoft SCOM server. It also<br>liable management packs to the Microsoft SCOM server<br>h the permission of your Microsoft SCOM server         |
| Upload Management Pac<br>Description<br>HP BSM Connector for Mic<br>of available topology config<br>enables you to upload avai<br>(you should only do this with<br>Administrator). | Browse Upload<br>rrosoft SCOM uses the Microsoft SCOM API to retrive a list<br>juration groups from the Microsoft SCOM server. It also<br>lable management packs to the Microsoft SCOM server<br>h the permission of your Microsoft SCOM server<br>Close |

- 5. To add new items to the list:
  - a. Click Add New Groups.
  - b. In the Add New Configuration Groups window, select each topology object of interest.

**Caution:** Only the topology objects that are provided with the Microsoft SCOM management packs bundled with BSM Connector for Microsoft SCOM are properly mapped to OMi configuration items. You can recognize such objects by the HP\_prefix in their filenames.

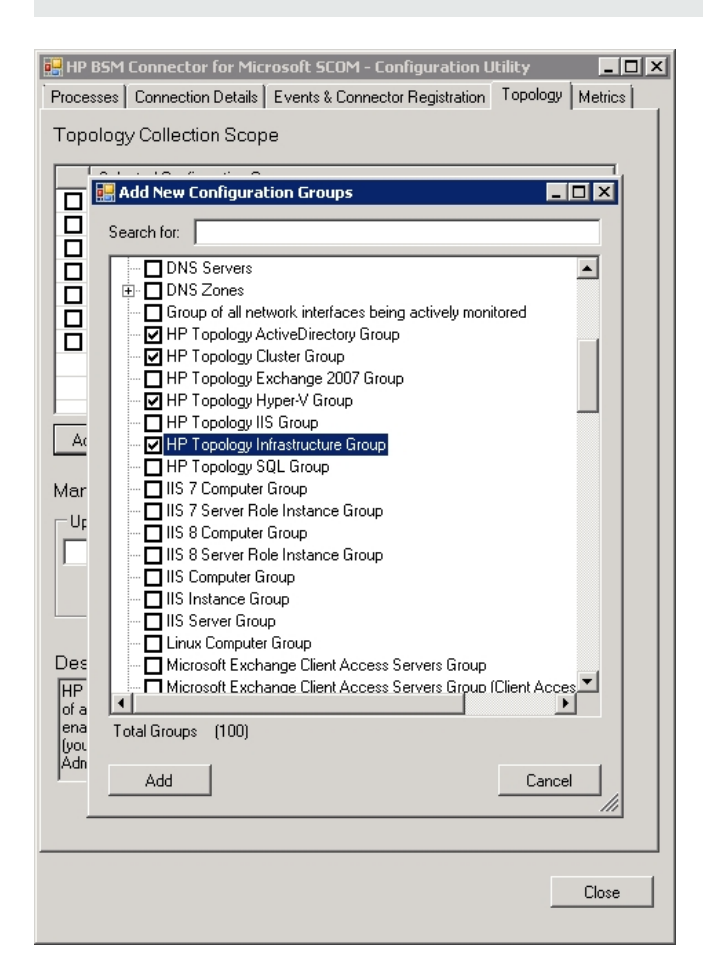

- c. To add the selected items and close the window, click Add.
- 6. If you do not find the topology groups of interest in the list in the Add New Configuration Groups window, the reason might be that a corresponding Microsoft SCOM management pack is missing in the integrated Microsoft SCOM instance. To import a management pack to Microsoft SCOM, proceed as follows:
  - a. In the Upload Management Pack part, click **Browse**.
  - b. In the Open window, Navigate to the <OvDataDir>\installation\HPBsmIntSCOM\ManagementPacks directory.
  - c. From the drop-down list next to the Filename text box, select All files (\*.\*).

d. Select a management pack file and click **Open** to close the window.

For a list of the management packs provided by BSM Connector for Microsoft SCOM, see "Bundled Management Packs" on page 68.

e. In the Upload Management Pack part, click Upload.

Return to the step 5 to add new topology groups.

- 7. To remove items from the list of selected configuration groups, select the topology objects and then click **Remove Selected**.
- 8. Click **OK** to close the Configuration Utility.

# Configuring the Metric Integration

To configure the metric integration with the selected Microsoft SCOM instance, perform the following:

1. Launch the Configuration Utility of BSM Connector for Microsoft SCOM:

**Windows Server 2012**: On the Start screen, click the application shortcut **HPSCOMConfig**. In the Apps view, you can find it in the HP group.

Windows Server 2008: Navigate to Start > All Programs > HP > HPBsmIntSCOM and then double-click HPSCOMConfig.

- 2. In the Processes page, in the Currently Configured Processes part, select a process set from the currently configured processes.
- 3. Click the **Metrics** tab.
- 4. In the Metric Collection Scope part, expand the entries and add select the metrics to be forwarded to OMi.

**Tip:** Keep the number of selected metrics within reasonable boundaries so as not to overload the collection process.

| 🔡 HP BSM Connector for Microsoft SCOM - Configuration Utility                                                                                                    |  |  |  |  |
|----------------------------------------------------------------------------------------------------|--|--|--|--|
| Processes Connection Details Events & Connector Registration Topology                                                                                                    |  |  |  |  |
| Metric Collection Scope                                                                                                    |  |  |  |  |
| Microsoft.Windows.DperatingSystem     Microsoft.Windows.Server.2008.DperatingSystem     Microsoft.Windows.Server.2008.LogicaDisk     Microsoft.Windows.Server.2003.LogicaDisk     Microsoft.Windows.Server.2008.NetworkAdapter     Microsoft.Windows.Server.2008.NetworkAdapter     Microsoft.Windows.Server.2008.Processor     Microsoft.Windows.Server.2008.AD.DomainControllerRole     Microsoft.Windows.Server.2003.AD.DomainControllerRole |  |  |  |  |
| Add New Counters Remove Selected                                                                                                    |  |  |  |  |
| Metric Collection Scope<br>HP BSM Connector for Microsoft SCOM uses the Microsoft SCOM API to retrive a list<br>of the available metric groups from the Miscrosoft SCOM server.                                                                                                    |  |  |  |  |
| Close                                                                                                    |  |  |  |  |

- 5. To add new items to the list:
  - a. Click Add New Counters.
  - b. In the Add New Configuration Groups window, expand the entries and select each metric group or metric of interest.

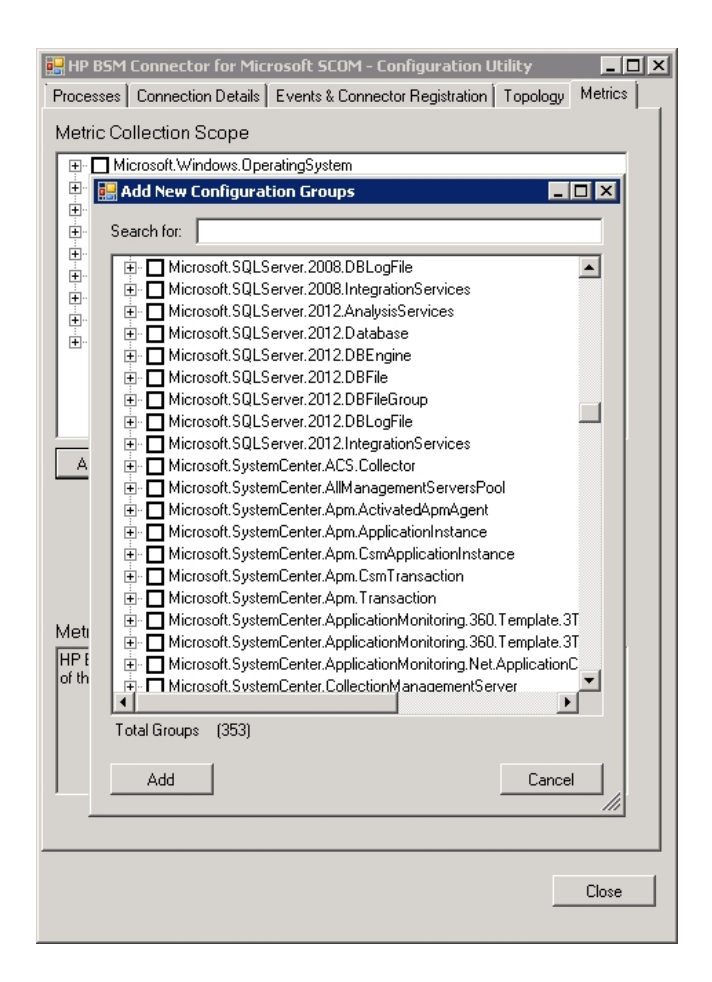

- c. To add the selected items and close the window, click Add.
- 6. To remove items from the list, expand the entries, select the metric groups or metrics, and then click **Remove Selected**.
- 7. Click **OK** to close the Configuration Utility.

# Activating the Policies in BSM Connector

To activate the policies that were imported into BSM Connector during configuration of the integration services, complete the procedure:

- 1. Log on to the BSM Connector web interface.
- 2. Perform the following substep for each applicable policy:

 To activate a policy, select it and click the <sup>Q</sup> (Activate) icon in the toolbar, or right-click it and select Activate from the context menu.

Depending on which integration services are configured in BSM Connector for Microsoft SCOM, a subset of the following policies are applicable:

- HP BSM Connector for Microsoft SCOM < InstanceID > (3.0) Event Integration
- HP BSM Connector for Microsoft SCOM < InstanceID> (3.0) Metric Integration
- HP BSM Connector for Microsoft SCOM < InstanceID> (3.0) Topology Integration

The *<InstanceID>* string contains the version and consecutive number of the integrated Microsoft SCOM instance. Example value: SCOM2007\_3.

If the topology integration service is configured, perform the substep also for the following policy:

■ HP BSM Connector for Microsoft SCOM < InstanceID> (3.0) - Self Discovery

**Tip:** You can activate several policies at once by holding the **Ctrl** key and selecting multiple policies.

 Repeat the step 2 for each additional Microsoft SCOM instance that BSM Connector for Microsoft SCOM is integrated with.

**Note:** If you deactivate a policy for collecting Microsoft SCOM data, the data continue to be collected while the policy remains inactive. The processing and forwarding of the accumulated data resumes when you reactivate the policy.

### Starting the Integration Services

To start the integration services you configured for a Microsoft SCOM instance with the Configuration Utility, perform the following:

- 1. Open a Command Prompt window with administrative privileges.
- 2. Do one of the following:
  - To start all configured integration services for all Microsoft SCOM instances that BSM Connector for Microsoft SCOM is integrated with, run the following command:

ovc -start SCOM

To start the chosen configured integration services for a Microsoft SCOM instance, follow the

steps:

i. Run the following command:

ovc -start <ServiceName>

In this instance, *<ServiceName>* is the proper actual value. For information about the integration services and their naming convention, see "Integration Services" on page 58.

- ii. Repeat the previous step for each integration service you want to start.
- 3. To make sure the integration services are running, run the following command:

ovc -status SCOM

The command reports the Running status for each service you started.

Startup of the services initiates data collection from the integrated Microsoft SCOM instance and forwarding of the data to OMi.

# Backing up and Restoring the Configuration

HP recommends that you regularly back up the configuration of BSM Connector for Microsoft SCOM copy the changes that you made to the predefined BSM Connector for Microsoft SCOM settings to a safe location. You can later use the backup copies to:

- Revert to a working configuration in case of a wrong or non-functioning configuration
- Preserve configuration history for future reference
- Migrate the settings after a product reinstallation or upgrade

### Backing up the Configuration

To back up the BSM Connector for Microsoft SCOM configuration, follow the steps:

- 1. To prevent changes to the BSM Connector policies, log out from the BSM Connector web interface.
- 2. To prevent changes to the integration services configuration, close the Configuration Utility.
- 3. Choose a safe location to store the backup copies. Write down the absolute path of the backup directory.

**Note:** Although you can create the backup copies in the original directories or, for example, in the <*OvDataDir>*\installation\HPBsmIntSCOM\userconf directory, HP recommends that you choose a location outside the <*OvInstalLDir>* and <*OvDataDir>* directories for safety reasons.

4. Copy the following items to the backup directory:

| Item                               | Filesystem Objects to Copy                                                                                                    |
|------------------------------------|----------------------------------------------------------------------------------------------------|
| Integration services configuration | Entire <ovdatadir>\conf\HPBsmIntSCOM\genint directory</ovdatadir>                                                                                                    |
| Metric filter configuration        | <pre>File MetricFilterConfig.xml from each of the directories <ovdatadir>\datafiles\HPBsmIntSCOM\<instanceid></instanceid></ovdatadir></pre>                                                         |
| BSM Connector policies             | <pre>For each applicable policy: the <policyuuid>_data and <policyuuid>_header.xml files from the <ovdatadir>\datafiles\policymanagement\store directory</ovdatadir></policyuuid></policyuuid></pre> |

### **Restoring the Configuration**

Prerequisites for restore:

- The integration services configuration must be the same as it was at the time of the backup process:
  - BSM Connector for Microsoft SCOM integration services for the same Microsoft SCOM instances (hosts, versions) must exist and their components must be registered. For details, see "Creating the Integration Services" on page 31
  - The integration service groups for individual Microsoft SCOM instances must be created in the same order as they were before the configuration backup.
- The integration services must be stopped.

To restore the BSM Connector for Microsoft SCOM configuration, follow the steps:

1. Copy the following items from the backup directory (and allow the copy process to overwrite the objects at the target locations):

| Item                             | Target Location                                                       |  |
|----------------------------------|-----------------------------------------------------------------------|--|
| Contents of the genint directory | <pre>Directory <ovdatadir>\conf\HPBsmIntSCOM\genint</ovdatadir></pre> |  |

| Item                                                                                         | Target Location                                                                               |
|----------------------------------------------------------------------------------------------|-----------------------------------------------------------------------------------------------|
| File MetricFilterConfig.xml of each Microsoft SCOM instance                                  | <pre>Directory <ovdatadir>\datafiles\HPBsmIntSCOM\<instanceid></instanceid></ovdatadir></pre> |
| Files <policyuuid>_data and <policyuuid>_header.xml of each policy</policyuuid></policyuuid> | <pre>Directory <ovdatadir>\datafiles\policymanagement\store</ovdatadir></pre>                 |

- 2. Activate the BSM Connector policies. For instructions, see "Activating the Policies in BSM Connector" on page 44.
- 3. Start the configured integration services. For instructions, see "Starting the Integration Services" on page 45.

# Managing the Integration Services

BSM Connector for Microsoft SCOM enables you to manage its event, topology, and metric integration services.

**Note:** The integration service names in this section apply to a BSM Connector for Microsoft SCOM configuration where the first integrated instance is Microsoft SCOM 2012. In case of a different configuration, adjust the command arguments accordingly. For more information, see "Integration Services" on page 58.

### Starting and Stopping the Services

While you do not need to manually start or stop the integration services in normal circumstances once BSM Connector for Microsoft SCOM is configured, there may be cases when this action is required. To start or stop the integration services, perform these steps:

- 1. Open a Command Prompt window with administrative privileges.
- 2. To start or stop the event, topology, or metric integration service for a Microsoft SCOM instance, run the appropriate command:

ovc -start <ServiceName>

ovc -stop <ServiceName>

In these instances, <*ServiceName*> is scom2012e, scom2012t, or scom2012m.

3. To start or stop all integration services for all Microsoft SCOM instances that are integrated with BSM Connector for Microsoft SCOM, run the appropriate command:

ovc -start SCOM

### **Restarting the Services**

After reconfiguring BSM Connector for Microsoft SCOM, you must restart its integration services. You can restart either all integration services or a specific service if only a specific configuration file has changed. Perform these steps:

- 1. Open a Command Prompt window with administrative privileges.
- 2. To restart the event, topology, and metric integration services for a Microsoft SCOM instance, run the following commands:

```
ovc -restart scom2012e
ovc -restart scom2012t
ovc -restart scom2012m
```

3. To restart all integration services for all Microsoft SCOM instances that are integrated with BSM Connector for Microsoft SCOM, run the following command:

ovc -restart SCOM

### Checking the Services States

Using the BSM Connector for Microsoft SCOM command-line interface, you can also check whether the integration services are running. Perform these steps:

- 1. Open a Command Prompt window with administrative privileges.
- 2. To check the individual status of the event, topology, and metric integration services for a Microsoft SCOM instance, run the following commands:

```
ovc -status scom2012e
ovc -status scom2012t
ovc -status scom2012m
```

To check the states of all integration services for all Microsoft SCOM instances that are integrated with BSM Connector for Microsoft SCOM, run the following command:

ovc -status SCOM

# Launching the Configuration Utility in a Non-English Language

The Configuration Utility is available in eight languages. To use a language other than English, you must launch the Configuration Utility from a Command Prompt window instead of using the application shortcut.

To launch the Configuration Utility in a non-English language, follow the steps:

- 1. Open a Command Prompt window with administrative privileges.
- 2. Change the current directory to the following directory:

<OvInstallDir>\bin\win64\HPBsmIntSCOM

3. Run the following command:

HPSCOMConfig -1 <LanguageCode>

In this instance, <*LanguageCode>* is an appropriate value from the following table:

| Code  | Language           |
|-------|--------------------|
| de    | German             |
| en    | English            |
| es    | Spanish            |
| fr    | French             |
| ja    | Japanese           |
| ko    | Korean             |
| ru    | Russian            |
| zh-cn | Simplified Chinese |

# Chapter 5: Removal

Removal of BSM Connector for Microsoft SCOM consists of several tasks. Complete them in the following order (depending on your setup, some of the tasks might not apply):

- 1. Cancel the product connector registration in Microsoft SCOM. See "Deregistration of the Product Connector" on the next page.
- 2. Shut down the integration services and cancel their component registration. See "Stopping and Canceling Registration of the Integration Services" on page 53.
- 3. Deactivate the data collection policies and remove them from BSM Connector. See "Removing the Policies from BSM Connector" on page 53.
- 4. Remove the topology synchronization package and the metrics content pack from OMi. See "Removing the Topology Synchronization Package and the Metrics Content Pack" on page 54.
- Remove BSM Connector for Microsoft SCOM. See "Removing BSM Connector for Microsoft SCOM" on page 55.
- 6. Manually remove the remnants. See "Removing Remnant Directories and Files" on page 55.
- 7. Remove the Microsoft SCOM Built-In Diagnostics Loader Stub. See "Removing the Microsoft SCOM Built-In Diagnostics Loader Stub" on page 56.
- 8. Remove the Microsoft System Center Operations Manager SDK assembly files. See "Removing the Microsoft SCOM SDK Assembly Files" on page 56.

You must skip this task if Microsoft SCOM and HP BSM Connector are installed on the same host.

**Caution:** If you intend to reuse the current configuration of BSM Connector for Microsoft SCOM as part of a future reinstall or upgrade of the product, back up all relevant data before starting the removal process. In the backup image, make sure to include the integration configuration files, the applicable BSM Connector policies, and the metric filter configuration files. For details, see "Backing up the Configuration" on page 46.

# Deregistration of the Product Connector

To cancel registration of BSM Connector for Microsoft SCOM as a product connector in an integrated Microsoft SCOM instance, perform these steps:

1. Launch the Configuration Utility of BSM Connector for Microsoft SCOM:

**Windows Server 2012**: On the Start screen, click the application shortcut **HPSCOMConfig**. In the Apps view, you can find it in the HP group.

Windows Server 2008: Navigate to Start > All Programs > HP > HPBsmIntSCOM and then double-click HPSCOMConfig.

**Note:** The application is automatically launched with administrative privileges. Upon launching, a command prompt window appears for a short while. Only one instance of the Configuration Utility can run at a moment. If you attempt to launch a second instance, the window of the already running instance is brought to the front.

**Caution:** The rest of this procedure may not apply if you use the Configuration Utility in a language other than English. For instructions on how to launch the Configuration Utility in a non-English language, see "Launching the Configuration Utility in a Non-English Language" on page 50.

- 2. Click the **Processes** tab. In the Processes page, in the Currently Configured Processes part, select the appropriate process set.
- 3. Click the **Connection Details** tab and check the value of the Hostname in DNS option to verify that the correct Microsoft SCOM host is selected.
- 4. Click the Events & Connector Registration tab.
- 5. In the Product Connector Registration part, click **Deregister**.
- 6. Repeat the steps 2 to 5 for all Microsoft SCOM instances that BSM Connector for Microsoft SCOM is integrated with.
- 7. Click **Close** to close the Configuration Utility.

# Stopping and Canceling Registration of the Integration Services

To stop the integration services you configured with the Configuration Utility, and cancel the registration of their components, perform the following:

1. Launch the Configuration Utility of BSM Connector for Microsoft SCOM:

**Windows Server 2012**: On the Start screen, click the application shortcut **HPSCOMConfig**. In the Apps view, you can find it in the HP group.

Windows Server 2008: Navigate to Start > All Programs > HP > HPBsmIntSCOM and then double-click HPSCOMConfig.

- In the Processes page, in the Currently Configured Processes part, select the appropriate process set.
- 3. Click Remove Selected.
- 4. Repeat the steps 2 and 3 for each additional Microsoft SCOM instance that BSM Connector for Microsoft SCOM is integrated with.
- 5. Click **Close** to close the Configuration Utility.

# Removing the Policies from BSM Connector

To dispose of the policies that you imported into BSM Connector during configuration of BSM Connector for Microsoft SCOM, complete the procedure:

- 1. Log on to the BSM Connector web interface.
- 2. Perform the following substeps for each applicable policy:
  - a. To deactivate a policy, select it and click the <sup>4</sup> (**Deactivate**) icon in the toolbar, or right-click it and select **Deactivate** from the context menu.
  - b. To remove a policy, select it and click the X (**Delete**) icon in the toolbar.

Depending on which types of data were collected from the integrated Microsoft SCOM instance, a subset of the following policies is applicable:

- HP BSM Connector for Microsoft SCOM < InstanceID> (3.0) Event Integration
- HP BSM Connector for Microsoft SCOM < InstanceID> (3.0) Metric Integration
- HP BSM Connector for Microsoft SCOM < InstanceID> (3.0) Self Discovery
- HP BSM Connector for Microsoft SCOM < InstanceID> (3.0) Topology Integration
- 3. Repeat the step 2 for each additional Microsoft SCOM instance that BSM Connector for Microsoft SCOM is integrated with.

# Removing the Topology Synchronization Package and the Metrics Content Pack

To cancel registration of the topology synchronization package in OMi and remove it from the OMi Gateway Server host, perform these steps:

- 1. Log on to the OMi web interface.
- 2. Navigate to Administration > Setup and Maintenance > Infrastructure Settings.
- 3. From the Applications drop-down list, select **Operations Management**.
- In the Operations Management HPOM Topology Synchronization Settings part, click the (Edit) icon on the right-hand side of the Packages for Topology Sync line.
- 5. In the Edit Setting window, remove the ;HPBsmIntSCOM string from the Value text box.
- 6. To apply changes and close the window, click **Save**.
- 7. On the OMi Gateway Server host, considering the host operating system, remove the HPBsmIntSCOM directory from the following location:

**Windows**: %topaz\_home%\conf\opr\topology-sync\sync-packages

**Tip:** topaz\_home and other operating system variables are automatically resolved in the Windows Explorer and Command Prompt windows.

**Linux:** /opt/HP/BSM/conf/opr/topology-sync/sync-packages

To remove the content pack with metric graph templates from OMi, perform these steps:

- 1. Log on to the OMi web interface.
- 2. Navigate to Administration > Setup and Maintenance > Content Packs.
- 3. In the Content Pack Definitions pane, right-click **HP BSM Connector for SCOM Content Pack** (3.00) and select **Delete Item**.

# Removing BSM Connector for Microsoft SCOM

To remove BSM Connector for Microsoft SCOM, complete the procedure on the BSM Connector host:

- 1. Do one of the following:
  - Remove the application by using the Windows Control Panel:
    - i. Go to Start > Control Panel > Uninstall a program.
    - ii. In the list of the installed programs, right-click **HP BSM Connector for SCOM** and select **Uninstall**.
    - iii. To start the removal, follow the instructions displayed by HP Software Installer, and click **Uninstall**.
    - iv. To close HP Software Installer, click **Done** after the removal completes.
  - Remove the application by directly invoking HP Software Installer again:
    - i. To start HP Software Installer, launch Windows Explorer, locate the following file, and double-click it:

HPBsmIntScom\_<Version>\_setup.exe

- ii. To start the removal, follow the instructions displayed by HP Software Installer, and click **Uninstall**.
- iii. To close HP Software Installer, click **Done** after the removal completes.

### **Removing Remnant Directories and Files**

To manually remove the directories and files that HP Software Installer retains on the system, complete these steps:

1. On the BSM Connector host, as the *administrator* user, open a Command Prompt window or launch Windows Explorer.

2. Remove the HPBsmIntSCOM subdirectory from each of the following directories:

<OvDataDir>\conf

<OvDataDir>\datafiles

- 3. If the subdirectory HPBsmIntSCOM also exists in the directory *<OvDataDir>*\installation, remove the subdirectory from this location as well.
- 4. Delete the BSM Connector for Microsoft SCOM log files. If the product used the default log file location, the log files reside in the *<OvDataDir>*\log directory.

# Removing the Microsoft SCOM Built-In Diagnostics Loader Stub

To remove the copy of the Microsoft SCOM Built-In Diagnostics (BID) Loader Stub that you created during installation of BSM Connector for Microsoft SCOM, on the BSM Connector host, remove the MomBidLdr.dll file from the %windir%\System32 directory.

**Note:** The windir operating system variable is automatically resolved in Windows Explorer and Command Prompt windows.

# Removing the Microsoft SCOM SDK Assembly Files

To remove copies of the Microsoft SCOM SDK assembly files from the BSM Connector host, perform the following steps:

- 1. On the BSM Connector host, open a Command Prompt window with administrative privileges.
- 2. Change the current directory to %windir%\Microsoft.NET\assembly.

**Note:** The windir operating system variable is automatically resolved in Command Prompt windows.

3. Considering the version of Microsoft SCOM that BSM Connector for Microsoft SCOM was integrated with, right-click each of the following assemblies and select **Uninstall** to remove it:

#### Microsoft SCOM 2012:

```
Microsoft.EnterpriseManagement.Core.dll
Microsoft.EnterpriseManagement.OperationsManager.dll (version: 7.0.5000.0)
Microsoft.EnterpriseManagement.Runtime.dll
```

#### Microsoft SCOM 2007:

Microsoft.EnterpriseManagement.OperationsManager.Common.dll Microsoft.EnterpriseManagement.OperationsManager.dll (version: 6.0.4900.0)

# Chapter 6: Troubleshooting

If you encounter problems while using BSM Connector for Microsoft SCOM, you can often solve them yourself. This chapter is intended to help you with resolving some common problems.

# General Troubleshooting Guidelines

When investigating an issue, first verify that:

- Your issue is not related to the third-party software or hardware. Otherwise, contact the corresponding vendor for assistance.
- You have the latest operating system and software application patches installed on the affected systems.
- Settings in the configuration files of BSM Connector for Microsoft System Center Operations Manager are correct: the file structure and syntax are preserved, the values are valid.

# **Product Services and Processes**

Before you start inspecting the BSM Connector for Microsoft SCOM log files, check which of the product's services are started and how many of their core processes are running.

### Integration Services

The event, topology, and metric integration services use different names which indicate their purpose. The service names contain the version of the Microsoft SCOM instance from which data is collected and the data type indicator. If BSM Connector for Microsoft SCOM is integrated with multiple Microsoft SCOM instances, the service names of the second and each additional integrated Microsoft SCOM instance also contain the consecutive number of the integrated instance. The following example excerpt taken from the ovc -status command output indicates that:

- The metric integration service is running for the second integrated Microsoft SCOM instance, which belongs to the product version 2007.
- The event and topology integration services are running for the first integrated Microsoft SCOM instance, which belongs to the product version 2012.

The integration service names are listed in the leftmost column:

[...]

scom2007e2 HPBsmIntSCOM 2007 Event

BSMINT,SCOM

Stopped

| scom2007m2 | HPBsmIntSCOM | 2007 | Metric   | BSMINT, SCOM | (4723) | Running |
|------------|--------------|------|----------|--------------|--------|---------|
| scom2007t2 | HPBsmIntSCOM | 2007 | Topology | BSMINT, SCOM |        | Stopped |
| scom2012e  | HPBsmIntSCOM | 2012 | Event    | BSMINT, SCOM | (4619) | Running |
| scom2012m  | HPBsmIntSCOM | 2012 | Metric   | BSMINT, SCOM |        | Stopped |
| scom2012t  | HPBsmIntSCOM | 2012 | Topology | BSMINT, SCOM | (4865) | Running |
| []         |              |      |          |              |        |         |

### The genintd Process

The core process of each BSM Connector for Microsoft SCOM integration service is genintd. The following example excerpt taken from the operating system process table shows two running genintd processes, indicating one of the following is currently taking place:

- Collection of two kinds of Microsoft SCOM entities (from a single Microsoft SCOM instance)
- Collection of one kind of Microsoft SCOM entities (from each of the two Microsoft SCOM instances)

[...]

| genintd.exe | SYSTEM | 02 | 123.632 K | HP BSM Connector - Generic Integrator |
|-------------|--------|----|-----------|---------------------------------------|
| genintd.exe | SYSTEM | 01 | 115.947 K | HP BSM Connector - Generic Integrator |
| []          |        |    |           |                                       |

# **Product Log Files**

BSM Connector for Microsoft SCOM records actions performed by its event, topology, and metric integration services into log files. Occurrences of unexpected behavior are also added as entries into the log files. You can use the logged information to investigate issues.

# Log Files Location

BSM Connector for Microsoft SCOM creates and maintains log files in the *<*0*vDataDir>*\log directory. There is one log file for each integrated Microsoft SCOM aspect (events, topology, metrics) of each integrated Microsoft SCOM instance. The log file names contain the version of the Microsoft SCOM instance from which data is collected, the data type indicator, and the log file creation date. For the second and each additional integrated Microsoft SCOM instance, the consecutive number of the instance is added to the filenames. For example:

- The name of the log file of the event integration with the first (only) Microsoft SCOM instance, whose version is 2007, is scom2007e.
- The name of the log file of the topology integration with the second Microsoft SCOM instance, whose version is 2012, is scom2012t2..log.

To change location of the log file for an integrated Microsoft SCOM entity type, perform these steps:

- 1. Change the current directory to *<OvDataDir>*\conf\HPBsmIntSCOM\genint and open the appropriate integration configuration file in a plain text editor.
- 2. In the genintd section, change the value of the log-file option. Preserve the %d placeholder in the log file name.
- 3. Save your changes.
- 4. Restart the affected integration service as described in "Restarting the Services" on page 49.

### Logging Severity Levels

Log entries have different severity levels. In BSM Connector for Microsoft SCOM, the following levels are available:

| Severity Level | Keyword       | Meaning                                                     |
|----------------|---------------|-------------------------------------------------------------|
| 0              | No Log        | logging is disabled                                         |
| 1              | Error, Config | errors, current values of integration configuration options |
| 2              | Info, Warning | information messages, warnings                              |
| 3              | Trace         | tracing (debugging) messages                                |

By default, the logging severity level is set to 1, which means only errors and configuration-related messages are logged. For troubleshooting purposes, you can change the level.

**Note:** When a particular logging level is set, it causes messages with lower severity level to be recorded as well. For example, if the severity level is set to 2, information messages, warnings, errors, and configuration-related messages are logged, but tracing messages are not.

To change the logging severity level for an integrated Microsoft SCOM entity type, perform these steps:

- 1. Change the current directory to *<OvDataDir>*\conf\HPBsmIntSCOM\genint and open the appropriate integration configuration file in a plain text editor.
- 2. In the genintd section, perform the following:

- a. Uncomment the line with the log-level option.
- b. In the same line, replace the value placeholder in quotation marks with the chosen logging severity level.

For example, to change the logging severity level from the default level to 2, change the line

```
//, "log-level" : "3"
to
, "log-level" : "2"
```

- 3. Save your changes.
- 4. Restart the affected integration service as described in "Restarting the Services" on page 49.

# Troubleshooting the Collection of Events and Metrics

When unexpected events (alerts) or metrics appear in OMi or you miss specific Microsoft SCOM entities, the root cause of the problem may be improper integration configuration, inadequate definition of entity mapping or rules in the corresponding BSM Connector policies, or some other reason. To ease the inspection of data flow between Microsoft SCOM and BSM Connector, BSM Connector for Microsoft SCOM can create output files with collected events (alerts) and metrics. Such output files contain the XML formatted data acquired from the integrated Microsoft SCOM instance, but they are not used in data forwarding to BSM Connector.

**Note:** Because the topology integration of BSM Connector for Microsoft SCOM uses a different data relaying pipeline, this troubleshooting method is not available for Microsoft SCOM topology.

To generate the event or metric output file on the BSM Connector host, perform the following steps:

- 1. Change the current directory to <*OvDataDir*>\conf\HPBsmIntSCOM\genint and open the appropriate integration configuration file in a plain text editor. To determine which configuration file to modify, see "Integration Configuration Files" on page 71.
- 2. In the processor subsection of the nodes section, change the value of the copy-count option to 1.
- 3. In the pipe section, uncomment the line with the following definition:
  - For the event integration: splitter -1-> eventxmlsink
  - For the metric integration: splitter -1-> metricxmlsink
- 4. *Optional:* To fine-tune the output file generation, adjust the options in the following subsection of

the nodes section:

- For the event integration: sink (eventxmlsink)
- For the metric integration: sink (metricxmlsink)
- 5. Save your changes.
- 6. Restart the affected integration service as described in "Restarting the Services" on page 49.

The output file with the XML-formatted event or metric data is created at the location defined with the filename option in the integration configuration file.

# Known Issues and Workarounds

#### Integration services are missing from the ovc command output

#### Symptom

Not all entries related to the BSM Connector for Microsoft SCOM integration services (HPBsmIntSCOM </ersion> Event, HPBsmIntSCOM </ersion> Topology, HPBsmIntSCOM </ersion> Metrics) are present in the output of the ovc -status command.

#### Action

Registration of some integration services might not have been successful. To manually register a missing integration service, follow the steps:

- 1. Open a Command Prompt window with administrative privileges.
- 2. Run the following command:

ovcreg %OvDataDir%datafiles\HPBsmIntSCOM\<InstanceID>\<ServiceName>.xml

In these command, in places of *<InstanceID>* and *<ServiceName>*, specify the actual values. For information about the integration services and their naming convention, see "Integration Services" on page 58.

#### Integration service stops immediately after it is started

#### Symptom

When you attempt to start a BSM Connector for Microsoft SCOM integration service, it starts for a moment and then stops.

#### Action

Configuration file of this integration might have been manually edited and contains syntax errors. Proceed as follows:

- 1. Check the validity of the configuration file. For basic syntax guidelines, see "Integration Configuration Files" on page 71.
- 2. Correct the errors accordingly.
- 3. To start the affected integration service, run the ovc -start <ServiceName> command.

In this instance, *<ServiceName>* is the actual value. For information about the integration services and their naming convention, see "Integration Services" on page 58.

#### An integration service status is "Stopped" instead of "Running"

#### Symptom

When you run the ovc -status command, the command output indicates some BSM Connector for Microsoft SCOM services are not running.

#### Action

For each integration service that is not running, run the following command to start it:

#### ovc -start <ServiceName>

In this instance, *<ServiceName>* is the actual value. For information about the integration services and their naming convention, see "Integration Services" on page 58.

#### Event integration component appears registered with a wrong hostname

#### Symptom

In the Events & Connector Registration page of the Configuration Utility, before registering your product connector for collection of events, when you check for the product connector's registration status, BSM Connector for Microsoft SCOM reports the connector as already registered from a different system.

#### Action

Another instance of the event integration component seems to be already registered as a product connector with your Microsoft SCOM server. Product connectors cannot share Microsoft SCOM data. Cancel registration of the already registered product connector on the remote host.

#### Some events are not forwarded from Microsoft SCOM to OMi

#### Symptom

While the event integration of BSM Connector for Microsoft SCOM properly collects and forwards events in general, some of them are missing in the OMi web interface when a large number of events are generated in a very short period of time.

#### Action

Increase the amount of time allowed for the events to be processed in Microsoft SCOM. For instructions, see the Microsoft knowledge base article available on the web page http://support.microsoft.com/kb/2277825.

# Delays in data forwarding to BSM Connector, excessive CPU usage on the BSM Connector for Microsoft SCOM host

#### Symptom

The data relayed from Microsoft SCOM reaches BSM Connector with a noticeable delay. BSM Connector for Microsoft SCOM processes take up unreasonably high proportion of the CPU time.

#### Action

Inspect the corresponding BSM Connector for Microsoft SCOM log file. If there are entries related to frequent poll retries, they might indicate a too short polling interval. Data cannot be passed on and the integration keeps retrying until it succeeds. In this case, increase the data polling interval by modifying the value of the interval option in the integration configuration file.

#### Events relayed to OMi do not have the External ID property set

#### Symptom

In the Event Perspective context of the OMi web interface, when you inspect the events forwarded to OMi from a Microsoft SCOM instance, there are values missing in the External ID column of the Forwarding Information pane.

#### Action

Configure BSM Connector as a connected server for OMi by adding it to the connecter servers group in OMi.

# Even though the topology integration is correctly configured, the topology data is not visible in OMi

#### Symptom

When you start the topology integration service, the topology data seems not to be relayed to OMi even though installation of the topology synchronization package, its registration with OMi, and configuration of the topology integration were properly performed.

#### Action

Wait for a few topology collection intervals (the intervals are defined in the interval option of the topology integration configuration file). If topology data does not show up in the OMi web interface, the topology synchronization package might not have been registered successfully. To resolve the issue, restart OMi.

#### Configuration items for some objects monitored by Microsoft SCOM are not created in OMi

#### Symptom

There are configuration items (CIs) missing in the Microsoft SCOM topology that is presented in the OMi web interface.

#### Action

Adjust the size of the External ID attribute of the Data configuration item (CI) type in OMi. For instructions, see "Adjusting OMi Settings" on page 29.

#### Configuration items relayed to OMi have the Monitored By property incorrectly set to [OMi]

#### Symptom

In the CIT Instance window of the Administration > RTSM Administration > Modeling > CI Type Manager context of the OMi web interface, the Monitored By column contains the value [OM] instead of the proper identification of the connected server which is [BSM Connector:</br/>Hostname>:<FQDN>].

#### Action

Configure BSM Connector as a connected server for OMi by adding it to the connecter servers group in OMi.

#### Changes made to the Microsoft SCOM topology are not reflected correctly in OMi

#### Symptom

In the OMi web interface, unusual topology hierarchy is presented. For example, some configuration items (CIs) might appear isolated from the rest of the collected topology, although they should not because they are related to other monitored Microsoft SCOM objects.

#### Action

By default, the Detect deltas option is selected in the BSM Connector policy for Microsoft SCOM topology. With such a configuration, only recent changes in the Microsoft SCOM topology are propagated to OMi. In some cases these changes provide insufficient information resulting in incorrect representation of the topology in OMi. Perform the following steps:

- 1. Log on to the BSM Connector web interface.
- 2. Right-click the HP BSM Connector for Microsoft SCOM <*InstanceID*> (3.0) Topology Integration policy and select Edit.
- 3. Click the **Source** tab.
- 4. In the Source page, clear the **Detect deltas** option.
- 5. Click Save and Close to apply the change.

# Required metrics are not available in the Configuration Utility after import of the Microsoft SCOM management packs

#### Symptom

The metrics that you intend to collect are not available in the Configuration Utility in the Metric Collection Scope part of the Metrics page, even though you imported the bundled Microsoft SCOM management packs and the corresponding monitoring rule is enabled in Microsoft SCOM.

#### Action

Manually edit the metric filter configuration file and add the required metrics to it. For instructions, see "Adding Custom Metrics to the Collection Scope" on page 119.

# There are visual glitches in the Configuration Utility when non-English language is used in its interface

#### Symptom

After you launch the Configuration Utility in a non-English language, minor visual inconsistencies are visible on the pages: labels overlapping boxes, cropped button labels, and similar. These problems are particularly apparent on Windows Server 2012 systems.

#### Action

Launch the Configuration Utility so that it displays its interface text in English.

#### Warnings keep getting logged into the operating system event log

#### Symptom

When you inspect the Windows event log using Event Viewer, there are entries of the Warning level that originate from the Bid source.

#### Action

The Microsoft SCOM Built-In Diagnostics (BID) Loader Stub might not be available to BSM Connector for Microsoft SCOM. For instructions on how to obtain and install it, see "Installing the Microsoft SCOM Built-In Diagnostics Loader Stub" on page 23.

# Configuration Utility reports an error in the Command Prompt window from where it is launched

#### Symptom

When you launch the Configuration Utility by running a command in a Command Prompt window (for example, to launch it in a non-English language), and then select a process set on the Processes page, the following error is reported in the Command Prompt window:

genintcrypt: Failed to load credential store!

Action

None. You can safely ignore the error message.

# Before Contacting HP Software Support

If you cannot solve your issue, report it. Before contacting HP Software Support, make sure that:

- You have performed the general checks. See "General Troubleshooting Guidelines" on page 58.
- You have verified your problem is not described in this chapter. See "Known Issues and Workarounds" on page 62.
- You have collected relevant data that might be required to send to HP Software Support: a
  description of your problem, characteristics of your environment, related entries logged in the
  operating system event log or in the BSM Connector for Microsoft SCOM log files.

The HP Software Support personnel will then provide you with further instructions. Among other things, you may be asked to change the BSM Connector for Microsoft SCOM logging severity level, to repeat or perform particular operations in your BSM Connector for Microsoft SCOM environment, and to collect specific data from your system and send them to HP.

**Note:** The HP Software Support personnel are *not* qualified to solve the issues related to third-party software or hardware.

To contact HP Software Support, see the web site at https://softwaresupport.hp.com.

# Appendix A: Bundled Management Packs

The table that follows lists the Microsoft SCOM management packs (MPs) that BSM Connector for Microsoft SCOM provides out-of-the-box. Before you can use the provided MPs for collecting the topology, you must import them into Microsoft SCOM. The MP files are located in the <*OvDataDir*>\installation\HPBsmIntSCOM\ManagementPacks directory.

| Management Pack             | Filename                        |
|-----------------------------|---------------------------------|
| HP Topology ActiveDirectory | HP.Topology.ActiveDirectory.xml |
| HP Topology Cluster         | HP.Topology.Cluster.xml         |
| HP Topology Exchange 2007   | HP.Topology.Exchange.2007.xml   |
| HP Topology Exchange 2010   | HP.Topology.Exchange.2010.xml   |
| HP Topology Hyper-V         | HP.Topology.HyperV.xml          |
| HP Topology IIS             | HP.Topology.IIS.xml             |
| HP Topology Infrastructure  | HP.Topology.Infrastructure.xml  |
| HP Topology SQL             | HP.Topology.SQL.xml             |
| HP Topology                 | HP.Topology.xml                 |
| HPScomMP                    | HPScomMP.xml                    |

The table that follows lists the classes of Microsoft SCOM objects that the topology integration extracts by default for each Microsoft SCOM configuration group, and the required MP parts s and their versions.

| Group                                   | Required MP Parts, Minimum Versions                                          | Monitored Classes                                                                           |  |
|-----------------------------------------|------------------------------------------------------------------------------|---------------------------------------------------------------------------------------------|--|
| any                                     | HPScomMP:<br>Microsoft.SystemCenter.Library<br>(6.1.7221.0)                  | any                                                                                         |  |
|                                         | HP Topology:<br>Microsoft.SystemCenter.InstanceGroup.Library<br>(6.1.7221.0) |                                                                                             |  |
| HP Topology<br>ActiveDirectory<br>Group | Microsoft.Windows.Server.AD.Library<br>(6.0.7065.0)                          | <ul> <li>AD Topology Root</li> <li>AD Forest</li> <li>AD Site</li> <li>AD Domain</li> </ul> |  |
|                                         | Microsoft.Windows.DNSServer.Library (6.0.6480.0)                             | DNS Server                                                                                  |  |

| Group                                 | Required MP Parts, Minimum Versions                                               | Monitored Classes                                                                                                    |
|---------------------------------------|-----------------------------------------------------------------------------------|----------------------------------------------------------------------------------------------------|
| HP Topology<br>Cluster Group          | Microsoft.Windows.Cluster.Library (6.1.7221.0)                                    | Windows Cluster     Windows Cluster Service                                                                                                    |
|                                       | Microsoft.Windows.Library<br>(6.1.7221.0)                                         | Windows Computer     Windows OS                                                                                                    |
|                                       | Microsoft.Windows.Cluster.Management.Library (6.0.6720.0)                         | Cluster Resource Group                                                                                                    |
| HP Topology<br>Exchange 2007<br>Group | Microsoft.Exchange.Server.2007.Library<br>(6.0.6702.0)                            | <ul> <li>Organization</li> <li>Common Components</li> <li>Client Access Role</li> <li>Standalone Mailbox Role</li> <li>Edge Transport Role</li> <li>Hub Transport Role</li> <li>Unified Messaging Role</li> <li>Mailbox Database</li> </ul>                                                                                                    |
|                                       | Microsoft.Windows.Server.LDS.Library (6.0.7220.0)                                 | Services Instance                                                                                                    |
| HP Topology<br>Exchange 2010<br>Group | Microsoft.Exchange.2010<br>(14.0.650.8)                                           | <ul> <li>Organization</li> <li>Microsoft Exchange<br/>2010 Server</li> <li>Client Access</li> <li>Edge Transport</li> <li>Hub Transport</li> <li>Mailbox Unified Messaging</li> <li>Mailbox Database Mounted</li> <li>Mailbox Database<br/>Availability Group</li> <li>Microsoft.Exchange.2010 \<br/>.CommonDomainController</li> <li>Microsoft.Exchange.2010 \<br/>.CommonRole</li> </ul> |
|                                       | Microsoft.Windows.Server.LDS.Library (6.0.7220.0)                                 | Services Instance                                                                                                    |
| HP Topology<br>Hyper-V Group          | Microsoft.Windows.HyperV.Library (6.0.6633.0)                                     | Server running Hyper-V                                                                                                    |
| HP Topology<br>IIS Group              | Microsoft.Windows.InternetInformationServices \<br>.CommonLibrary<br>(6.0.6658.0) | <ul> <li>IIS Web Server</li> <li>IIS Web Server Role</li> <li>IIS Web Site</li> <li>IIS Application Pool</li> </ul>                                                                                                    |

| Group                                  | Required MP Parts, Minimum Versions         | Monitored Classes                                     |
|----------------------------------------|---------------------------------------------|-------------------------------------------------------|
| HP Topology<br>Infrastructure<br>Group | Microsoft.Windows.Library<br>(6.1.7221.0)   | <ul><li>Windows Computer</li><li>Windows OS</li></ul> |
| HP Topology<br>SQL Group               | Microsoft.SQLServer.Library<br>(6.1.314.36) | SQL DB Engine     SQL Database                        |

# **Appendix B: Configuration Options**

This appendix describes configurable options that affect the behavior of the Microsoft SCOM event, topology, and metric integrations in BSM Connector for Microsoft SCOM. All options are preconfigured with default values that you can modify. While basic options have their default values specified in the configuration files, the default values of advanced options are implicitly defined. To modify the value of an advanced option, manually add the option and its chosen value to a configuration file.

# Integration Configuration Files

You can find integration configuration files in the *<OvDataDir>*\conf\HPBsmIntSCOM\genint directory on the BSM Connector host. They are plain text files. Their filenames contain the version of the Microsoft SCOM instance from which data is collected and the data type indicator. For the second and each additional integrated Microsoft SCOM instance, the consecutive number of the instance is added to the filenames. Examples:

- The configuration file of the topology integration with the first (only) Microsoft SCOM instance, whose product version is 2012, is named scom\_2012\_topology\_integration.conf.
- The configuration file of the metric integration with the second Microsoft SCOM instance of the same product version 2007 is named scom\_2007\_metric\_2\_integration.conf.

In a configuration file, in the nodes section, each option has a value that is assigned by using the following syntax:

"<OptionName>" : "<Value>"

When adding an advanced option to the configuration file, make sure to add it to the appropriate subsection of the nodes section. Use the following syntax:

,"<AdvancedOptionName>" : "<Value>"

After reconfiguring a BSM Connector for Microsoft SCOM integration, restart the integration service as described in "Restarting the Services" on page 49.

Caution: Some option descriptions inside the configuration files might be incomplete or incorrect.

Default values of several basic options documented in this appendix contain one of the following placeholders: *<InstanceID>* or *<BacksyncPort>*. In the actual configuration files, these placeholders are resolved into literal strings. When reconfiguring such a basic option, you may *not* change the strings that result from the placeholder substitution.

# **Event Integration Options**

The following tables list options in an event integration configuration file of BSM Connector for Microsoft SCOM.

#### **Basic Options**

| Option Name                                     | Description, (Default) Value                                                                                                    |  |  |
|-------------------------------------------------|----------------------------------------------------------------------------------------------------|--|--|
| Subsection for collecting: source (eventsource) |                                                                                                    |  |  |
| interval                                        | Time period (in seconds) that defines the intervals at which the accumulated events (alerts) are acquired from the integrated Microsoft SCOM instance.<br>Default value: 40                                                                                                    |  |  |
| collect-actual-<br>health-state                 | The option that, when set to true, causes BSM Connector for Microsoft SCOM to obtain the health state of a monitored Microsoft SCOM object by querying the object directly, rather than deriving it from the alert data. Default value: false                                                                                                    |  |  |
| Subsection: processor                           |                                                                                                    |  |  |
| copy-count                                      | You may alter this option only to locally generate an event output file in the XML format for troubleshooting purposes. Follow the instructions in "Troubleshooting the Collection of Events and Metrics" on page 61.<br>Afterward, adjust the options in the sink (eventxmlsink) section to fine-tune the output file generation.<br>Default value: 0 |  |  |
| Subsection for collecting: sink (eventwssink)   |                                                                                                    |  |  |
| uri                                             | String that specifies the web address to use in the REST Web Service<br>communication between BSM Connector for Microsoft SCOM and BSM<br>Connector. Specify a valid URL string without the scheme name<br>(protocol), hostname, and port.<br>Default value: /bsmc/rest/events/HPBsmInt <instanceid></instanceid>                                      |  |  |
| server-name                                     | Fully qualified domain name (FQDN) of your BSM Connector host.<br>Default value: localhost                                                                                                    |  |  |
| port                                            | Default port of BSM Connector policies of the REST Web Service Listener<br>type. As long as you do not reconfigure BSM Connector, you may <i>not</i> alter<br>this option.<br>Default value: 30005                                                                                                    |  |  |
| Option Name                                                      | Description, (Default) Value                                                                                                    |  |  |  |  |
|------------------------------------------------------------------|----------------------------------------------------------------------------------------------------|--|--|--|--|
| use-ssl                                                          | This option enables or disables secure communication using the SSL protocol.                                                                                                    |  |  |  |  |
|                                                                  | Default value: true                                                                                                    |  |  |  |  |
| root-element                                                     | You may <i>not</i> alter this option.                                                                                                    |  |  |  |  |
|                                                                  | Value: scom_event_message                                                                                                    |  |  |  |  |
| use-persistency                                                  | This option enables or disables a local file-based message buffering mechanism. When the mechanism is enabled, messages are delivered in any circumstance.                                        |  |  |  |  |
|                                                                  | Default value: true                                                                                                    |  |  |  |  |
| persistency-dir                                                  | Path of the directory for persistency data files: an internal buffer for the not-<br>yet-dispatched messages. You must create the directory in advance with<br>the read and write access enabled. |  |  |  |  |
|                                                                  | Default value: \${0vDataDir}/tmp/HPBsmIntSCOM                                                                                                    |  |  |  |  |
| persistency-prefix                                               | You may <i>not</i> alter this option.                                                                                                    |  |  |  |  |
|                                                                  | Value: <instanceid>_events</instanceid>                                                                                                    |  |  |  |  |
| Subsection for debugg                                            | ging:sink (eventxmlsink)                                                                                                    |  |  |  |  |
| root-element                                                     | Name of the root element in the event output XML file.                                                                                                    |  |  |  |  |
|                                                                  | Default value: scom_event_message                                                                                                    |  |  |  |  |
| filename                                                         | Path of the event output file to which BSM Connector for Microsoft SCOM writes data. You do not have to create this file in advance.                                                              |  |  |  |  |
|                                                                  | <pre>Default value: \${OvDataDir} \ \datafiles\HPBsmIntSCOM\<instanceid>\output\scom_events.xml</instanceid></pre>                                                                                |  |  |  |  |
| rollover-size                                                    | Size (in kilobytes) that an output XML file must exceed to initiate an output file rollover (that is, creating a new file and redirecting output into it).                                        |  |  |  |  |
|                                                                  | Default value: 1024                                                                                                    |  |  |  |  |
| rollover-count                                                   | Maximum number of output XML files the rollover mechanism may maintain.                                                                                                    |  |  |  |  |
|                                                                  | Default value: 5                                                                                                    |  |  |  |  |
| rollover-wait                                                    | Time period (in seconds) that BSM Connector for Microsoft SCOM waits before retrying the rollover.                                                                                                |  |  |  |  |
|                                                                  | Default value: 30                                                                                                    |  |  |  |  |
| Subsection for backward synchronization: source (backsyncsource) |                                                                                                    |  |  |  |  |

| Option Name              | Description, (Default) Value                                                                                                    |  |  |  |  |
|--------------------------|----------------------------------------------------------------------------------------------------|--|--|--|--|
| port                     | You may <i>not</i> alter this option.                                                                                                    |  |  |  |  |
|                          | Value: <backsyncport></backsyncport>                                                                                                    |  |  |  |  |
| Subsection for backwa    | ard synchronization: sink (backsyncsink)                                                                                                    |  |  |  |  |
| enable-backsync          | The option that, when set to false, disables resolution state backward synchronization for all Microsoft SCOM events (alerts). Default value: true                                                                                               |  |  |  |  |
| close-monitor-<br>alerts | The option that, when set to true, causes resolution state backward synchronization to include also the events (alerts) that originate from Microsoft SCOM monitors. This option is ignored if the enable-backsync basic option is set to false. |  |  |  |  |
|                          | Default value: false                                                                                                    |  |  |  |  |

### Advanced Options

| Option Name                                   | Description, Default Value                                                                                                    |  |  |  |
|-----------------------------------------------|----------------------------------------------------------------------------------------------------|--|--|--|
| Subsection for collecting: sink (eventwssink) |                                                                                                    |  |  |  |
| connection-count                              | This option defines how many concurrent connections BSM Connector for Microsoft SCOM should use for transferring event data to BSM Connector. Default value: 5                                                                                                    |  |  |  |
| bulk-size                                     | Maximum number of messages that BSM Connector for Microsoft SCOM should put into a single REST Web Service request.<br>Default value: 10                                                                                                    |  |  |  |
| ssl-cert                                      | Path of the file that stores a valid CA certificate in the PEM format and<br>which is used to verify the identity of the remote server. The certificate<br>must contain the private key and the public key.<br>This option must be set when the use-ssl option is set to true.<br>Default value: (empty)                                                                                           |  |  |  |
| use-auth                                      | The option that, when set to true, causes BSM Connector for Microsoft<br>SCOM to use the credentials specified for the auth-username and<br>auth-password options to authenticate against the remote REST Web<br>Service endpoint.<br>Enable secure communication by using the SSL protocol to prevent the<br>authentication credentials from being sent unencrypted to the BSM<br>Connector host. |  |  |  |
|                                               | Default value: false                                                                                                    |  |  |  |

| Option Name               | Description, Default Value                                                                                                    |  |  |  |  |
|---------------------------|----------------------------------------------------------------------------------------------------|--|--|--|--|
| use-store                 | The option that, when set to true, causes BSM Connector for Microsoft SCOM to obtain the authentication credentials from the GenInt keystore rather than from the integration configuration file. In this case, the values of the auth-username and auth-password options are used as the credential string IDs inside the keystore. |  |  |  |  |
|                           | Enable secure communication by using the SSL protocol to prevent the authentication credentials from being sent unencrypted to the BSM Connector host.                                                                                                    |  |  |  |  |
|                           | Default value: false                                                                                                    |  |  |  |  |
| auth-username             | User name used for authenticating against the REST Web Service endpoint on the BSM Connector host.                                                                                                    |  |  |  |  |
|                           | Default value: (empty)                                                                                                    |  |  |  |  |
| auth-password             | Password used for authenticating against the REST Web Service endpoint on the BSM Connector host.                                                                                                    |  |  |  |  |
|                           | Default value: (empty)                                                                                                    |  |  |  |  |
| persistency-max-<br>size  | Size (in bytes) that a persistency data file must exceed to initiate the creation of a new data file.                                                                                                    |  |  |  |  |
|                           | Default value: 10240                                                                                                    |  |  |  |  |
| persistency-max-<br>files | Maximum number of persistency data files the message buffering mechanism maintains.                                                                                                    |  |  |  |  |
|                           | Default value: 10                                                                                                    |  |  |  |  |
| retry-wait                | Time period (in seconds) that BSM Connector for Microsoft SCOM waits before retrying to send the REST Web Service request. This option is ignored if the use-persistency basic option is set to false.                                                                                                    |  |  |  |  |
|                           |                                                                                                    |  |  |  |  |

# Topology Integration Options

The following tables list options in a topology integration configuration file of BSM Connector for Microsoft SCOM.

### **Basic Options**

| Option Name                     | Description, Default Value |
|---------------------------------|----------------------------|
| Subsection: source (toposource) |                            |

| Description, Default Value                                                                                                    |  |  |  |  |
|----------------------------------------------------------------------------------------------------|--|--|--|--|
| Time period (in seconds) that defines the intervals at which the topology data is acquired from the integrated Microsoft SCOM instance.                                                                                                    |  |  |  |  |
| Default value: 3600                                                                                                    |  |  |  |  |
| You may <i>not</i> alter this option directly. To define the set of Microsoft SCOM groups from which the monitoring objects are collected to create topology data in OMi, use the Configuration Utility of BSM Connector for Microsoft SCOM.                                                                   |  |  |  |  |
| Delaut value. HP Topology Intrastructure Group                                                                                                    |  |  |  |  |
| The option that, when set to false, disables general enrichment of the topology data acquired from Microsoft SCOM. The enrichment (topology transformation) takes place before the data is relayed to BSM Connector. Default value: true                                                                       |  |  |  |  |
| Path of the file with the custom definition of topology transformation that<br>BSM Connector for Microsoft SCOM uses to enrich topology data. When<br>the value is left empty, the default topology transformation is used.                                                                                    |  |  |  |  |
| You can find a template of the custom transformation definition at the location < <i>OvDataDir</i> >\installation\HPBsmIntSCOM\templates\ in the recommended_transformations.xml file.                                                                                                    |  |  |  |  |
| Default value: (empty)                                                                                                    |  |  |  |  |
| This option enables or disables creation of Operations Manager i-<br>conforming host keys based on the systems' MAC or IP addresses. If set<br>to true, BSM Connector for Microsoft SCOM scans all network interface<br>adapters of each discovered system to acquire their MAC addresses and<br>IP addresses. |  |  |  |  |
| Default value: true                                                                                                    |  |  |  |  |
| The option that, when set to false, disables reverse DNS lookup of the IP addresses of hostnames collected from the integrated Microsoft SCOM instance.<br>Default value: true                                                                                                    |  |  |  |  |
| This option specifies the IP format that BSM Connector for Microsoft SCOM uses when artificially creating IP addresses. The allowed values are ipv4, ipv6, and both.<br>Default value: both                                                                                                    |  |  |  |  |
|                                                                                                    |  |  |  |  |

| Option Name                      | Description, Default Value                                                                                                    |  |  |  |
|----------------------------------|----------------------------------------------------------------------------------------------------|--|--|--|
| ip-create-mode                   | This option defines how discovery of network interface controllers (NICs) is conducted. If the option is set to nic, BSM Connector for Microsoft SCOM discovers all NICs of a discovered system (Microsoft SCOM object) and adds them to it. If the option is set to computer, NICs are not discovered.                                                                                                    |  |  |  |
|                                  | Default value: nic                                                                                                    |  |  |  |
| enrich-ips                       | This option enables or disables enrichment of IP addresses with the data from the network interface controllers (NICs). The option is ignored if the ip-create-mode basic option is set to computer.<br>Default value: true                                                                                                    |  |  |  |
| discovery-domain                 | Domain in which Microsoft SCOM object discovery is run.                                                                                                    |  |  |  |
|                                  | Default value: DefaultDomain                                                                                                    |  |  |  |
| allow-nslookup-for-<br>app-ip    | The option that, when set to false, disables reverse DNS lookup of the IP addresses of hostnames collected from the integrated Microsoft SCOM instance. Reverse DNS lookup requires the BSM Connector host and the Microsoft SCOM host to be members of the same domain.                                                                                                    |  |  |  |
| Subsection, sink (tor            |                                                                                                    |  |  |  |
| Subsection: sink (top            | IOSINK)                                                                                                    |  |  |  |
| filename                         | Path of the topology output file to which BSM Connector for Microsoft<br>SCOM writes data. You do not have to create this file in advance. This<br>value must match the value of the Topology XML File option of the BSM<br>Connector policy for Microsoft SCOM topology. In the BSM Connector<br>web interface, you can find it in the Source page of the policy.<br>Default value: \${0vDataDir}\datafiles\HPBsmIntSCOM \<br>\< <i>InstanceID</i> >\output\scom_topology.xml |  |  |  |
| Subsection: sink (discoverysink) |                                                                                                    |  |  |  |
| filename                         | Path of the self-discovery topology output file to which BSM Connector for<br>Microsoft SCOM writes data. You do not have to create this file in<br>advance. This value must match the value of the Topology XML File<br>option of the BSM Connector policy for Microsoft SCOM self-discovery<br>topology. In the BSM Connector web interface, you can find it in the<br>Source page of the policy.<br>Default value: \${0vDataDir}\datafiles\HPBsmIntSCOM \                   |  |  |  |
|                                  | <pre>\claude: \${UVDataDir}\datatiles\HPBsmIntSCOM \ \<instanceid>\output\scom_topology_discovery.xml</instanceid></pre>                                                                                                    |  |  |  |

### **Advanced Options**

| Option Name                      | Description, Default Value                                                                                                    |  |  |
|----------------------------------|----------------------------------------------------------------------------------------------------|--|--|
| Subsection: sink (toposink)      |                                                                                                    |  |  |
| tmp-filename                     | Name of the temporary file used as a buffer while waiting for the next topology data block. If the time period configured with the message-timeout option expires before the next data block arrives, the buffered data overwrites the topology output file, and the buffer is flushed. The <filename> variable is automatically replaced with the value of the filename option. Default value: <filename>.tmp</filename></filename>                                                       |  |  |
| message-timeout                  | Time period (in seconds) that BSM Connector for Microsoft SCOM waits<br>for the next topology data block before overwriting the topology output file<br>with the received data that is already in the buffer.<br>Default value: 10                                                                                                    |  |  |
| Subsection: sink (discoverysink) |                                                                                                    |  |  |
| tmp-filename                     | Name of the temporary file used as a buffer while waiting for the next self-<br>discovery topology data block. If the time period configured with the<br>message-timeout option expires before the next data block arrives, the<br>buffered data overwrites the self-discovery topology output file, and the<br>buffer is flushed.<br>The <filename> variable is automatically replaced with the value of the<br/>filename option.<br/>Default value: <filename>.tmp</filename></filename> |  |  |
| message-timeout                  | Time period (in seconds) that BSM Connector for Microsoft SCOM waits for the next self-discovery topology data block before overwriting the self-discovery topology output file with the received data that is already in the buffer.                                                                                                    |  |  |
|                                  |                                                                                                    |  |  |

# **Metric Integration Options**

The following tables list options in a metric integration configuration file of BSM Connector for Microsoft SCOM.

### **Basic Options**

| Option Name            | Description, (Default) Value                                                                                                    |  |  |  |  |
|------------------------|----------------------------------------------------------------------------------------------------|--|--|--|--|
| Subsection: source     |                                                                                                    |  |  |  |  |
| interval               | Time period (in seconds) that defines the intervals at which the metrics a acquired from the integrated Microsoft SCOM instance.                                                                                                    |  |  |  |  |
|                        | Default value: 300                                                                                                    |  |  |  |  |
| filter-file            | Path of the file that contains settings for filtering the Microsoft SCOM metric data.                                                                                                    |  |  |  |  |
|                        | <pre>Default value: \${OvDataDir}\datafiles\HPBsmIntSCOM \   \<instanceid>\MetricFilterConfig.xml</instanceid></pre>                                                                                                    |  |  |  |  |
| Subsection: processor  |                                                                                                    |  |  |  |  |
| copy-count             | You may alter this option only to locally generate a metric output file in the XML format for troubleshooting purposes. Follow the instructions in "Troubleshooting the Collection of Events and Metrics" on page 61.<br>Afterward, adjust the options in the sink (metricxmlsink) section to fine-tune the output file generation.<br>Default value: 0 |  |  |  |  |
| Subsection for collect | ng:sink (metricwssink)                                                                                                    |  |  |  |  |
| uri                    | String that specifies the web address to use in the REST Web Service<br>communication between BSM Connector for Microsoft SCOM and BSM<br>Connector. Specify a valid URL string without the scheme name<br>(protocol), hostname, and port.<br>Default value: /bsmc/rest/metrics/HPBsmInt <instanceid></instanceid>                                      |  |  |  |  |
| server-name            | See "Event Integration Options" on page 72.                                                                                                    |  |  |  |  |
| port                   | See "Event Integration Options" on page 72.                                                                                                    |  |  |  |  |
| use-ssl                | See "Event Integration Options" on page 72.                                                                                                    |  |  |  |  |
| root-element           | You may not alter this option.                                                                                                    |  |  |  |  |
|                        | Value: scom_metric_message                                                                                                    |  |  |  |  |

| Option Name                                    | Description, (Default) Value                                                                                                    |  |  |  |  |
|------------------------------------------------|----------------------------------------------------------------------------------------------------|--|--|--|--|
| use-persistency                                | See "Event Integration Options" on page 72.                                                                                           |  |  |  |  |
| persistency-dir                                | See "Event Integration Options" on page 72.                                                                                           |  |  |  |  |
| persistency-prefix                             | You may <i>not</i> alter this option.                                                                                                 |  |  |  |  |
|                                                | Value: <instanceid>_metrics</instanceid>                                                                                              |  |  |  |  |
| Subsection for debugging: sink (metricxmlsink) |                                                                                                    |  |  |  |  |
| root-element                                   | Name of the root element in the metric output XML file.                                                                               |  |  |  |  |
|                                                | Default value: scom_metric_message                                                                                                    |  |  |  |  |
| filename                                       | Path of the metric output file to which BSM Connector for Microsoft SCOM writes data. You do not have to create this file in advance. |  |  |  |  |
|                                                | <pre>Default value: \${OvDataDir}\datafiles\HPBsmIntSCOM \ \<instanceid>\output\scom_metrics.xml</instanceid></pre>                   |  |  |  |  |
| rollover-size                                  | See "Event Integration Options" on page 72.                                                                                           |  |  |  |  |
| rollover-count                                 | See "Event Integration Options" on page 72.                                                                                           |  |  |  |  |
| rollover-wait                                  | See "Event Integration Options" on page 72.                                                                                           |  |  |  |  |

### **Advanced Options**

| Option Name                                    | Description, Default Value                  |  |
|------------------------------------------------|---------------------------------------------|--|
| Subsection for collecting: sink (metricwssink) |                                             |  |
| connection-count                               | See "Event Integration Options" on page 72. |  |
| bulk-size                                      | See "Event Integration Options" on page 72. |  |
| ssl-cert                                       | See "Event Integration Options" on page 72. |  |
| use-auth                                       | See "Event Integration Options" on page 72. |  |
| use-store                                      | See "Event Integration Options" on page 72. |  |
| auth-username                                  | See "Event Integration Options" on page 72. |  |
| auth-password                                  | See "Event Integration Options" on page 72. |  |
| persistency-max-size                           | See "Event Integration Options" on page 72. |  |
| persistency-max-files                          | See "Event Integration Options" on page 72. |  |
| retry-wait                                     | See "Event Integration Options" on page 72. |  |

# Appendix C: Entity Mappings

The following sections list and describe the preconfigured mappings of the Microsoft SCOM entity types in BSM Connector for Microsoft SCOM. These mappings suit most use cases. If necessary, you can manually modify them in the BSM Connector web interface.

- "Mappings Used in the Event Integration" on the next page
- "Mappings Used in the Topology Integration" on page 94
- "Mappings Used in the Metric Integration" on page 118

**Tip:** HP recommends to initially test the preconfigured mappings provided with BSM Connector for Microsoft SCOM before adapting or enhancing them.

## Modifying BSM Connector Policies

Each integrated Microsoft SCOM entity type has its own policies in BSM Connector for Microsoft SCOM. You can modify them or create new ones to cover additional objects by using the policy editor of BSM Connector. A list of policies is accessible from the BSM Connector web interface.

**Caution:** HP recommends to back up the policy files before modifying a policy. Alternatively, you can copy the files and make changes to the copies instead of modifying the originals. For instructions on how to back up the BSM Connector for Microsoft SCOM configuration, see "Backing up the Configuration" on page 46.

- To change a policy, do one of the following:
  - Select the policy and click the *(Edit)* icon in the toolbar.
  - Right-click the policy and select **Edit**.
- To create a new policy, click the <sup>\*\*</sup> (New) icon in the toolbar.

**Tip:** Keep track of any rules you have added to or changed in an existing default policy provided as part of the product. This will help to keep the behavior of the integrations consistent after future product upgrades.

For comprehensive information about the BSM Connector web interface and the policy editor, see the *BSM Connector User Guide*.

## Mappings Used in the Event Integration

BSM Connector for Microsoft SCOM comes with preconfigured event mappings that you can customize. The event mappings are defined in the BSM Connector policy for Microsoft SCOM events. To reconfigure them, make sure the policy is imported into BSM Connector, and then edit it in the BSM Connector web interface. For basic instructions, see "Modifying BSM Connector Policies" on the previous page.

For each of the listed Microsoft SCOM management packs (**management packs**), the policy forwards events from a default set of Microsoft SCOM monitors. The Microsoft SCOM object that the event relates to is mapped to a OMi configuration item (CI) of a specific type. The policy sets event type indicators (ETIs) that HP Operations Manager i can use to calculate the status of the CI that is related to the Microsoft SCOM object.

**Note:** Other events are forwarded as well, but do not have the ETI set. Nevertheless, a relation to the CI or node that caused the event is created in most cases.

The following sections list default mappings available in the event forwarding package of BSM Connector for Microsoft SCOM for different Microsoft SCOM management packs:

- "Windows Core Library Management Pack" below
- "Windows Server Operating System Management Pack" on the next page
- "Active Directory Domain Services Management Pack" on page 84
- "Exchange Server 2010 Management Pack" on page 85
- "Exchange Server 2007 Management Pack" on page 90
- "SQL Server Management Packs" on page 93
- "Internet Information Services Management Packs" on page 94

### Windows Core Library Management Pack

#### Events Forwarded From the Windows Core Library Management Pack

| Rule Name                    | Microsoft SCOM<br>Monitor Name   | Mapped CI<br>Type | Mapped ETI       |
|------------------------------|----------------------------------|-------------------|------------------|
| MS.SCOM.NodeUnreachable      | Computer Not<br>Reachable        | Node              | PingAvailability |
| MS.WinServer.MemoryAvailable | Available Megabytes of<br>Memory | Windows           | MemoryUsageLevel |

| Rule Name                             | Microsoft SCOM<br>Monitor Name                                 | Mapped CI<br>Type            | Mapped ETI                     |
|---------------------------------------|----------------------------------------------------------------|------------------------------|--------------------------------|
| MS.WinServer.<br>AvgDiskSecsPTransfer | Average Disk Seconds<br>Per Transfer                           | DiskDevice                   | DiskServiceTime                |
| MS.WinServer.<br>DNSClientService     | DNS Client Service<br>Health                                   | Windows                      | DNSService                     |
| MS.WinServer.FSFreeSpace              | Logical Disk Free<br>Space                                     | FileSystem                   | DiskUsageLevel                 |
| MS.WinServer.PctMemInUse              | Percentage of<br>Committed Memory in<br>Use                    | Windows                      | MemoryUsageLevel               |
| MS.WinServer.RPCService               | RPC Service Health                                             | Windows                      | RPCService                     |
| MS.WinServer.<br>TotalCPUUtilization  | Total CPU Utilization<br>Percentage                            | Windows                      | CPULoad                        |
| MS.WinServer.EventLogService          | Windows Event Log<br>Service Health                            | Windows                      | EventLoggingService            |
| MS.HACluster.RGMonitor                | Resource Group<br>Monitor                                      | Cluster<br>Resource<br>Group | ClusterResource<br>GroupStatus |
| MS.HACluster.ClusterService           | Cluster service status                                         | Cluster<br>Software          | ClusterSoftwareService         |
| MS.HyperV.VMMService                  | Monitors the state of<br>Virtual Machine<br>Management Service | Hypervisor                   | VirtualizationService          |

### Events Forwarded From the Windows Core Library Management Pack, continued

### Windows Server Operating System Management Pack

The set of forwarded events and their mapping is the same as with the management pack for Windows Core Library. See "Windows Core Library Management Pack" on the previous page.

## Active Directory Domain Services Management Pack

### Events Forwarded From the Active Directory Domain Services Management Pack

| Rule Name              | Microsoft SCOM<br>Monitor Name           | Mapped CI Type   | Mapped ETI                           |
|------------------------|------------------------------------------|------------------|--------------------------------------|
| MS.AD.ADDBFreeSpace    | AD Database Free Space<br>Monitor        | DomainController | DITDiskSpace<br>Availability         |
| MS.AD.GeneralResponse  | AD General Response<br>Monitor           | DomainController | DCLDAPQuery<br>ResponseTime          |
| MS.AD.LogfileFreeSpace | AD Logfile Free Space<br>Monitor         | DomainController | DITLogFilesDisk<br>SpaceAvailability |
| MS.AD.LSASSOverload    | AD Processor Overload<br>(Isass) Monitor | DomainController | LSASS<br>ProcessorTime               |
| MS.AD.DFSRService      | DFSR Service Health                      | DomainController | DFSRService<br>State                 |
| MS.AD.FRService        | File Replication Service<br>Health       | DomainController | FRSStatus                            |
| MS.AD.ISMService       | ISM Service Health                       | DomainController | ISMService<br>Status                 |
| MS.AD.KDCService       | KDC Service Health                       | DomainController | KDCService<br>Status                 |
| MS.AD.NetLogonService  | Net Logon Service Health                 | DomainController | NetLogon<br>ServiceState             |
| MS.AD.08.NTDSService   | NTDS Service Health                      | DomainController | NTDS<br>ServiceState                 |
| MS.AD.NTFRSService     | NTFRS Service Health                     | DomainController | FRSStatus                            |
| MS.AD.SySVol           | SysVol Share Health                      | DomainController | Sysvol<br>Connectivity               |

## Exchange Server 2010 Management Pack

| Rule Name                                                       | Microsoft SCOM Monitor<br>Name                                                                                  | Mapped CI Type                   | Mapped ETI                        |
|-----------------------------------------------------------------|----------------------------------------------------------------------------------------------------|----------------------------------|-----------------------------------|
| MS.Exch10.<br>ActiveSync<br>Connectivity                        | KHI: ActiveSync connectivity (Internal) transaction failures.                                                   | Exchange Client<br>Access Server | ActiveSync<br>Connectivity        |
| MS.Exch10.<br>IMAP4Connectivity<br>Transaction                  | KHI: IMAP4 connectivity transaction failures.                                                                   | Exchange Client<br>Access Server | IMAP4<br>Connectivity             |
| MS.Exch10.<br>MailboxReplication<br>ServiceStatus               | KHI: The Microsoft Exchange<br>Mailbox Replication service<br>isn't running.                                    | Exchange Mail<br>Server          | Replication<br>ServiceStatus      |
| MS.Exch10.<br>OutlookWebApp<br>Connectivity                     | KHI: Outlook Web App<br>connectivity (External)<br>transaction failures.                                        | Exchange Client<br>Access Server | OWA<br>Connectivity               |
| MS.Exch10.<br>POP3Connectivity                                  | KHI: POP3 connectivity transaction failures.                                                                    | Exchange Client<br>Access Server | POP3<br>Connectivity              |
| MS.Exch10.<br>MSExchange<br>FDSServiceStatus                    | KHI: The Microsoft Exchange<br>File Distribution service<br>(MSExchangeFDS) isn't<br>running.                   | ms_exchange_role                 | FileDistribution<br>ServiceStatus |
| MS.Exch10.<br>MSExchange<br>IMAP4<br>ServiceStatus              | KHI: The Microsoft Exchange<br>IMAP4 service<br>(MSExchangeIMAP4) isn't<br>running.                             | Exchange Client<br>Access Server | IMAP4Service<br>Status            |
| MS.Exch10.<br>MSExchange<br>MailboxReplication<br>ServiceStatus | KHI: The Microsoft Exchange<br>Mailbox Replication Service<br>(MSExchangeMailbox<br>Replication) isn't running. | Exchange Mail<br>Server          | Replication<br>ServiceStatus      |
| MS.Exch10.<br>POP3<br>ServiceStatus                             | KHI: The Microsoft Exchange<br>POP3 service<br>(MSExchangePOP3) isn't<br>running.                               | Exchange Client<br>Access Server | POP3Service<br>Status             |

| Rule Name                                                         | Microsoft SCOM Monitor<br>Name                                                                                           | Mapped CI Type               | Mapped ETI                    |
|-------------------------------------------------------------------|----------------------------------------------------------------------------------------------------|------------------------------|-------------------------------|
| MS.Exch10.<br>MSExchange<br>ProtectedService<br>HostServiceStatus | KHI: The Microsoft Exchange<br>Protected Service Host<br>service (MSExchange-<br>ProtectedServiceHost) isn't<br>running. | ms_exchange_role             | ExchangeService<br>HostStatus |
| MS.Exch10.<br>ADServerResponse                                    | KHI: Every Active Directory<br>server in the domain failed to<br>respond.                                                | Microsoft Exchange<br>Server | ActiveDirectory<br>Access     |
| MS.Exch10.<br>LDAPSearchTime                                      | KHI: LDAP Search Time -<br>sustained for 5 minutes - Red<br>(>100msec).                                                  | Microsoft Exchange<br>Server | GCSearchTime                  |
| MS.Exch10.<br>ISADConnectivity                                    | KHI: The Exchange<br>Information Store cannot<br>contact Active Directory.                                               | Microsoft Exchange<br>Server | ActiveDirectory<br>Access     |
| MS.Exch10.<br>LDAPSearch<br>Timeouts                              | KHI: LDAP Searches timed<br>out per minute - sustained for 5<br>minutes - Red(>20).                                      | Microsoft Exchange<br>Server | GCSearchTime                  |
| MS.Exch10.<br>MSExchange<br>ADTopology<br>ServiceStatus           | KHI: The Microsoft Exchange<br>Active Directory Topology<br>Service (MSExchange-<br>ADTopology) isn't running.           | Microsoft Exchange<br>Server | ADTopology<br>ServiceStatus   |
| MS.Exch10.<br>MSExchange<br>ServiceHost<br>ServiceStatus          | KHI: The Microsoft Exchange<br>Service Host service<br>(MSExchangeServiceHost)<br>isn't running.                         | ms_exchange_role             | ExchangeService<br>HostStatus |
| MS.Exch10.<br>MSExchange<br>EdgeSyncService<br>Status             | KHI: The Microsoft Exchange<br>EdgeSync Service<br>(MSExchangeEdgeSync) isn't<br>running.                                | Exchange Hub<br>Server       | EdgeSyncService<br>Status     |
| MS.Exch10.<br>MSExchange<br>TransportService<br>Status            | KHI: The Microsoft Exchange<br>Transport Service<br>(MSExchangeTransport) isn't<br>running.                              | Exchange Transport<br>Server | TransportService<br>Status    |
| MS.Exch10.<br>EdgeDelayedDSN                                      | KHI: Delay DSNs - increase<br>over 60 minutes - Red(>20) -<br>Edge Transport.                                            | Exchange Transport<br>Server | DelayedDSN<br>Count           |

| Rule Name                                                      | Microsoft SCOM Monitor<br>Name                                                                                       | Mapped CI Type               | Mapped ETI                               |
|----------------------------------------------------------------|----------------------------------------------------------------------------------------------------|------------------------------|------------------------------------------|
| MS.Exch10.<br>ADAM_<br>MSExchange                              | KHI: The Microsoft Exchange<br>ADAM service (ADAM_<br>MSExchange) isn't running.                                     | Exchange Edge<br>Server      | ADAM<br>ServiceStatus                    |
| MS.Exch10.<br>MSExchange<br>EdgeCredential                     | KHI: The Microsoft Exchange<br>Credential service<br>(MSExchangeEdgeCredential)<br>isn't running.                    | Exchange Edge<br>Server      | EdgeCredential<br>ServiceStatus          |
| MS.Exch10.<br>HubDelayedDSN                                    | KHI: Delay DSNs - increase<br>over 60 minutes - Red(>20) -<br>Hub Transport.                                         | Exchange Transport<br>Server | DelayedDSN<br>Count                      |
| MS.Exch10.<br>EdgeSyncEHF<br>Failures                          | KHI: EdgeSync EHF synchronization failures.                                                                          | Exchange Hub<br>Server       | Edge<br>Syncronization<br>Status         |
| MS.Exch10.<br>EdgeSync<br>EnterpriseFailures                   | KHI: EdgeSync Enterprise synchronization failures.                                                                   | Exchange Hub<br>Server       | Edge<br>Syncronization<br>Status         |
| MS.Exch10.<br>EdgeSync<br>MSERVFailures                        | KHI: EdgeSync MSERV synchronization failures.                                                                        | Exchange Hub<br>Server       | Edge<br>Syncronization<br>Status         |
| MS.Exch10.<br>EHFSyncFailures                                  | KHI: Failed to sync entries to EHF.                                                                                  | Exchange Hub<br>Server       | Edge<br>Syncronization<br>Status         |
| MS.Exch10.<br>HubTransport<br>AggregateDelivery<br>QueueLength | KHI: Aggregate Delivery<br>Queue Length (All Queues) -<br>sustained for 15 minutes - Red<br>(>5000) - Hub Transport. | Exchange Transport<br>Server | Aggregate<br>Delivery<br>QueueLength     |
| MS.Exch10.<br>HubTransport<br>LargestDelivery<br>QueueLength   | KHI: Largest Delivery Queue<br>Length - sustained for 30<br>minutes - Red(>250) - Hub<br>Transport.                  | Exchange Transport<br>Server | LargestDelivery<br>QueueLength           |
| MS.Exch10.<br>HubTransport<br>RetryMBDelivery<br>QueueLength   | KHI: Retry Mailbox Delivery<br>Queue Length - sustained for<br>30 minutes - Red(>1) - Hub<br>Transport.              | Exchange Transport<br>Server | ActiveMailbox<br>DeliveryQueue<br>Length |

| Rule Name                                                             | Microsoft SCOM Monitor<br>Name                                                                                                    | Mapped CI Type               | Mapped ETI                               |
|-----------------------------------------------------------------------|----------------------------------------------------------------------------------------------------|------------------------------|------------------------------------------|
| MS.Exch10.<br>HubTransport<br>RetryNonSMTP<br>Delivery<br>QueueLength | KHI: Retry Non-Smtp Delivery<br>Queue Length - sustained for<br>30 minutes - Red(>1) - Hub<br>Transport.                                | Exchange Transport<br>Server | RetryNonSmtp<br>DeliveryQueue<br>Length  |
| MS.Exch10.<br>HubTransport<br>RetryRemote<br>Delivery<br>QueueLength  | KHI: Retry Remote Delivery<br>Queue Length - sustained for<br>30 minutes - Red(>1) - Hub<br>Transport.                                  | Exchange Transport<br>Server | RemoteDelivery<br>QueueLength            |
| MS.Exch10.<br>MDBVolSpace<br>CritLow                                  | KHI: The database copy is low<br>on database volume space.<br>The volume has reached<br>critical levels (8% free).                      | Exchange Mailbox<br>Database | Available<br>Database<br>DiskSpace       |
| MS.Exch10.<br>MDBVolSpace<br>ErrLow                                   | KHI: The database copy is low<br>on database volume space.<br>The volume has reached error<br>levels (16% free).                        | Exchange Mailbox<br>Database | Available<br>Database<br>DiskSpace       |
| MS.Exch10.<br>MDBVolSpace<br>WarnLow                                  | KHI: The database copy is low<br>on database volume space.<br>The volume is 25% free.                                                   | Exchange Mailbox<br>Database | Available<br>Database<br>DiskSpace       |
| MS.Exch10.<br>MDBLogVolSpace<br>CritLow                               | KHI: The database copy is low<br>on log volume space. The<br>volume has reached critical<br>levels (15% free).                          | Exchange Mailbox<br>Database | Available<br>Transaction<br>LogDiskSpace |
| MS.Exch10.<br>MDBLogVolSpace<br>ErrLow                                | KHI: The database copy is low<br>on log volume space. The<br>volume has reached error<br>levels (35% free).                             | Exchange Mailbox<br>Database | Available<br>Transaction<br>LogDiskSpace |
| MS.Exch10.<br>MDBLogVolSpace<br>WarnLow                               | KHI: The database copy is low<br>on log volume space. The<br>volume has reached warning<br>levels (50% free).                           | Exchange Mailbox<br>Database | Available<br>Transaction<br>LogDiskSpace |
| MS.Exch10.<br>MailSubmission<br>MessagesQueued                        | KHI: Mail Submission Service<br>is experiencing issues:<br>Messages Queued For<br>Submission - sustained for 15<br>minutes - Red (>25). | Exchange Mail<br>Server      | MailSubmission<br>Status                 |

| Rule Name                                                   | Microsoft SCOM Monitor<br>Name                                                                                                    | Mapped CI Type                       | Mapped ETI                               |
|-------------------------------------------------------------|----------------------------------------------------------------------------------------------------|--------------------------------------|------------------------------------------|
| MS.Exch10.<br>MailSubmission<br>Service                     | KHI: The Microsoft Exchange<br>Mail Submission service isn't<br>running. Mail submission to the<br>Hub Transport server won't<br>occur until service is started. | Exchange Mail<br>Server              | MailSubmission<br>ServiceStatus          |
| MS.Exch10.<br>PFDBVolSpace<br>CritLow                       | KHI: The database copy is low<br>on database volume space.<br>The volume has reached<br>critical levels (8% free).                                               | Exchange Mail<br>Server              | Available<br>Database<br>DiskSpace       |
| MS.Exch10.<br>PFDBVolSpace<br>ErrLow                        | KHI: The database copy is low<br>on database volume space.<br>The volume has reached error<br>levels (16% free).                                                 | Exchange Mail<br>Server              | Available<br>Database<br>DiskSpace       |
| MS.Exch10.<br>PFDBLogVolSpace<br>CritLow                    | KHI: The database copy is low<br>on log volume space. The<br>volume has reached critical<br>levels (15% free).                                                   | Exchange Mail<br>Server              | Available<br>Transaction<br>LogDiskSpace |
| MS.Exch10.<br>PFDB<br>LogVolSpace<br>ErrLow                 | KHI: The database copy is low<br>on log volume space. The<br>volume has reached error<br>levels (35% free).                                                      | Exchange Mail<br>Server              | Available<br>Transaction<br>LogDiskSpace |
| MS.Exch10.<br>MSExchange<br>ISServiceStatus                 | KHI: The Microsoft Exchange<br>Information Store service<br>(MSExchangeIS) isn't running.                                                                        | Exchange Mail<br>Server              | InformationStore<br>ServiceStatus        |
| MS.Exch10.<br>MSExchange<br>MailSubmission<br>ServiceStatus | KHI: The Microsoft Exchange<br>Mail Submission service<br>(MSExchangeMailSubmission)<br>isn't running.                                                           | Exchange Mail<br>Server              | MailSubmission<br>ServiceStatus          |
| MS.Exch10.<br>MSExchange<br>SAServiceStatus                 | KHI: The Microsoft Exchange<br>System Attendant service<br>(MSExchangeSA) isn't<br>running.                                                                      | Exchange Mail<br>Server              | SystemAttendant<br>Status                |
| MS.Exch10.<br>MSSpeechService<br>ServiceStatus              | KHI: The Microsoft Exchange<br>Speech Engine service<br>(MSSpeechService) isn't<br>running.                                                                      | Exchange Unified<br>Messaging Server | SpeechEngine<br>Status                   |

| Rule Name                                   | Microsoft SCOM Monitor<br>Name                                                               | Mapped CI Type                       | Mapped ETI                     |
|---------------------------------------------|----------------------------------------------------------------------------------------------|--------------------------------------|--------------------------------|
| MS.Exch10.<br>MSExchange<br>UMServiceStatus | KHI: The Microsoft Exchange<br>Unified Messaging service<br>(MSExchangeUM) isn't<br>running. | Exchange Unified<br>Messaging Server | Unified<br>Messaging<br>Status |

### Exchange Server 2007 Management Pack

#### Microsoft SCOM **Rule Name** Monitor Name Mapped ETI Mapped CI Type MS.Exch07. Exchange 2007 Test MapiConnectivity Exchange Mail TestMAPIConnectivity MAPI Connectivity Server Monitor MS.Exch07. Exchange 2007 Public Exchange Mail DatabaseInstance **PFDBStatus** Folder Database Monitor Server Status MS.Exch07. Public Folder Receive PublicReceive Exchange Mail PFReceiveQueueSize Queue Size Monitor Server QueueLength MS.Exch07. Exchange 2007 Test Exchange Mail Replication ServiceStatus Replication Health TestReplicationHealth Server Monitor MS.Exch07. Exchange 2007 AD MicrosoftExchange ADTopology ADTopologyService Topology Service Monitor Server ServiceStatus OnCAS on CAS MS.Exch07. Exchange 2007 File ms\_exchange\_role FileDistribution FileDistServiceOnCAS Distribution Service ServiceStatus Monitor MS.Exch07. Exchange 2007 IMAP4 Exchange Client IMAP4Service IMAP4Service Service Monitor Access Server Status Exchange 2007 POP3 POP3Service MS.Exch07. Exchange Client POP3Service Access Server Service Monitor Status MS.Exch07. Exchange 2007 Service ms\_exchange\_role ExchangeService ExchServiceHost Host Service Monitor HostStatus MS.Exch07. AD Topology Service MicrosoftExchange ADTopology

Server

Events Forwarded From the Exchange Server 2007 Management Pack

Monitor

ADTopologyService

OnMailbox

ServiceStatus

| Rule Name                                            | Microsoft SCOM<br>Monitor Name                             | Mapped CI Type               | Mapped ETI                              |
|------------------------------------------------------|------------------------------------------------------------|------------------------------|-----------------------------------------|
| MS.Exch07.                                           | Exchange 2007 Test                                         | Exchange Mail                | SearchStatus                            |
| TestExchangeSearch                                   | Exchange Search Monitor                                    | Server                       |                                         |
| MS.Exch07.                                           | Information Store Service                                  | Exchange Mail                | InformationStore                        |
| ISService                                            | Monitor                                                    | Server                       | ServiceStatus                           |
| MS.Exch07.                                           | Mail Submission Service                                    | Exchange Mail                | MailSubmission                          |
| MailSubmissionService                                | Monitor                                                    | Server                       | ServiceStatus                           |
| MS.Exch07.                                           | Mailbox Assistants                                         | Exchange Mail                | MailboxAssistant                        |
| MBAssistantsService                                  | Service Monitor                                            | Server                       | ServiceStatus                           |
| MS.Exch07.                                           | Mailbox Hub Servers In                                     | Exchange Mail                | HubServer                               |
| MBHubServersInRetry                                  | Retry Monitor                                              | Server                       | Reachability                            |
| MS.Exch07.                                           | Service Host Service                                       | ms_exchange_role             | ExchangeService                         |
| ServiceHost                                          | Monitor                                                    |                              | HostStatus                              |
| MS.Exch07.                                           | System Attendant                                           | Exchange Mail                | SystemAttendant                         |
| SystemAttendantService                               | Service Monitor                                            | Server                       | Status                                  |
| MS.Exch07.<br>DeliveryQueueLength<br>(aggregated)    | Aggregate Delivery<br>Queue Length (All<br>Queues) Monitor | Exchange Transport<br>Server | AggregateDelivery<br>QueueLength        |
| MS.Exch07.<br>DelayDSNs                              | Delay DSNs Monitor                                         | Exchange Transport<br>Server | DelayedDSNCount                         |
| MS.Exch07.                                           | Failure DSNs Total                                         | Exchange Transport           | FailedDSNCount                          |
| TotalDSNFailures                                     | Monitor                                                    | Server                       |                                         |
| MS.Exch07.<br>LargestDelivery<br>QueueLength         | Largest Delivery Queue<br>Length Monitor                   | Exchange Transport<br>Server | LargestDelivery<br>QueueLength          |
| MS.Exch07.                                           | Poison Queue Length                                        | Exchange Transport           | PoisonQueue                             |
| PoisonQueueLength                                    | Monitor                                                    | Server                       | Length                                  |
| MS.Exch07.<br>RetryNonSmtp<br>DeliveryQueueLength    | Retry Non-Smtp Delivery<br>Queue Length Monitor            | Exchange Transport<br>Server | RetryNonSmtp<br>DeliveryQueue<br>Length |
| MS.Exch07.<br>RetryRemote<br>Delivery<br>QueueLength | Retry Remote Delivery<br>Queue Length Monitor              | Exchange Transport<br>Server | RemoteDelivery<br>QueueLength           |

| Rule Name                                           | Microsoft SCOM<br>Monitor Name                                | Mapped CI Type                       | Mapped ETI                               |
|-----------------------------------------------------|---------------------------------------------------------------|--------------------------------------|------------------------------------------|
| MS.Exch07.<br>Submission<br>QueueLength             | Submission Queue<br>Length Monitor                            | Exchange Transport<br>Server         | Submission<br>QueueLength                |
| MS.Exch07.<br>TransportService                      | Transport Service Monitor                                     | Exchange Transport<br>Server         | TransportService<br>Status               |
| MS.Exch07.<br>Unreachable<br>QueueLength            | Unreachable Queue<br>Length Monitor                           | Exchange Transport<br>Server         | Unreachable<br>QueueLength               |
| MS.Exch07.<br>ADAMService                           | ADAM MSExchange<br>Service Monitor                            | Exchange Edge<br>Server              | ADAMService<br>Status                    |
| MS.Exch07.<br>EdgeCredendtial<br>Service            | Edge Credential Service<br>Monitor                            | Exchange Edge<br>Server              | EdgeCredential<br>ServiceStatus          |
| MS.Exch07.<br>ActiveMailbox<br>DeleiveryQueueLength | Active Mailbox Delivery<br>Queue Length Monitor               | Exchange Transport<br>Server         | ActiveMailbox<br>DeliveryQueue<br>Length |
| MS.Exch07.<br>ADTopologyService<br>OnHub            | AD Topology Service<br>Monitor                                | MicrosoftExchange<br>Server          | ADTopology<br>ServiceStatus              |
| MS.Exch07.<br>EdgeSyncService                       | EdgeSync Service<br>Monitor                                   | Exchange Hub<br>Server               | EdgeSync<br>ServiceStatus                |
| MS.Exch07.<br>ADTopologyServiceOnUM                 | AD Topology Service<br>Monitor                                | MicrosoftExchange<br>Server          | ADTopology<br>ServiceStatus              |
| MS.Exch07.<br>TestUMConnectivity<br>LocalFax        | Exchange 2007 Test UM<br>Connectivity Local Fax<br>Monitor    | Exchange Unified<br>Messaging Server | UnifiedMessaging<br>Connectivity         |
| MS.Exch07.<br>TestUMConnectivity<br>LocalVoice      | Exchange 2007 Test UM<br>Connectivity Local Voice<br>Monitor  | Exchange Unified<br>Messaging Server | UnifiedMessaging<br>Connectivity         |
| MS.Exch07.<br>TestUMConnectivity<br>RemoteVoice     | Exchange 2007 Test UM<br>Connectivity Remote<br>Voice Monitor | Exchange Unified<br>Messaging Server | UnifiedMessaging<br>Connectivity         |
| MS.Exch07.<br>FileDistServiceOnUM                   | File Distribution Service<br>Monitor                          | ms_exchange_role                     | FileDistribution<br>ServiceStatus        |

| Rule Name                                    | Microsoft SCOM<br>Monitor Name                             | Mapped CI Type                       | Mapped ETI                 |
|----------------------------------------------|------------------------------------------------------------|--------------------------------------|----------------------------|
| MS.Exch07.<br>UMService                      | MSExchangeUM Service<br>Monitor                            | Exchange Unified<br>Messaging Server | UnifiedMessaging<br>Status |
| MS.Exch07.<br>SpeechService                  | Speech Service Monitor                                     | Exchange Unified<br>Messaging Server | SpeechEngine<br>Status     |
| MS.Exch07.<br>TestActiveSync<br>Connectivity | Exchange 2007 Test<br>Active Sync Connectivity<br>Monitor  | Exchange Client<br>Access Server     | ActiveSync<br>Connectivity |
| MS.Exch07.<br>TestIMAPConnectivity           | Exchange 2007 Test<br>IMAP Connectivity<br>Monitor         | Exchange Client<br>Access Server     | IMAP4Connectivity          |
| MS.Exch07.<br>TestOWExternal<br>Connectivity | Exchange 2007 Test<br>OWA Connectivity<br>External Monitor | Exchange Client<br>Access Server     | OWAConnectivity            |
| MS.Exch07.<br>TestInternal<br>Connectivity   | Exchange 2007 Test<br>OWA Connectivity<br>Internal Monitor | Exchange Client<br>Access Server     | OWAConnectivity            |
| MS.Exch07.<br>TestPOP3<br>Connectivity       | Exchange 2007 Test<br>POP3 Connectivity<br>Monitor         | Exchange Client<br>Access Server     | POP3Connectivity           |
| MS.Exch07.<br>TestCrossOrgMailFlow           | Exchange 2007 Test<br>Cross Org Mail Flow<br>Monitor       | Exchange Mail<br>Server              | MailFlowStatus             |
| MS.Exch07.<br>TestLocalMailFlow              | Exchange 2007 Test<br>Local Mail Flow Monitor              | Exchange Mail<br>Server              | MailFlowStatus             |
| MS.Exch07.<br>TestRemoteMailFlow             | Exchange 2007 Test<br>Remote Mail Flow<br>Monitor          | Exchange Mail<br>Server              | MailFlowStatus             |

## SQL Server Management Packs

### Events Forwarded From the Management Packs for Different SQL Server Versions

| Rule Name             | Microsoft SCOM<br>Monitor Name | Mapped CI<br>Type | Mapped ETI     |
|-----------------------|--------------------------------|-------------------|----------------|
| MS.SQLServer.DBStatus | Database Status                | SQL Server        | DatabaseStatus |

| Rule Name                    | Microsoft SCOM<br>Monitor Name | Mapped CI<br>Type | Mapped ETI                           |
|------------------------------|--------------------------------|-------------------|--------------------------------------|
| MS.SQLServer.DBFileSpace     | DB File Space (rollup)         | SQL Server        | DatabaseFileGroup<br>SpaceUsageLevel |
| MS.SQLServer.DBLogFileSpace  | DB Log File Space (rollup)     | SQL Server        | TransactionLog<br>UsageLevel         |
| MS.SQLServer.DBTotalSpace    | DB Total Space                 | SQL Server        | DatabaseSpace<br>UsageLevel          |
| MS.SQLServer.DestLogShipping | Destination Log Shipping       | SQL Server        | ReplicationStatus                    |
| MS.SQLServer.SrcLogShipping  | Source Log Shipping            | SQL Server        | ReplicationStatus                    |
| MS.SQLServer.Service         | SQL Server Windows<br>Service  | SQL Server        | SQLServer<br>ServiceStatus           |

### Events Forwarded From the Management Packs for Different SQL Server Versions, continued

### Internet Information Services Management Packs

Events Forwarded From the Management Packs for Different Internet Information Services (IIS) Versions

| Rule Name                                          | Microsoft SCOM<br>Monitor Name                       | Mapped CI<br>Type | Mapped ETI       |
|----------------------------------------------------|------------------------------------------------------|-------------------|------------------|
| WebServer.NTService.<br>CheckServiceState.Monitor  | World Wide Web<br>Publishing service<br>availability | Windows           | WebServerService |
| ServerRole.NTService.<br>CheckServiceState.Monitor | IIS Admin Service<br>availability                    | Windows           | WebServerService |
| FTPServer.NTService.<br>CheckServiceState.Monitor  | FTP service availability                             | Windows           | FTPService       |

## Mappings Used in the Topology Integration

BSM Connector for Microsoft SCOM comes with preconfigured topology mappings that you can customize. The topology mappings are *not* defined in the BSM Connector policy for Microsoft SCOM topology, but rather in the topology synchronization package of BSM Connector for Microsoft SCOM. This package is installed on the Microsoft SCOM host, and is registered with the integrated Microsoft SCOM instance.

The following sections list default mappings available in the topology synchronization package of BSM Connector for Microsoft SCOM for different Microsoft SCOM management packs:

- "Windows Core Library Management Pack" below
- "Windows Server Operating System Management Pack" on the next page
- "Windows Cluster Library Management Pack" on page 99
- "Windows Server Hyper-V Management Pack" on page 101
- "Windows DNS Server Management Pack" on page 104
- "Active Directory Domain Services Management Pack" on page 105
- "Active Directory Lightweight Directory Services Management Pack" on page 107
- "Exchange Server 2010 Management Pack" on page 108
- "Exchange Server 2007 Management Pack" on page 112
- "SQL Server Management Packs" on page 115
- "Internet Information Services Management Packs" on page 116

### Windows Core Library Management Pack

The topology synchronization package maps the following classes of Microsoft SCOM objects from the Windows Core Library management pack to the RTSM database of OMi.

#### Windows Computer

Microsoft SCOM objects of this class are mapped to CIs of the Windows type.

The following table shows the mapping between the Microsoft SCOM object attributes and the CI attributes:

| CI Attribute Name     | CI Attribute Value                                                                                            |
|-----------------------|----------------------------------------------------------------------------------------------------|
| Domain Name           | Microsoft SCOM object attribute: DNS Domain Name                                                              |
| Host Key              | Microsoft SCOM object ID                                                                                      |
| Discovered OS Name    | Display Name attribute from the child Microsoft SCOM object of the Windows Operating System class             |
| Discovered OS Version | Operating System Version attribute from the child Microsoft SCOM object of the Windows Operating System class |
| Discovered OS Vendor  | Microsoft                                                                                                    |

#### Windows Computer Attribute Mapping

| CI Attribute Name       | CI Attribute Value                                                                                                    |
|-------------------------|----------------------------------------------------------------------------------------------------|
| Host OS Release         | Build Number attribute from the child Microsoft SCOM object of the Windows Operating System class                                                                                                    |
| NT Service Pack         | Service Pack Version attribute from the child Microsoft SCOM object of the Windows Operating System class                                                                                                    |
| NT Physical Memory      | Physical Memory (KB) attribute from the child Microsoft SCOM object of the Windows Operating System class                                                                                                    |
| Memory Size             | Physical Memory (KB) attribute from the child Microsoft SCOM object of the Windows Operating System class                                                                                                    |
| NT Processors Number    | Logical processors attribute from the child Microsoft SCOM object<br>of the Windows Operating System class                                                                                                    |
| NT Main Processor Speed | Speed attribute from the child Microsoft SCOM object of the <pre></pre> <pre></pre> |
| NT Main Processor Type  | Based on the Data Width attribute from the child Microsoft SCOM object of the <i><windowsoperatingsystem></windowsoperatingsystem></i> Processor class: if the value of Data Width equals 32 the value of this CI attribute is x86, otherwise the value is x86_64                                                                                                    |
| Name                    | Microsoft SCOM object attribute NetBIOS Computer Name if available, otherwise Display Name                                                                                                    |
| Net Bios Name           | Microsoft SCOM object attribute NetBIOS Computer Name if available, otherwise Display Name                                                                                                    |
| Primary DNS Name        | Microsoft SCOM object attribute DNS Name if available, otherwise Display Name                                                                                                    |

### Windows Computer Attribute Mapping, continued

No relations are mapped for Microsoft SCOM objects of this class.

### Windows Server Operating System Management Pack

The topology synchronization package maps all Windows operating system objects deriving their class from the Windows Core Library Management Pack.

The following diagram presents an overview of the CIs and relations that the topology synchronization package maps in the RTSM database of OMi for the Windows Server Operating System management pack.

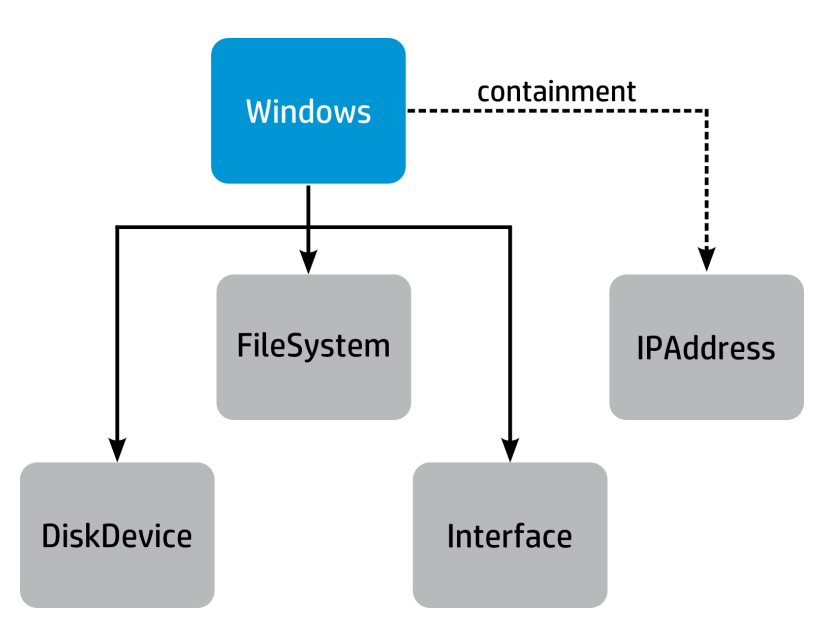

The topology synchronization package maps the following classes of Microsoft SCOM objects from the Windows Server Operating System management pack to the RTSM database of OMi.

### LogicalDisk

Microsoft SCOM objects of this class are mapped to CIs of the FileSystem type.

The following table shows the mapping between the Microsoft SCOM object attributes and the CI attributes:

| CI Attribute Name | CI Attribute Value                                                  |
|-------------------|---------------------------------------------------------------------|
| Mount Point       | Microsoft SCOM object attribute Device ID with colons (:) removed   |
| Name              | Microsoft SCOM object attribute Device Name with colons (:) removed |
| Disk Size         | Microsoft SCOM object attribute: Size (Bytes)                       |
| Disk Type         | Microsoft SCOM object attribute: Device Description                 |
| Filesystem Type   | Microsoft SCOM object attribute: FileSystem                         |

### LogicalDisk Attribute Mapping

CIs that represent Microsoft SCOM objects of this class have a parent relation from a Windows CI.

### PhysicalDisk

Microsoft SCOM objects of this class are mapped to CIs of the DiskDevice type.

The following table shows the mapping between the Microsoft SCOM object attributes and the CI attributes:

| CI Attribute Name | CI Attribute Value                                  |
|-------------------|-----------------------------------------------------|
| Name              | Microsoft SCOM object attribute: Display Name       |
| Model Name        | Microsoft SCOM object attribute: Caption            |
| Vendor            | Microsoft SCOM object attribute: Manufacturer       |
| Description       | Microsoft SCOM object attribute: Device Description |

### PhysicalDisk Attribute Mapping

CIs that represent Microsoft SCOM objects of this class have a parent relation from a Windows CI.

### NetworkAdapter

Microsoft SCOM objects of this class are mapped to CIs of the Interface type.

The following table shows the mapping between the Microsoft SCOM object attributes and the CI attributes:

| CI Attribute Name     | CI Attribute Value                                                   |
|-----------------------|----------------------------------------------------------------------|
| Name                  | Microsoft SCOM object attribute: Device Name                         |
| MAC Address           | Microsoft SCOM object attribute MAC Address with hyphens (-) removed |
| Interface Description | Microsoft SCOM object attribute: Device Description                  |
| Interface Index       | Microsoft SCOM object attribute: Index                               |
| Interface Name        | Microsoft SCOM object attribute: Display Name                        |

### NetworkAdapter Attribute Mapping

For this type of Microsoft SCOM objects, the topology synchronization package also creates CIs of the IpAddress type. These CIs become children of the CI that is related to the Microsoft SCOM object of the NetworkAdapter class. The following table shows the mappings between Microsoft SCOM object attributes and attributes of the children CIs:

### **IPAddress Attribute Mapping**

| CI Attribute Name | CI Attribute Value                                                     |
|-------------------|------------------------------------------------------------------------|
| Name              | One IP address from the IP Address(es) Microsoft SCOM object attribute |
| Routing Domain    | DefaultDomain                                                          |
| IP Address        | One IP address from the IP Address(es) Microsoft SCOM object attribute |
| IP Address Value  | One IP address from the IP Address(es) Microsoft SCOMobject attribute  |
| User Label        | One IP address from the IP Address(es) Microsoft SCOM object attribute |
| IP Netmask        | Microsoft SCOM object attribute: IP Subnet                             |

| CI Attribute Name | CI Attribute Value                                        |
|-------------------|-----------------------------------------------------------|
| IP Netclass       | Either A, B, or C                                         |
| IP Netaddr        | Network address calculated from the subnet and IP address |
| IP Address Type   | Either IPv4 or IPv6, depending on the IP address          |

### **IPAddress Attribute Mapping, continued**

CIs that represent Microsoft SCOM objects of the NetworkAdapter class have a parent relation from a Windows CI.

CIs that represent Microsoft SCOM objects of the IPAddress class have a containment relation from a Windows CI.

### Windows Cluster Library Management Pack

The following diagram presents an overview of the CIs and relations that the topology synchronization package maps in the RTSM database of OMi for the Windows Cluster Library management pack.

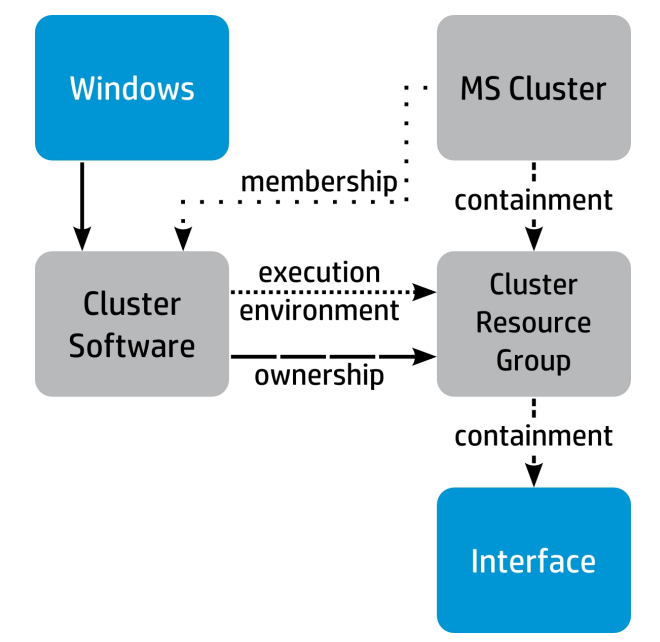

The topology synchronization package maps the following classes of Microsoft SCOM objects from the Windows Cluster Library management pack to the Run-Time Service Model database in OMi.

#### Windows Cluster

Microsoft SCOM objects of this class are mapped to CIs of the MS Cluster type.

The following table shows the mapping between the Microsoft SCOM object attributes and the CI attributes:

| CI Attribute Name | CI Attribute Value                               |
|-------------------|--------------------------------------------------|
| Name              | Microsoft SCOM object attribute: Display Name    |
| Vendor            | Microsoft SCOM object attribute: Vendor ID       |
| Version           | Microsoft SCOM object attribute: Highest Version |

### Windows Cluster Attribute Mappings

CIs that represent Microsoft SCOM objects of this class have a membership relation to a Cluster Software CI.

### Windows Cluster Service

SCOM objects of this class are mapped to CIs of the Cluster Software type.

The following table shows the mapping between the Microsoft SCOM object attributes and the CI attributes:

Windows Cluster Service Attribute Mappings

| CI Attribute Name       | CI Attribute Value                                                          |
|-------------------------|-----------------------------------------------------------------------------|
| Name                    | Fully qualified domain name (FQDN) of the parent<br>Windows Computer object |
| Discovered Product Name | Microsoft Cluster Service                                                   |
| Application Category    | Cluster                                                                     |
| Vendor                  | Microsoft Corp.                                                             |

CIs that represent Microsoft SCOM objects of this class have the following relations:

- parent relation from a Windows CI
- execution environment relation to a Cluster Resource Group CI
- ownership relation to a Cluster Resource Group CI

### Windows Computer (Child of Windows Cluster Resource Group)

Microsoft SCOM objects of the Windows Computer class that are children of a Windows Cluster Resource Group object are mapped to CIs of the Cluster Resource Group type.

The following table shows the mapping between the Microsoft SCOM object attributes and the CI attributes:

#### Windows Computer (Child of Windows Cluster Resource Group) Attribute Mappings

| CI Attribute Name | CI Attribute Value                               |
|-------------------|--------------------------------------------------|
| Domain Name       | Microsoft SCOM object attribute: DNS Domain Name |
| Host Key          | Microsoft SCOM object ID                         |

Discovered OS Name

Discovered OS Vendor

Discovered OS Version

Host OS Release

| tinued                                                                                     |  |
|--------------------------------------------------------------------------------------------|--|
| CI Attribute Value                                                                         |  |
| Microsoft SCOM object attribute: NetBIOS Computer Name                                     |  |
| Microsoft SCOM object attribute: NetBIOS Computer Name                                     |  |
| Microsoft SCOM object attribute: DNS Name                                                  |  |
| Parent Windows Cluster Resource Group Microsoft SCOM object attribute: Original Group Name |  |
|                                                                                            |  |

Windows Operating System class

Windows Operating System class

Display Name attribute from the child Microsoft SCOM object of the

Build Number attribute from the child Microsoft SCOM object of the

Operating System Version attribute from the child Microsoft SCOM object of the Windows Operating System class

### Windows Computer (Child of Windows Cluster Resource Group) Attribute Mappings, continued

CIs that represent Microsoft SCOM objects of this class have the following relations:

Microsoft Corp.

- containment relation from an MS Cluster CI
- containment relation to a NetworkAdapter CI

### Windows Server Hyper-V Management Pack

The following diagram presents an overview of the CIs and relations that the topology synchronization package maps in the RTSM database of OMi for the Windows Server Hyper-V management pack (its Library part: Microsoft.Windows.HyperV.Library).

Integration Guide Appendix C: Entity Mappings

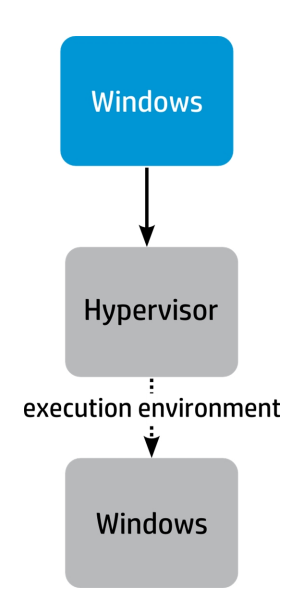

The topology synchronization package maps the following classes of Microsoft SCOM objects from the Windows Server Hyper-V management pack to the RTSM database of OMi.

### Server Running Hyper-V

Microsoft SCOM objects of this class are mapped to CIs of the Hypervisor type.

The following table shows the mapping between the Microsoft SCOM object attributes and the CI attributes:

| CI Attribute Name       | CI Attribute Value                           |
|-------------------------|----------------------------------------------|
| Name                    | Microsoft SCOM object attribute: Server Name |
| Discovered Product Name | Hyper-V hypervisor                           |
| Vendor                  | Microsoft Corp.                              |

Server Running Hyper-V Attribute Mappings

CIs that represent Microsoft SCOM objects of this class have a parent relation from a Windows CI.

#### Windows Computer (Child of Hyper-V Virtual Machine)

Microsoft SCOM objects of the Windows Computer class that are children of a Hyper-V Virtual Machine Microsoft SCOM object are mapped to CIs of the Windows type.

The following table shows the mapping between the Microsoft SCOM object attributes and the CI attributes:

| Windows Computer | (Child of Hyper-V Virtual | Machine) Attribute | Mappings |
|------------------|---------------------------|--------------------|----------|
|                  |                           | ,                  |          |

| CI Attribute Name | CI Attribute Value                               |
|-------------------|--------------------------------------------------|
| Domain Name       | Microsoft SCOM object attribute: DNS Domain Name |
| Host Key          | Microsoft SCOM object ID                         |

| CI Attribute Name       | CI Attribute Value                                                                                                    |
|-------------------------|----------------------------------------------------------------------------------------------------|
| Discovered OS Name      | Display Name attribute from the child Microsoft SCOM object of the Windows Operating System Class                                                                                                    |
| Discovered OS Version   | Operating System Version attribute from the child Microsoft SCOM object of the Windows Operating System class                                                                                                    |
| Discovered OS Vendor    | Microsoft                                                                                                    |
| Host OS Release         | Build Number attribute from the child Microsoft SCOM object of the Windows Operating System class                                                                                                    |
| NT Service Pack         | Service Pack Version attribute from the child Microsoft SCOM object of the Windows Operating System class                                                                                                    |
| NT Physical Memory      | Physical Memory (KB) attribute from the child Microsoft SCOM object of the Windows Operating System class                                                                                                    |
| Memory Size             | Physical Memory (KB) attribute from the child Microsoft SCOM object of the Windows Operating System class                                                                                                    |
| NT Processors Number    | Logical processors attribute from the child Microsoft SCOM object<br>of the Windows Operating System class                                                                                                    |
| NT Main Processor Speed | Speed attribute from the Microsoft SCOM child object of the<br><windowsoperatingsystem><br/>Processor class</windowsoperatingsystem>                                                                                                    |
| NT Main Processor Type  | Based on the Data Width attribute from the Microsoft SCOM child<br>object of the <i><windowsoperatingsystem></windowsoperatingsystem></i> Processor class: if the<br>value of Data Width equals 32 the value of this CI attribute is x86,<br>otherwise the value is x86_64 |
| Name                    | NetBIOS Computer Name Microsoft SCOM object attribute if available, otherwise Display Name                                                                                                    |
| Net Bios Name           | NetBIOS Computer Name Microsoft SCOM object attribute if available, otherwise Display Name                                                                                                    |
| Primary DNS Name        | DNS Name Microsoft SCOM object attribute if available, otherwise Display Name                                                                                                    |
| Discovered Model        | Virtual Machine                                                                                                    |
| Host Is Virtual         | True                                                                                                    |
| Serial Number           | Parent Hyper-V Virtual Machine Microsoft SCOM object attribute Virtual Machine Id                                                                                                    |
| User Label              | Parent Hyper-V Virtual Machine Microsoft SCOM object attribute Display Name                                                                                                    |

### Windows Computer (Child of Hyper-V Virtual Machine) Attribute Mappings, continued

CIs that represent Microsoft SCOM objects of this class have the execution environment relation with a Hypervisor CI.

## Windows DNS Server Management Pack

The following diagram presents an overview of the CIs and relations that the topology synchronization package maps in the RTSM database of OMi for the Windows DNS Server management pack (its Library part: Microsoft.Windows.DNS.Server.Library).

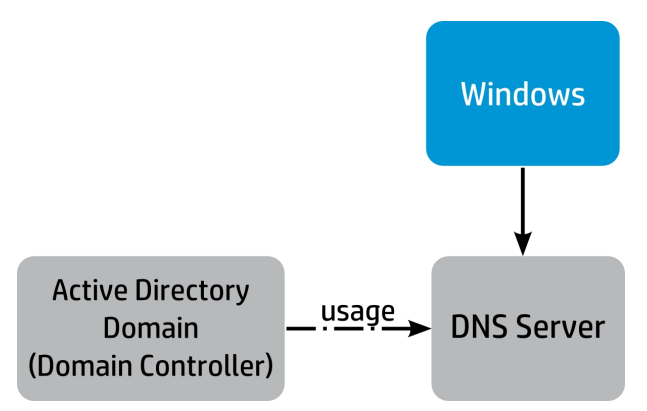

The topology synchronization package maps the following classes of Microsoft SCOM objects from the Windows DNS Server management pack to the RTSM database of OMi.

### **DNS Server**

Microsoft SCOM objects of this class are mapped to CIs of the Dns Server type.

The following table shows the mapping between the Microsoft SCOM object attributes and the CI attributes:

| DNS S | erver | Attribute | Mappings |
|-------|-------|-----------|----------|
|-------|-------|-----------|----------|

| CI Attribute Name       | CI Attribute Value                             |
|-------------------------|------------------------------------------------|
| Discovered Product Name | DNS Server                                     |
| Application IP          | Microsoft SCOM object attribute: Listening IPs |
| Name                    | Microsoft SCOM object attribute: Display Name  |

CIs that represent Microsoft SCOM objects of this class have the following relations:

- parent relation from a Windows CI
- usage relation from the corresponding Active Directory Domain CI that represents a domain controller

## Active Directory Domain Services Management Pack

The following diagram presents an overview of the CIs and relations that the topology synchronization package maps in the RTSM database of OMi for the Active Directory Domain Services management pack.

For the releases 2008 and 2003 of Active Directory Domain Services, one of the following Discovery parts of the management pack is used: Microsoft.Windows.Server.AD.2008.Discovery or Microsoft.Windows.Server.AD.2003.Discovery.

For other Active Directory Domain Services releases, objects deriving from the Microsoft.Windows.Server.AD.Library part are mapped.

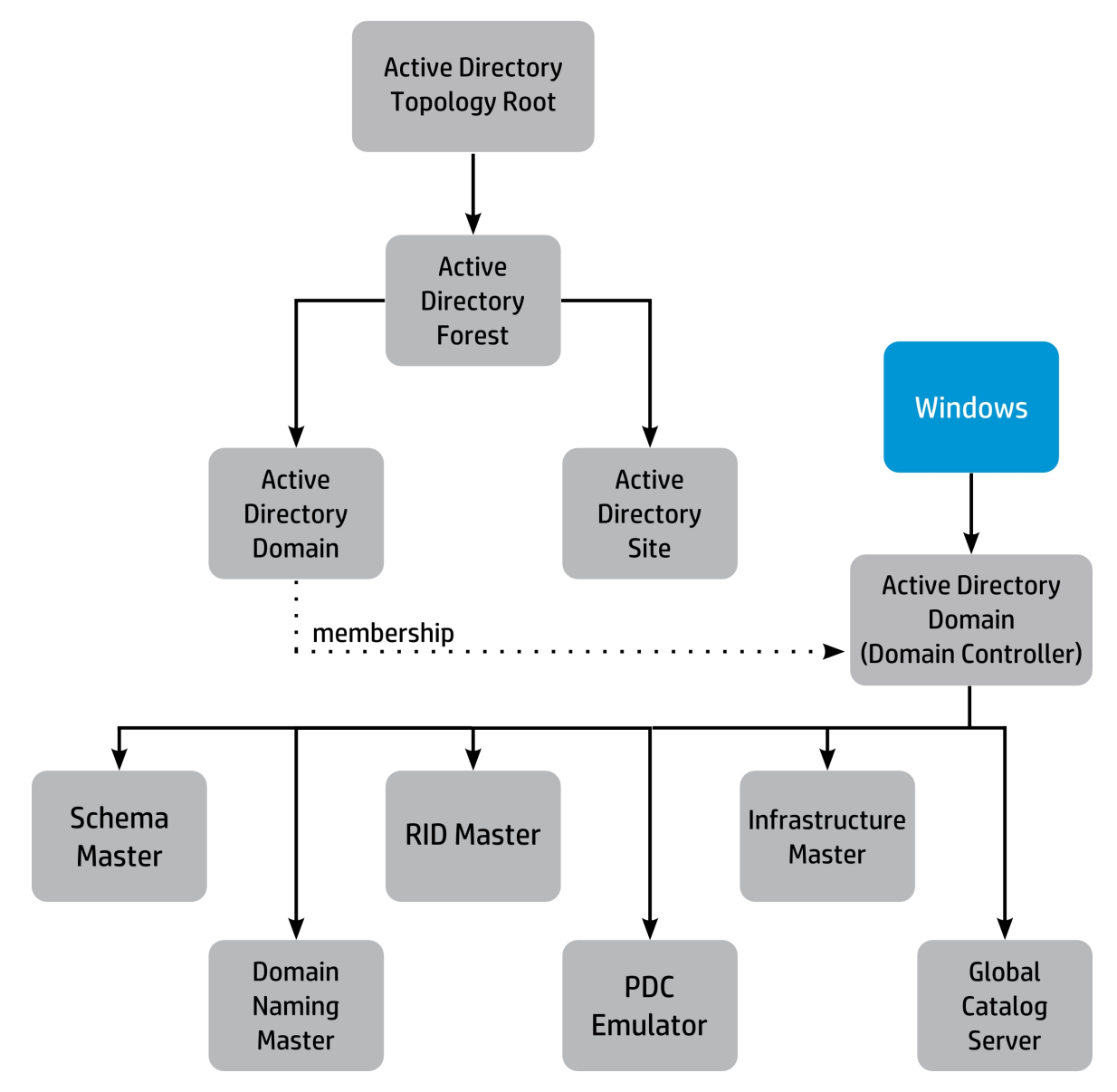

The topology synchronization package maps the following classes of Microsoft SCOM objects from the Active Directory Domain Services management pack to the RTSM database of OMi.

### Active Directory Topology Root

Microsoft SCOM objects of this class are mapped to CIs of the Active Directory Topology Root type.

The Microsoft SCOM object's Display Name attribute is mapped to the CI's Name attribute.

No relations are mapped for Microsoft SCOM objects of this class.

### Active Directory Forest

Microsoft SCOM objects of this class are mapped to CIs of the Active Directory Forest type.

The Microsoft SCOM object's Display Name attribute is mapped to the CI's Name attribute.

The Cl of type Active Directory Forest is mapped to a parent Cl of the Active Directory Topology Root type.

### Active Directory Site

Microsoft SCOM objects of this class are mapped to CIs of the Active Directory Site type.

The Microsoft SCOM object's Display Name attribute is mapped to the CI's Name attribute.

The Cl of type Active Directory Site is mapped to a parent Cl of the Active Directory Forest type.

### **Active Directory Domain**

Microsoft SCOM objects of this class are mapped to CIs of the Active Directory Domain type.

The Microsoft SCOM object's Display Name attribute is mapped to the CI's Name attribute.

The Cl of type Active Directory Domain is mapped to a parent Cl of the Active Directory Forest type.

# Active Directory Domain Controller Server 2008 Computer Role, Active Directory Domain Controller Server 2003 Computer Role

Microsoft SCOM objects of these classes are mapped to CIs of the Active Directory Domain type.

The following table shows the mapping between the Microsoft SCOM object attributes and the CI attributes:

#### Active Directory Domain Controller Server Computer Role Attribute Mappings

| CI Attribute Name       | CI Attribute Value                                           |
|-------------------------|--------------------------------------------------------------|
| Discovered Product Name | AD Domain Controller                                         |
| Name                    | Microsoft SCOM object attribute: Display Name                |
| DNS Server              | Parent Microsoft SCOM object attribute DNS Name              |
| Domain Name             | Parent Microsoft SCOM object attribute Domain DNS Name       |
| Site Name               | Parent Microsoft SCOM object attribute Active Directory Site |

For this type of the Microsoft SCOM object, the topology synchronization package maps some attributes as CIs. The CIs become children of the CI that is related to the Microsoft SCOM object. The following table shows the mappings between Microsoft SCOM object attributes and children CIs:

|--|

| SCOM Object Attribute | Child CI Type                 |
|-----------------------|-------------------------------|
| Schema Master         | SchemaMaster                  |
| Domain Naming Master  | DomainNamingMaster            |
| RID Master            | RelativeIDMaster              |
| PDC Emulator          | PrimaryDomainControllerMaster |
| Infrastructure Master | InfrastructureMaster          |
| Global Catalog Server | GlobalCatalogServer           |

CIs that represent Microsoft SCOM objects of this class have the following relations:

- parent relation to a Windows CI
- membership relations from the Active Directory Domain and Active Directory Site Cls

## Active Directory Lightweight Directory Services Management Pack

The following diagram presents an overview of the CIs and relations that the topology synchronization package maps in the RTSM database of OMi for the Active Directory Lightweight Directory Services management pack (its Library part: Microsoft.Windows.Server.LDS.Library).

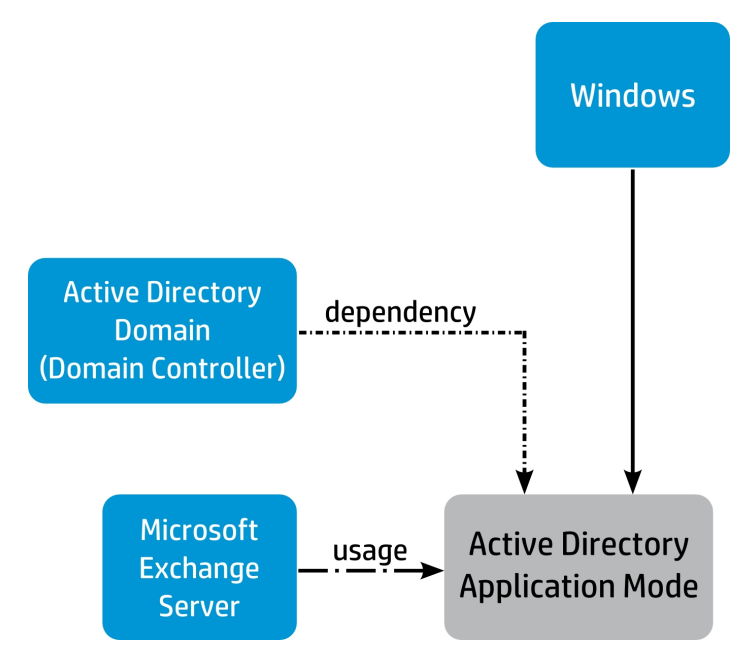

The topology synchronization package maps the following classes of Microsoft SCOM objects from the Active Directory Lightweight Directory Services management pack to the RTSM database of OMi.

### Services Instance

Microsoft SCOM objects of this class are mapped to CIs of the Active Directory Application Mode type.

The following table shows the mapping between the Microsoft SCOM object attributes and the CI attributes:

| CI Attribute Name       | CI Attribute Value                                                                                                    |
|-------------------------|----------------------------------------------------------------------------------------------------|
| Name                    | Microsoft SCOM object attribute: Display Name                                                                                                    |
| Discovered Product Name | ADAM                                                                                                    |
| ADAM Instance Name      | Microsoft SCOM object attribute: Display Name                                                                                                    |
| Exchange Server Name    | Display Name attribute from the sibling Microsoft SCOM object of the<br>Microsoft Exchange 2010 Server Or<br>Exchange 2007 Common Components class |
| Vendor                  | Microsoft                                                                                                    |
| Application Category    | Enterprise App                                                                                                    |

Services Instance Attribute Mappings

CIs that represent Microsoft SCOM objects of this class have the following relations:

- parent relation from a Windows CI
- usage relation from a Microsoft Exchange Server Cl
- usage relation to an Active Directory Domain CI that represents a domain controller

### Exchange Server 2010 Management Pack

The following diagram presents an overview of the CIs and relations that the topology synchronization package maps in the RTSM database of OMi for the Exchange Server 2010 management pack.
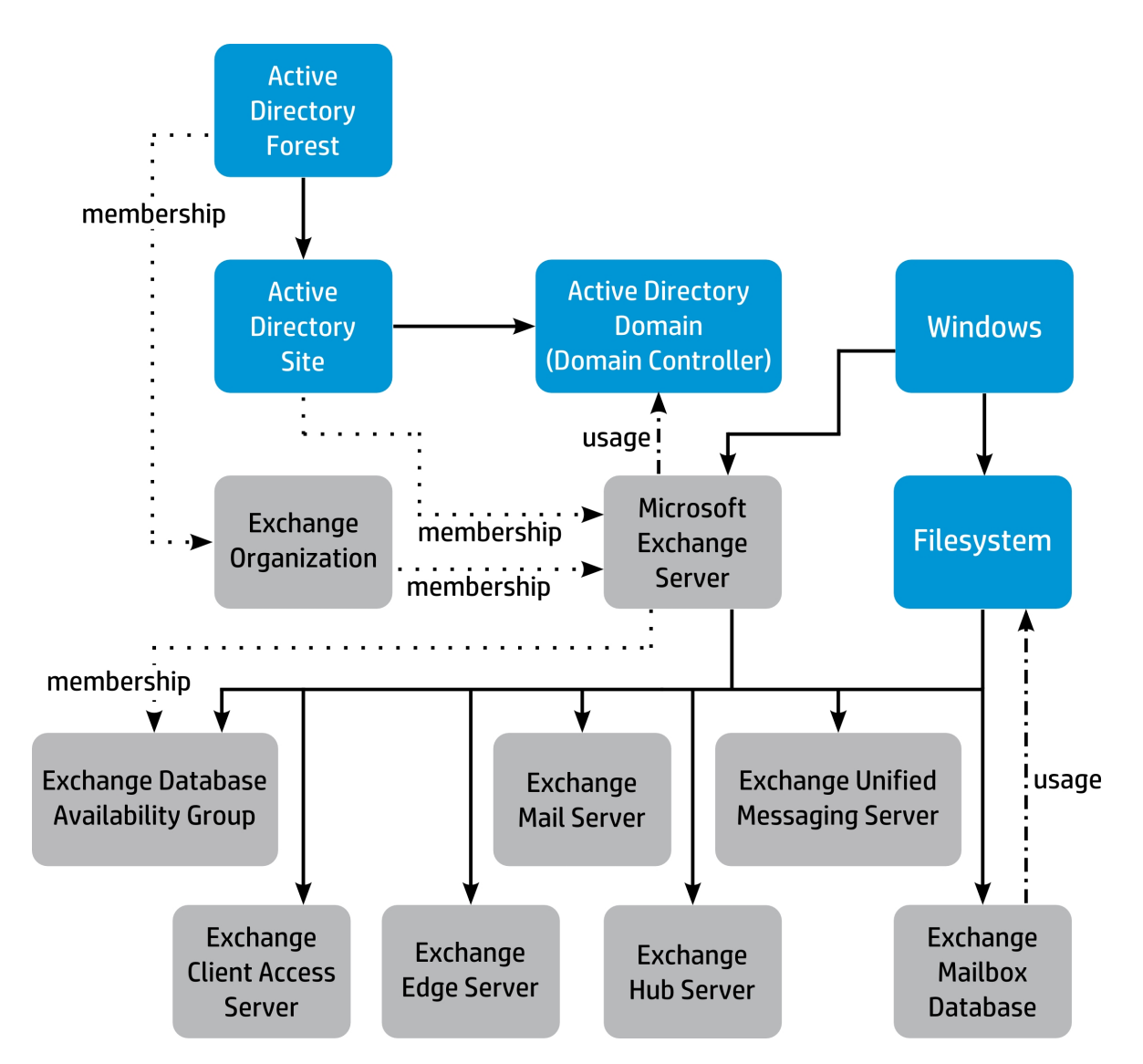

The topology synchronization package maps the following classes of Microsoft SCOM objects from the Exchange Server 2010 management pack to the RTSM database of OMi.

# Organization

Microsoft SCOM objects of this class are mapped to CIs of the Exchange Organization type.

The Microsoft SCOM object's Organization Name attribute is mapped to the CI's Name attribute.

CIs that represent Microsoft SCOM objects of this class have a membership relation from an Active Directory Forest CI.

## Microsoft Exchange 2010 Server

Microsoft SCOM objects of this class are mapped to CIs of the MicrosoftExchangeServer type.

The following table shows the mapping between the Microsoft SCOM object attributes and the CI attributes:

| CI Attribute Name       | CI Attribute Value                            |  |  |
|-------------------------|-----------------------------------------------|--|--|
| Discovered Product Name | Microsoft Exchange Server 2010                |  |  |
| Exchange Server Name    | Microsoft SCOM object attribute: Display Name |  |  |
| FQDN                    | Microsoft SCOM object attribute: DNS Name     |  |  |
| Application Category    | Mail                                          |  |  |
| Name                    | Microsoft SCOM object attribute: Display Name |  |  |
| Vendor                  | Microsoft Corp.                               |  |  |
| Version                 | 2010                                          |  |  |

# Microsoft Exchange 2010 Server Attribute Mappings

CIs that represent Microsoft SCOM objects of this class have the following relations:

- parent relation from a Windows CI
- membership relation from an Exchange Organization Cl
- membership relation from an Active Directory Site Cl
- usage relation to an Active Directory Domain CI that represents a domain controller

#### **Client Access**

Microsoft SCOM objects of this class are mapped to CIs of the Exchange Client Access Server type.

The Microsoft SCOM object's Display Name attribute is mapped to the CI's Name attribute.

CIs that represent Microsoft SCOM objects of this class have a parent relation from a Microsoft Exchange Server CI.

#### Edge Transport

Microsoft SCOM objects of this class are mapped to CIs of the Exchange Edge Server type.

The Microsoft SCOM object's Display Name attribute is mapped to the CI's Name attribute.

CIs that represent Microsoft SCOM objects of this class have a parent relation from a Microsoft Exchange Server CI.

#### Hub Transport

Microsoft SCOM objects of this class are mapped to CIs of the Exchange Hub Server type.

The Microsoft SCOM object's Display Name attribute is mapped to the CI's Name attribute.

CIs that represent Microsoft SCOM objects of this class have a parent relation from a Microsoft Exchange Server CI.

#### Mailbox

Microsoft SCOM objects of this class are mapped to CIs of the Exchange Mail Server type.

The Microsoft SCOM object's Display Name attribute is mapped to the CI's Name attribute.

CIs that represent Microsoft SCOM objects of this class have a parent relation from a Microsoft Exchange Server CI.

#### Unified Messaging

Microsoft SCOM objects of this class are mapped to CIs of the Exchange Unified Messaging Server type.

The Microsoft SCOM object's Display Name attribute is mapped to the CI's Name attribute.

CIs that represent Microsoft SCOM objects of this class have a parent relation from a Microsoft Exchange Server CI.

#### **Mailbox Database Mounted**

Microsoft SCOM objects of this class are mapped to CIs of the Exchange Mailbox Database type.

The following table shows the mapping between the Microsoft SCOM object attributes and the CI attributes:

| CI Attribute Name    | ne CI Attribute Value                            |  |  |
|----------------------|--------------------------------------------------|--|--|
| Name                 | Microsoft SCOM object attribute: Database Name   |  |  |
| Data GUID            | Microsoft SCOM object ID                         |  |  |
| Database Path        | Microsoft SCOM object attribute: EDB File Path   |  |  |
| Transaction Log Path | Microsoft SCOM object attribute: Log Folder Path |  |  |

#### Mailbox Database Mounted Attribute Mappings

CIs that represent Microsoft SCOM objects of this class have the following relations:

- parent relation from a Microsoft Exchange Server CI
- usage relation to a LogicalDisk CI

# Mailbox Database Availability Group

Microsoft SCOM objects of this class are mapped to CIs of the Exchange Database Availability Group type.

The Microsoft SCOM object's Instance Name attribute is mapped to the CI's Name attribute.

CIs that represent Microsoft SCOM objects of this class have the following relations:

- parent relation from a Microsoft Exchange Server Cl
- membership relation from a Microsoft Exchange Server Cl

# Exchange Server 2007 Management Pack

The following diagram presents an overview of the CIs and relations that the topology synchronization package maps in the RTSM database of OMi for the Exchange Server 2007 management pack (its Library part: Microsoft.Exchange.Server.2007.Library).

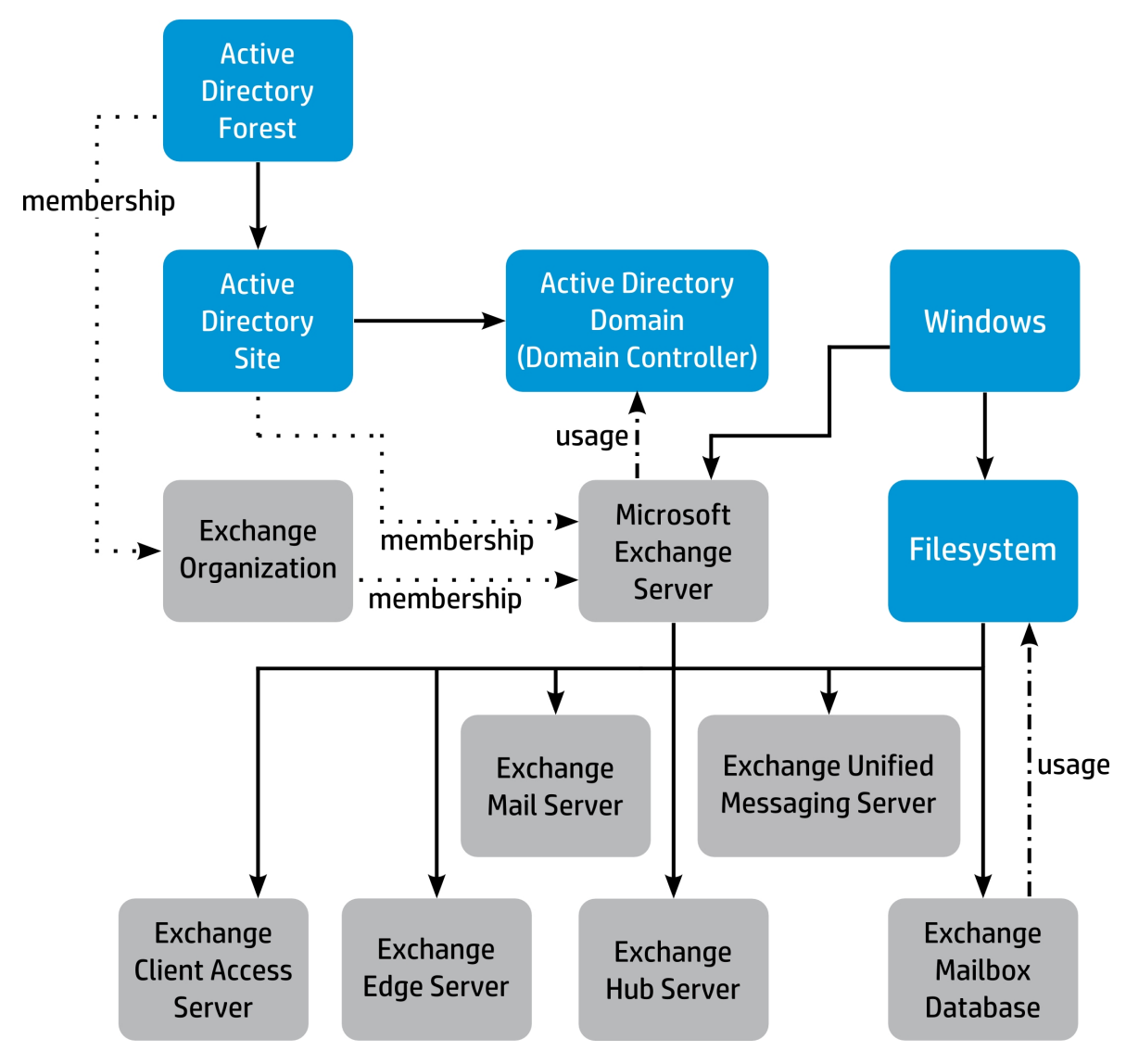

The topology synchronization package maps the following classes of Microsoft SCOM objects from the Exchange Server 2007 management pack to the RTSM database of OMi.

# Exchange 2007 Organization

Microsoft SCOM objects of this class are mapped to CIs of the Exchange Organization type.

The Microsoft SCOM object's Organization Name attribute is mapped to the CI's Name attribute.

CIs that represent Microsoft SCOM objects of this class have a membership relation from an Active Directory Forest CI.

# **Exchange 2007 Common Components**

Microsoft SCOM objects of this class are mapped to CIs of the MicrosoftExchangeServer type.

The following table shows the mapping between the Microsoft SCOM object attributes and the CI attributes:

| CI Attribute Name       | CI Attribute Value                                                       |  |
|-------------------------|--------------------------------------------------------------------------|--|
| Name                    | Microsoft SCOM object attribute: Display Name                            |  |
| Discovered Product Name | Microsoft Exchange Server 2007                                           |  |
| Exchange Server Name    | Microsoft SCOM object attribute: Display Name                            |  |
| FQDN                    | Fully qualified domain name (FQDN) of the parent Windows Computer object |  |
| Application Category    | Mail                                                                     |  |
| Vendor                  | Microsoft                                                                |  |
| Version                 | 2007                                                                     |  |

Exchange 2007 Common Components Attribute Mappings

CIs that represent Microsoft SCOM objects of this class have the following relations:

- parent relation from a Windows CI
- membership relation from an Exchange Organization CI
- membership relation from an Active Directory Site CI
- usage relation to an Active Directory Domain CI that represents a domain controller

#### Exchange 2007 Client Access Role

Microsoft SCOM objects of this class are mapped to CIs of the Exchange Client Access Server type.

The Microsoft SCOM object's Display Name attribute is mapped to the CI's Name attribute.

CIs that represent Microsoft SCOM objects of this class have a parent relation from a Microsoft Exchange Server CI.

#### Exchange 2007 Standalone Mailbox Role

Microsoft SCOM objects of this class are mapped to CIs of the Exchange Mail Server type.

The Microsoft SCOM object's Display Name attribute is mapped to the CI's Name attribute.

CIs that represent Microsoft SCOM objects of this class have a parent relation from a Microsoft Exchange Server CI.

# Exchange 2007 Edge Transport Role

Microsoft SCOM objects of this class are mapped to CIs of the Exchange Edge Server type.

The Microsoft SCOM object's Display Name attribute is mapped to the CI's Name attribute.

CIs that represent Microsoft SCOM objects of this class have a parent relation from a Microsoft Exchange Server CI.

#### Exchange 2007 Hub Transport Role

Microsoft SCOM objects of this class are mapped to CIs of the Exchange Hub Server type.

The Microsoft SCOM object's Display Name attribute is mapped to the CI's Name attribute.

CIs that represent Microsoft SCOM objects of this class have a parent relation from a Microsoft Exchange Server CI.

# Exchange 2007 Unified Messaging Role

Microsoft SCOM objects of this class are mapped to CIs of the Exchange Unified Messaging Server type.

The Microsoft SCOM object's Display Name attribute is mapped to the CI's Name attribute.

CIs that represent Microsoft SCOM objects of this class have a parent relation from a Microsoft Exchange Server CI.

#### Exchange 2007 Mailbox Database

Microsoft SCOM objects of this class are mapped to CIs of the Exchange Mailbox Database type.

The following table shows the mapping between the Microsoft SCOM object attributes and the CI attributes:

| CI Attribute Name    | CI Attribute Value                                      |  |  |
|----------------------|---------------------------------------------------------|--|--|
| Name                 | Microsoft SCOM object attribute: Display Name           |  |  |
| Data GUID            | Microsoft SCOM object ID                                |  |  |
| Database Path        | Microsoft SCOM object attribute: Database Edb File Path |  |  |
| Transaction Log Path | Microsoft SCOM object attribute: Database Log File Path |  |  |

#### Exchange 2007 Mailbox Database Attribute Mappings

CIs that represent Microsoft SCOM objects of this class have the following relations:

- parent relation from a Microsoft Exchange Server CI
- usage relation to a LogicalDisk CI

# SQL Server Management Packs

The following diagram presents an overview of the CIs and relations that the topology synchronization package maps in the RTSM database of OMi for the SQL Server management packs (their Library part: Microsoft.SQLServer.Library).

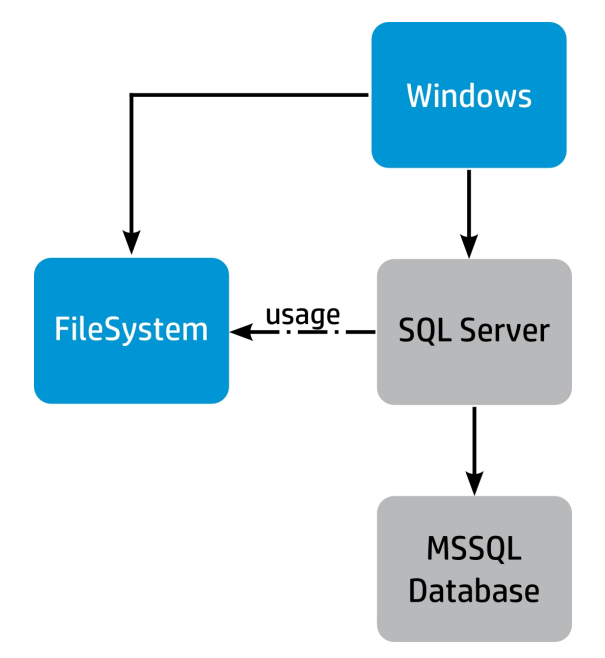

The topology synchronization package maps the following classes of Microsoft SCOM objects from the SQL Server management pack to the RTSM database of OMi.

# SQL DB Engine

Microsoft SCOM objects of this class are mapped to CIs of the SQL Server type.

The following table shows the mapping between the Microsoft SCOM object attributes and the CI attributes:

SQL DB Engine Attribute Mappings

| CI Attribute Name             | CI Attribute Value                                           |
|-------------------------------|--------------------------------------------------------------|
| Discovered Product Name       | Microsoft SCOM object attribute: SQL Server                  |
| Version                       | Microsoft SCOM object attribute: Version                     |
| Database DB Connection String | Microsoft SCOM object attribute: Connection String           |
| Database DB Install Path      | Microsoft SCOM object attribute:<br>Master Database Location |
| Application Path              | Microsoft SCOM object attribute: Install Path                |

| CI Attribute Name     | CI Attribute Value                                                                                            |
|-----------------------|----------------------------------------------------------------------------------------------------|
| Language              | Microsoft SCOM object attribute: Language                                                                     |
| Name                  | Microsoft SCOM object attribute: Instance Name                                                                |
| Application User Name | Microsoft SCOM object attribute: Account Name                                                                 |
| Application Category  | Database                                                                                                    |
| Database DB Type      | sqlserver                                                                                                    |
| Vendor                | Microsoft Corp.                                                                                               |
| Application IP        | IP address returned by nslookup for the hostname within the Connection String Microsoft SCOM object attribute |

# SQL DB Engine Attribute Mappings, continued

CIs that represent Microsoft SCOM objects of this class have the following relations:

- parent relation from a Windows CI
- usage relation to a LogicalDisk CI

# SQL Database

Microsoft SCOM objects of this class are mapped to CIs of the MSSQL Database type.

The following table shows the mapping between the Microsoft SCOM object attributes and the CI attributes:

#### SQL Database Attribute Mappings

| CI Attribute Name | CI Attribute Value                             |  |
|-------------------|------------------------------------------------|--|
| User Label        | Microsoft SCOM object attribute: Display Name  |  |
| Name              | Microsoft SCOM object attribute: Database Name |  |

CIs that represent Microsoft SCOM objects of this class have a parent relation from an SQL Server CI.

# Internet Information Services Management Packs

The following diagram presents an overview of the CIs and relations that the topology synchronization package maps in the RTSM database of OMi for the Internet Information Services management packs.

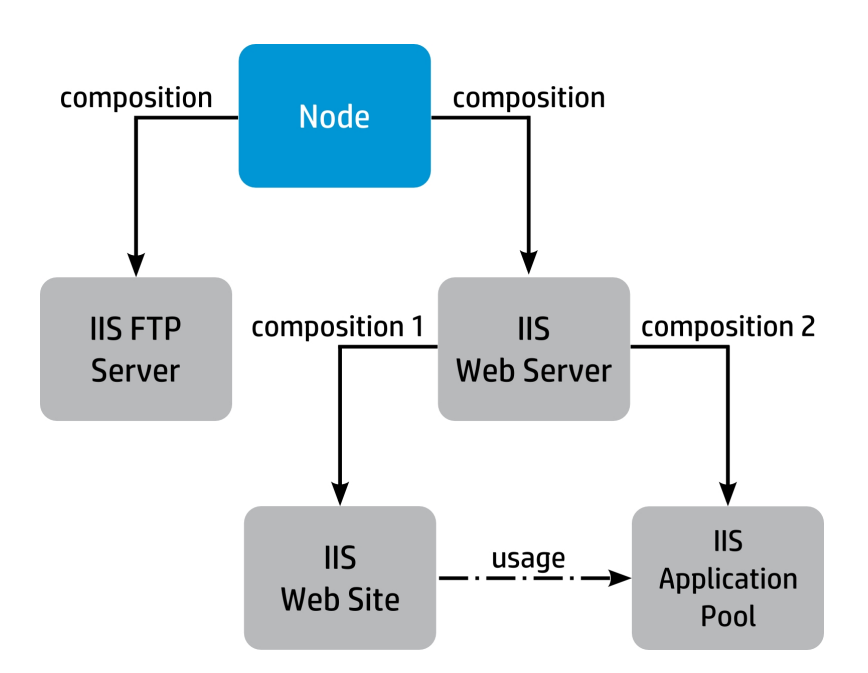

The topology synchronization package maps the following classes of Microsoft SCOM objects from the Internet Information Services management packs to the Run-Time Service Model (RTSM) database of OMi.

# FTP Server Service

Microsoft SCOM objects of this class are mapped to CIs of the IIS FTP Server type.

The following table shows the mapping between the Microsoft SCOM object attributes and the CI attributes:

**FTP Server Service Attribute Mappings** 

| CI Attribute Name       | CI Attribute Value                            |  |
|-------------------------|-----------------------------------------------|--|
| Name                    | Microsoft SCOM object attribute: Display Name |  |
| Discovered Product Name | Node Name                                     |  |
| Vendor                  | Microsoft Corp.                               |  |

CIs that represent Microsoft SCOM objects of this class have a parent relation from a Windows CI.

#### Web Server Service

Microsoft SCOM objects of this class are mapped to CIs of the IIS Web Server type.

The following table shows the mapping between the Microsoft SCOM object attributes and the CI attributes:

| CI Attribute Name       | CI Attribute Value                            |  |
|-------------------------|-----------------------------------------------|--|
| Name                    | Microsoft SCOM object attribute: Display Name |  |
| Discovered Product Name | Node Name                                     |  |

Web Server Service Attribute Mappings

| Web | Server | Service | Attribute | Mappings. | continued |
|-----|--------|---------|-----------|-----------|-----------|
|     | 001101 | 0011100 | /         | mappingo, | oomanaoa  |

| CI Attribute Name | CI Attribute Value |
|-------------------|--------------------|
| Vendor            | Microsoft Corp.    |

CIs that represent Microsoft SCOM objects of this class have a parent relation from a Windows CI.

# **IIS Application Pool**

Microsoft SCOM objects of this class are mapped to CIs of the IIS Application Pool type.

The following table shows the mapping between the Microsoft SCOM object attributes and the CI attributes:

# **IIS Application Pool Attribute Mappings**

| CI Attribute Name | CI Attribute Value                            |
|-------------------|-----------------------------------------------|
| Name              | Microsoft SCOM object attribute: Display Name |

CIs that represent Microsoft SCOM objects of this class have a parent relation from a Windows CI.

# **IIS Web Site**

Microsoft SCOM objects of this class are mapped to CIs of the IIS Web Site type.

The following table shows the mapping between the Microsoft SCOM object attributes and the CI attributes:

| IIS | Web | Site | Attribute | Mappings |
|-----|-----|------|-----------|----------|
|-----|-----|------|-----------|----------|

| CI Attribute Name | CI Attribute Value                            |  |  |
|-------------------|-----------------------------------------------|--|--|
| Name              | Microsoft SCOM object attribute: Site Id      |  |  |
| User Label        | Microsoft SCOM object attribute: Display Name |  |  |

CIs that represent Microsoft SCOM objects of this class have a parent relation to a Windows CI.

# Mappings Used in the Metric Integration

BSM Connector for Microsoft SCOM comes with preconfigured metric mappings that you can customize. The metric mappings are defined in the BSM Connector policy for Microsoft SCOM metrics. To reconfigure them, make sure the policy is imported into BSM Connector, and then edit it in the BSM Connector web interface. For basic instructions, see "Modifying BSM Connector Policies" on page 81.

The collected metrics are related to the set of objects defined in the BSM Connector policy for Microsoft SCOM topology. To collect additional metrics from Microsoft SCOM, first import the appropriate management pack into Microsoft SCOM. For instructions, see "Configuring the Topology Integration" on page 39. Afterward, select the additional metrics as described in "Configuring the Metric Integration" on page 42.

**Note:** The Windows Server Operating System management pack consists of several parts. To collect metrics for Windows Server-related objects, import the Monitoring part for the operating systems that you plan to monitor:

Microsoft.Windows.Server.<OperatingSystemVersion>.Monitoring

# Adding Custom Metrics to the Collection Scope

The metric filter configuration file (MetricFilterConfig.xml) contains entries for the metric counters that are collected from the integrated Microsoft SCOM instance. These counters are selected in the Metrics page of the Configuration Utility. If the metrics that you intend to collect are not available with the bundled management packs, you can add them to the metric filter configuration file by directly editing it.

To add custom metrics to the metric collection scope, perform the following:

- 1. Back up the metric filter configuration file. For instructions, see "Backing up the Configuration" on page 46.
- On the BSM Connector host, navigate to the <OvDataDir>\datafiles\HPBsmIntSCOM\<InstanceID> directory.

The *<InstanceID>* string contains the version of the integrated Microsoft SCOM instance (and its consecutive number if it is not the first instance in a multiple instance configuration). Example value: SCOM2007\_3.

- 3. Open the MetricFilterConfig.xml file in a plain text editor.
- 4. Modify the XML file and make sure to preserve the following format:

•••

</HPSCOMMetricConfig>

For the [Name of Configuration Group N] and [Counter N Name] instances specify the actual values.

- 5. Save your changes.
- 6. Restart the metric integration service as described in "Restarting the Services" on page 49.

**Caution:** The metrics that you add by using the previous procedure are removed as soon as you reconfigure the metric collection scope from the Configuration Utility.

The following causes might keep a newly added metric from being propagated to BSM Connector for Microsoft SCOM:

- The last collection happened after the time the metric was refreshed for the last time by Microsoft SCOM. In such a case, the metric does not appear in OMi until Microsoft SCOM refreshes the metric. This may take up to 12 hours, depending on the collection interval set in Microsoft SCOM.
- The rule for collecting the counter is not enabled in Microsoft SCOM. For instructions on how to enable monitoring rules or change their refresh times, see the Microsoft SCOM documentation.

# Send Documentation Feedback

If you have comments about this document, you can contact the documentation team by email. If an email client is configured on this system, click the link above and an email window opens with the following information in the subject line:

# Feedback on Integration Guide (BSM Connector for Microsoft System Center Operations Manager 3.00)

Just add your feedback to the email and click send.

If no email client is available, copy the information above to a new message in a web mail client, and send your feedback to ovdoc-asm@hp.com.

We appreciate your feedback!